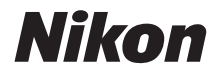

# APARAT FOTO DIGITAL COOLPIX B500 Manual de referință

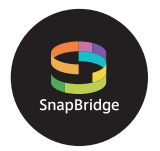

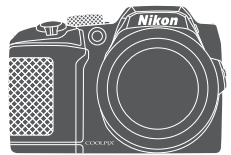

Căutare rapidă subiecte

- Citiți cu atenție acest manual înainte de a folosi aparatul foto.
- Pentru a vă asigura că folosiți aparatul foto în mod corespunzător, aveți grijă să citiți capitolul "Pentru siguranța dumneavoastră" (de la pagina vi).
- După ce ați citit acest manual, păstrați-l într-un loc uşor accesibil pentru a-l putea consulta pe viitor.

Ro

# 🛉 Căutarea rapidă a subiectelor

Puteți reveni la această pagină atingând sau făcând clic pe 🎧 aflat în colțul din dreapta jos al fiecărei pagini.

# Subiecte principale

| Introducere iii                                                                  |
|----------------------------------------------------------------------------------|
| Cuprinsx                                                                         |
| Componentele aparatului foto1                                                    |
| Să începem9                                                                      |
| Operații elementare de fotografiere și redare16                                  |
| Conectarea la un dispozitiv inteligent (SnapBridge)23                            |
| Funcțiile de fotografiere                                                        |
| Funcțiile de redare68                                                            |
| Filme                                                                            |
| Conectarea aparatului foto la un televizor, la o imprimantă sau la un computer91 |
| Utilizarea meniului                                                              |
| Note tehnice                                                                     |

## Subiecte uzuale

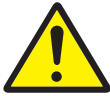

Pentru siguranța dumneavoastră

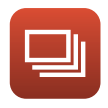

Declanşarea continuă

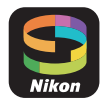

Conectarea la un dispozitiv inteligent

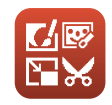

Editarea imaginilor (imagini statice)

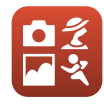

Selectarea unui

mod de

fotografiere

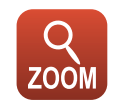

Folosirea zoomului

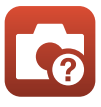

Localizarea defectelor

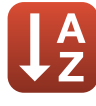

Index

# Introducere

# Citiți mai întâi aceste informații

Vă mulțumim că ați cumpărat aparatul foto digital Nikon COOLPIX B500.

## Simboluri și convenții utilizate în acest manual

- Simboluri

| Simbol | Descriere                                                                                                    |
|--------|----------------------------------------------------------------------------------------------------|
| M      | Această pictogramă marchează atenționările și informațiile pe care trebuie să<br>le citiți înainte de a utiliza aparatul foto. |
| Ø      | Această pictogramă marchează notele și informațiile pe care trebuie să le<br>citiți înainte de a utiliza aparatul foto.        |
| Ē      | Această pictogramă marchează alte pagini care conțin informații relevante.                                                     |

- În acest manual, cardurile de memorie SD, SDHC şi SDXC sunt numite ",carduri de memorie".
- Telefoanele inteligente și tabletele sunt numite "dispozitive inteligente".
- Setările aparatului foto la momentul cumpărării sunt numite "setări implicite".
- Denumirile elementelor de meniu afişate pe ecranul aparatului foto şi denumirile butoanelor sau cele ale mesajelor afişate pe ecranul unui computer apar în manual cu caractere aldine.
- În acest manual, imaginile pot fi uneori omise din mostrele de afişaj pentru ca indicatoarele de pe ecran să poată fi evidențiate.

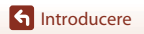

# Informații și precauții

## Învățare continuă

În cadrul angajamentului "Învățare continuă" al Nikon pentru asistență și educație permanentă, pe următoarele site-uri web sunt disponibile informații actualizate permanent:

- Pentru utilizatorii din S.U.A.: http://www.nikonusa.com/
- Pentru utilizatorii din Europa: http://www.europe-nikon.com/support/
- Pentru utilizatorii din Asia, Oceania, Orientul Mijlociu și Africa: http://www.nikon-asia.com/

Vizitați aceste site-uri web pentru a fi la curent cu cele mai recente informații despre produse, sugestii, răspunsuri la întrebări frecvente (FAQ) și sfaturi generale privind prelucrarea imaginilor digitale și fotografia digitală. Puteți beneficia de informații suplimentare de la reprezentanța locală Nikon. Pentru informații de contact, vizitați site-ul web de la adresa de mai jos.

http://imaging.nikon.com/

### Utilizați numai accesorii electronice marca Nikon

Aparatele foto Nikon COOLPIX sunt concepute la cele mai înalte standarde și includ circuite electronice complexe. Numai accesoriile electronice marca Nikon (inclusiv încărcătoare pentru acumulatori, baterii și adaptoare la rețeaua electrică) certificate de Nikon special pentru a fi utilizate cu acest aparat foto digital Nikon au fost fabricate și testate pentru funcționarea în conformitate cu cerințele de funcționare și de siguranță impuse pentru acest tip de circuite electronice. UTILIZAREA ALTOR ACCESORII ELECTRONICE DECÂT NIKON POATE DETERIORA APARATUL FOTO ȘI POATE ANULA GARANTIA NIKON.

Pentru mai multe informații despre accesoriile marca Nikon, contactați un distribuitor local autorizat Nikon.

### Înainte de efectuarea fotografiilor importante

Înainte de efectuarea fotografiilor la ocazii importante (cum ar fi nunțile, sau înainte de a lua aparatul foto într-o excursie), faceți o fotografie test pentru a vă asigura că aparatul foto funcționează normal. Nikon nu va fi responsabil pentru deteriorările sau pierderea de profituri care pot rezulta ca urmare a funcționării defectuoase a produsului.

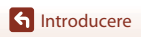

### Despre manuale

- Nicio parte a manualelor incluse furnizate împreună cu acest produs nu poate fi reprodusă, transmisă, transcrisă, stocată pe un mediu portabil și nu poate fi tradusă în nicio limbă, sub nicio formă, cu niciun mijloc, fără permisiunea prealabilă scrisă de la Nikon.
- Figurile și capturile de ecran prezentate în acest manual pot să difere față de produsul dumneavoastră.
- Nikon îşi rezervă drepturile de a modifica specificaţiile sau echipamentele hardware şi
  programele software descrise în aceste manuale oricând şi fără notificare prealabilă.
- Nikon nu va fi responsabil pentru deteriorările rezultate din utilizarea acestui produs.
- Am depus toate eforturile pentru a ne asigura că informațiile cuprinse în aceste manuale sunt corecte și complete și am aprecia dacă ați raporta orice erori sau omisiuni reprezentanței Nikon din zona dumneavoastră (adresa oferită separat).

## Respectați notele privind drepturile de autor

În temeiul legislației privind dreptul de autor, lucrările care fac obiectul dreptului de autor fotografiate sau înregistrate cu aparatul foto nu pot fi utilizate fără permisiunea deținătorului dreptului de autor. Sunt aplicabile excepții pentru utilizarea în scopuri personale, rețineți însă că și utilizarea în scopuri personale poate fi restricționată în cazul fotografiilor și înregistrărilor realizate la expoziții sau spectacole.

### Casarea dispozitivelor de stocare a datelor

Rețineți că ștergerea de imagini sau formatarea dispozitivelor de stocare a datelor precum cardurile de memorie sau memoria încorporată a aparatului foto nu șterge complet datele originale ale imaginii. Fișierele șterse pot fi uneori recuperate din dispozitivele de stocare casate utilizând un software disponibil în comerț, ceea ce poate duce la utilizarea rău intenționată a datelor personale conținute de imagini. Este responsabilitatea utilizatorului să asigure confidențialitatea datelor de acest tip.

Înainte de a renunța la un dispozitiv de stocare a datelor sau de a transfera proprietatea unei alte persoane, asigurați-vă că ați reinițializat toate setările aparatului foto din **Resetare totală** din meniul de configurare ( $\square 103$ ). După reinițializare, ştergeți toate datele de pe dispozitiv folosind un program software de ştergere disponibil în comerț sau formatați dispozitivul din **Formatare memorie** sau **Formatare card** din meniul de configurare ( $\square 103$ ), apoi umpleți complet dispozitivul cu imagini care nu conțin informații private (de exemplu, imagini cu cerul gol). Aveți grijă să evitați rănirea sau deteriorarea bunurilor când distrugeți fizic cardurile de memorie.

## Marcaj de conformitate

Urmați instrucțiunile de mai jos pentru a afișa o parte din marcajele de conformitate cu care aparatul foto este compatibil.

Apăsați pe butonul MENU  $\rightarrow$  pictograma de meniu  $\Upsilon \rightarrow$  Marcaj de conformitate  $\rightarrow$  butonul 🔞

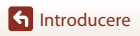

# Pentru siguranța dumneavoastră

Pentru a preveni deteriorarea bunurilor sau rănirea dumneavoastră sau a celorlalti, cititi în totalitate capitolul "Pentru siguranta dumneavoastră" înainte de a folosi acest produs. Păstrati aceste instructiuni de sigurantă într-un loc în care vor putea fi citite de către toti cei care folosesc acest produs.

> În cazul nerespectării precauțiilor marcate cu această pictogramă există un risc ridicat de deces sau vătămare gravă.

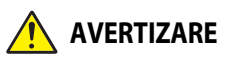

PERICOL

În cazul nerespectării precauțiilor marcate cu **AVERTIZARE** această pictogramă se poate produce decesul sau vătămarea gravă.

ATENTIE

În cazul nerespectării precautiilor marcate cu această pictogramă se pot produce vătămări sau daune materiale.

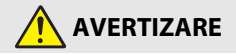

- A nu se utiliza în timpul mersului sau al manevrării unui autovehicul. Nerespectarea acestei precauții poate duce la accidente sau vătămări.
- A nu se demonta sau modifica acest produs. A nu se atinge componentele interne care devin vizibile în urma căderii sau a unui alt accident. Nerespectarea acestor precautii poate duce la electrocutare sau vătămare.
- În cazul în care sesizati anomalii, cum ar fi faptul că produsul scoate fum, emite căldură sau mirosuri neobișnuite, deconectati imediat bateriile/acumulatorii sau sursa de alimentare. Continuarea operării ar putea provoca incendiu, arsuri sau alte vătămări.
- A se mentine uscat. A nu se manipula cu mâinile ude. A nu se manipula stecărul cu mâinile ude. Nerespectarea acestor precautii ar putea provoca incendiu sau electrocutare
- Nu lăsati pielea în contact prelungit cu acest produs cât timp este pornit sau conectat la priză. Nerespectarea acestei precauții ar putea cauza arsuri la temperatură scăzută.
- Nu folositi acest produs în prezenta prafului sau a gazelor inflamabile, cum ar fi propan, benzină sau aerosoli. Nerespectarea acestei precautii ar putea provoca explozie sau incendiu.
- Nu îndreptați blițul către operatorul unui autovehicul. Nerespectarea acestei precauții ar putea duce la accidente.

Introducere

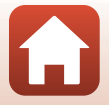

- A nu se lăsa produsul la îndemâna copiilor. Nerespectarea acestei precauții ar putea cauza vătămări sau defectarea produsului. În plus, rețineți că elementele componente de mici dimensiuni prezintă pericol de sufocare. În cazul în care un copil înghite orice componentă a acestui produs, solicitați imediat asistență medicală.
- Nu înnodați, înfăşurați sau răsuciți curelele în jurul gâtului. Nerespectarea acestei precauții ar putea duce la accidente.
- Nu folosiți acumulatori, încărcătoare sau adaptoare la rețeaua electrică care nu sunt indicate în mod specific spre a fi folosite cu acest produs. Când se utilizează acumulatori, încărcătoare și adaptoare la rețeaua electrică indicate spre a fi folosite cu acest produs:
  - Nu deteriorați, modificați, trageți cu forță sau îndoiți firele și cablurile, nu le puneți sub obiecte grele și nu le expuneți la căldură sau la flacără deschisă.
  - Nu utilizați convertoare sau adaptoare de voiaj, concepute pentru a transforma de la
    o tensiune la alta, sau cu invertoare de la c.c. la c.a.

Nerespectarea acestor precauții ar putea provoca incendiu sau electrocutare.

- Nu manevrați ștecherul dacă utilizați adaptorul la rețeaua electrică în timpul furtunilor cu descărcări electrice. Nerespectarea acestei precauții ar putea duce la electrocutare.
- Nu manipulați cu mâinile goale în locuri expuse la temperaturi foarte mari sau foarte scăzute. Nerespectarea acestei precauții ar putea cauza arsuri sau degerături.

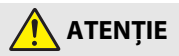

- Opriți produsul când utilizarea acestuia este interzisă. Dezactivați funcțiile fără fir atunci când utilizarea echipamentelor fără fir este interzisă. Emisiile de radiofrecvență ale acestui produs ar putea interfera echipamentele de la bordul aeronavelor sau din spitale sau din alte unități medicale.
- Scoateți acumulatorii/bateriile și deconectați adaptorul la rețeaua electrică dacă produsul nu va fi folosit o perioadă îndelungată. Nerespectarea acestei precauții ar putea provoca incendiu sau defectarea produsului.
- Nu atingeți componentele mobile ale obiectivului sau alte componente mobile. Nerespectarea acestei precauții ar putea cauza vătămări.
- Nu declanşaţi bliţul în contact cu sau în imediata apropiere a pielii sau a altor obiecte. Nerespectarea acestei precauţii ar putea cauza arsuri sau incendiu.
- Nu lăsați produsul perioade îndelungate în locuri în care va fi expus la temperaturi foarte mari, cum ar fi într-un automobil închis sau la lumina directă a soarelui. Nerespectarea acestei precauții ar putea provoca incendiu sau defectarea produsului.

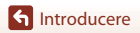

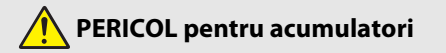

- Nu manipulați necorespunzător bateriile/acumulatorii. Nerespectarea următoarelor precauții ar putea duce la scurgeri din acumulatori sau la supraîncălzirea, fisurarea sau aprinderea acestora:
  - Nu încercați să reîncărcați baterii.
  - Nu expuneți acumulatorii/bateriile la flacără deschisă sau la căldură în exces.
  - Nu dezasamblaţi.
  - Nu scurtcircuitați terminalele prin atingerea acestora de lănțișoare, agrafe de păr sau alte obiecte din metal.
  - Nu expuneți acumulatorii/bateriile sau produsele în care aceştia sunt introduşi la şocuri fizice puternice.
- Reîncărcați simultan toți acumulatorii reîncărcabili EN-MH2 din fiecare pachet cu patru acumulatori. Nerespectarea acestei precauții ar putea duce la scurgeri din acumulatori sau la supraîncălzirea, fisurarea sau aprinderea acestora.
- Dacă lichidul din acumulator/baterie intră în contact cu ochii, clătiți cu multă apă curată și solicitați imediat asistență medicală. Acționarea cu întârziere ar putea cauza vătămări ale ochilor.

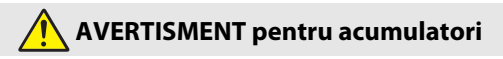

- Nu îndepărtați sau deteriorați carcasa acumulatorului/bateriei Nu folosiți niciodată acumulatori/baterii cu carcasa deteriorată. Nerespectarea acestei precauții ar putea duce la scurgeri din acumulatori/baterii sau la supraîncălzirea, fisurarea sau aprinderea acestora.
- A nu se lăsa acumulatorii/bateriile la îndemâna copiilor. În cazul în care un copil înghite un acumulator/o baterie, solicitați imediat asistență medicală.
- Nu introduceți acest produs în apă și nu îl expuneți la ploaie. Nerespectarea acestei precauții ar putea provoca incendiu sau defectarea produsului. Dacă produsul se udă, uscați-l imediat cu un prosop sau un obiect similar.
- Încetați imediat folosirea în cazul în care observați orice modificări la acumulatori/baterii, cum ar fi decolorare sau deformare. Opriți încărcarea acumulatorilor EN-MH2 dacă aceștia nu se încarcă în perioada de timp specificată. Nerespectarea acestei precauții ar putea duce la scurgeri din acumulatori/baterii sau la supraîncălzirea, fisurarea sau aprinderea acestora.
- Introduceți acumulatorii/bateriile în orientarea corectă Nu combinați acumulatori/ baterii noi cu vechi sau acumulatori/baterii de tipuri diferite. Nerespectarea acestei precauții ar putea duce la scurgeri din acumulatori/baterii sau la supraîncălzirea, fisurarea sau aprinderea acestora.
- Înainte de a-l arunca, izolați terminalele acumulatorului/bateriei cu bandă izolatoare.
   Este posibil să se producă supraîncălzire, fisurare sau incendiu în cazul în care obiecte metalice intră în contact cu terminalele. Reciclați sau aruncați acumulatorii/bateriile în conformitate cu reglementările locale.

f Introducere

viii

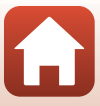

 Dacă lichidul din acumulator intră în contact cu pielea sau hainele unei persoane, clătiți imediat zona afectată cu multă apă curată. Nerespectarea acestei precauții ar putea cauza iritarea pielii.

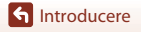

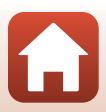

# Cuprins

| Căutarea rapidă a subiectelor                                    | ii  |
|------------------------------------------------------------------|-----|
| Subjecte principale                                              | ii  |
| Subiecte uzuale                                                  | ii  |
| Introducere                                                      | iii |
| Citiți mai întâi aceste informații                               | iii |
| Simboluri și convenții utilizate în acest manual                 | iii |
| Informații și precauții                                          | iv  |
| Pentru siguranța dumneavoastră                                   | vi  |
| Componentele aparatului foto                                     | 1   |
| Corpul aparatului foto                                           |     |
| Monitorul                                                        |     |
| Schimbarea informațiilor afișate pe ecran (butonul <b>DISP</b> ) |     |
| La fotografiere                                                  |     |
| La redare                                                        |     |
| Să începem                                                       |     |
| Montarea curelei aparatului foto și a capacului obiectivului     |     |
| Introducerea bateriei și a cardului de memorie                   | 11  |
| Baterii recomandate                                              |     |
| Scoaterea bateriilor sau a cardului de memorie                   |     |
| Cardurile de memorie și memoria internă                          |     |
| Modificarea unghiului monitorului                                |     |
| Configurarea aparatului foto                                     |     |
| Operații elementare de fotografiere și redare                    |     |
| Fotografierea                                                    |     |
| Utilizarea blițului                                              |     |
| Înregistrarea filmelor                                           |     |
| Redarea imaginilor                                               | 20  |
| Ştergerea imaginilor                                             |     |
| Ecranul de selectare a imaginii pentru ștergere                  |     |

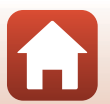

| Conectarea la un dispozitiv inteligent (SnapBridge)                                   | 23 |
|---------------------------------------------------------------------------------------|----|
| Instalarea aplicatiei SnapBridge                                                      | 24 |
| Conectarea aparatului foto cu un dispozitiv inteligent                                | 25 |
| Dezactivarea sau activarea conexiunii fără fir                                        | 28 |
| Încărcarea imaginilor și fotografierea la distanță                                    | 29 |
| Încărcarea imaginilor                                                                 | 29 |
| Fotografierea la distanță                                                             | 30 |
| Dacă în iOS este afișată o casetă de dialog referitoare la conexiunile Wi-Fi          | 30 |
| Dacă imaginile nu pot fi încărcate                                                    | 31 |
| Funcțiile de fotografiere                                                             | 32 |
| Selectarea unui mod de fotografiere                                                   | 33 |
| Modul 🗖 (automat)                                                                     | 34 |
| Utilizarea cursorului pentru creativitate                                             | 34 |
| Modul scenă (fotografierea în funcție de condițiile de fotografiere)                  | 36 |
| Sfaturi și note despre modul scenă                                                    | 37 |
| Fotografierea cu modul panoramă simplă                                                | 43 |
| Redarea în modul Panoramă simplă                                                      | 45 |
| Modul creativ (aplicarea efectelor la fotografiere)                                   | 46 |
| Mod portret inteligent (îmbunătățirea aspectului fețelor persoanelor la fotografiere) | 48 |
| Utilizarea Cronometru zâmbet                                                          | 49 |
| Utilizarea funcției Colaj autoportret                                                 | 50 |
| Definirea funcțiilor de fotografiere cu selectorul multiplu                           | 51 |
| Modul bliţ                                                                            | 52 |
| Autodeclanşator                                                                       | 54 |
| Mod macro (Fotografierea cu Close-up)                                                 | 56 |
| Compensare expunere (Ajustarea luminozității)                                         | 57 |
| Folosirea zoomului                                                                    | 58 |
| Focalizare                                                                            | 60 |
| Butonul de declanşare                                                                 | 60 |
| Utilizarea funcției Găsire țintă AF                                                   | 60 |
| Utilizarea funcției de detectare a feței                                              | 61 |
| Utilizarea funcției estompare piele                                                   | 62 |
| Subiecte care nu pot fi fotografiate folosind focalizarea automată                    | 62 |
| Blocarea focalizării                                                                  | 63 |
| Setări implicite (Bliț, Autodeclanșator și Mod macro)                                 | 64 |
| Funcții care nu pot fi utilizate simultan la fotografiere                             | 66 |

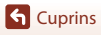

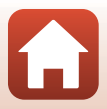

| Funcțiile de redare                                                                          | 68   |
|----------------------------------------------------------------------------------------------|------|
| Zoom redare                                                                                  | 69   |
| Redarea miniaturilor, afişarea calendar                                                      | 70   |
| Modul Listare după dată                                                                      | 71   |
| Vizualizarea și ștergerea imaginilor dintr-o secvență                                        | 72   |
| Vizualizarea imaginilor dintr-o secvență                                                     | 72   |
| Ştergerea imaginilor dintr-o secvență                                                        | 73   |
| Editarea imaginilor (imagini statice)                                                        | 74   |
| Înainte de a începe editarea imaginilor                                                      | 74   |
| Efecte rapide: Schimbarea nuanței sau a stării                                               | 74   |
| Retuşare rapidă: îmbunătățirea contrastului și a saturației                                  | 75   |
| D-Lighting: îmbunătățirea luminozității și a contrastului                                    | 75   |
| Corecție ochi roșii: Corectarea ochilor roșii la fotografierea cu bliț                       | 76   |
| Retuşare cosmetică: îmbunătățirea aspectului fețelor persoanelor                             | 76   |
| Imagine mică: reducerea dimensiunii unei imagini                                             | 78   |
| Tăiere: crearea unei copii tăiate                                                            | 79   |
| Filme                                                                                        | . 80 |
| Operații elementare folosite la înregistrarea și redarea filmelor                            | 81   |
| Capturarea imaginilor statice în timpul înregistrării filmelor                               | 84   |
| Modul Prezentare film scurt (combinarea mai multor clipuri pentru crearea unor filme scurte) | 85   |
| Utilizarea efectelor speciale                                                                | 87   |
| Operații care pot fi utilizate la redarea unui film                                          | 88   |
| Editarea filmelor                                                                            | 89   |
| Extragerea porțiunii dorite dintr-un film                                                    | 89   |
| Salvarea unui cadru dintr-un film ca imagine statică                                         | 90   |
| Conectarea anaratului foto la un televizor, la o imprimantă sau la un computer               | 91   |

| Conectarea aparatului foto la un televizor, la o imprimanta sau la un computer | 91 |
|--------------------------------------------------------------------------------|----|
| Utilizarea imaginilor                                                          | 92 |
| Vizualizarea imaginilor la televizor                                           | 93 |
| Imprimarea imaginilor fără a folosi un computer                                | 95 |
| Conectarea aparatului foto la o imprimantă                                     | 95 |
| Imprimarea imaginilor una câte una                                             | 96 |
| Imprimarea mai multor imagini                                                  | 97 |
| Transferarea imaginilor pe un computer (ViewNX-i)                              | 99 |
| Instalarea ViewNX-i                                                            | 99 |
| Transferarea imaginilor pe un computer                                         | 99 |
|                                                                                |    |

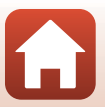

| Utilizarea meniului                                          | 102   |
|--------------------------------------------------------------|-------|
| Operațiile din meniu                                         | . 103 |
| Ecranul de selectare a imaginii                              | 105   |
| Lista de meniuri                                             | . 106 |
| Meniul de fotografiere                                       | . 106 |
| Meniul pentru film                                           | . 107 |
| Meniul de redare                                             | 107   |
| Meniul de rețea                                              | . 108 |
| Meniul de configurare                                        | . 109 |
| Meniul de fotografiere (opțiuni uzuale de fotografiere)      | . 110 |
| Mod imagine (Dimensiune și calitate imagine)                 | 110   |
| Meniul de fotografiere (pentru modul 🗖 (automat))            | . 111 |
| Balans de alb (ajustare nuanță)                              | 111   |
| Declanșarea continuă                                         | 113   |
| Sensibilitate ISO                                            | 115   |
| Mod zonă AF                                                  | 116   |
| Mod focalizare autom                                         | 119   |
| Meniul portret inteligent                                    | . 120 |
| Colaj autoportret                                            | 120   |
| Ochi deschişi                                                | 121   |
| Meniul pentru film                                           | . 122 |
| Opțiuni film                                                 | 122   |
| Mod focalizare autom                                         | 126   |
| VR film                                                      | 127   |
| Reducere zgomot vânt                                         | 127   |
| Cadență cadre                                                | . 128 |
| Meniul de redare                                             | . 129 |
| Marcare pentru încărcare                                     | 129   |
| Prezentare diapozitive                                       | . 130 |
| Protejare                                                    | 131   |
| Rotire imagine                                               | 131   |
| Copiere (Copiere între cardul de memorie și memoria internă) | 132   |
| Opțiuni afișare secvență                                     | 133   |
| Meniul de rețea                                              | . 134 |
| Utilizarea tastaturii pentru introducerea textului           | . 135 |

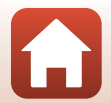

| Meniul de configurare 136            |
|--------------------------------------|
| Fus orar și dată 136                 |
| Setări monitor 138                   |
| Înregistrare dată 139                |
| VR fotografie 140                    |
| Asistență AF 140                     |
| Zoom digital 141                     |
| Setări sunet 141                     |
| Oprire automată 142                  |
| Formatare card/Formatare memorie 143 |
| Limba/Language                       |
| Comentariu imagine                   |
| Informații copyright 145             |
| Date de locație                      |
| Resetare totală 146                  |
| Tip baterie                          |
| Marcaj de conformitate 147           |
| Versiune firmware                    |

| Note tehnice                                 | 148 |
|----------------------------------------------|-----|
| Note                                         | 149 |
| Note despre funcțiile de comunicare fără fir | 150 |
| Întreținerea produsului                      | 152 |
| Aparatul foto                                | 152 |
| Baterii                                      | 153 |
| Carduri de memorie                           |     |
| Curățarea și depozitarea                     | 155 |
| Curățarea                                    | 155 |
| Depozitarea aparatului foto                  | 155 |
| Mesaje de eroare                             | 156 |
| Localizarea defectelor                       | 159 |
| Numele fişierelor                            | 167 |
| Accesoriile opționale                        | 168 |
| Specificații                                 | 169 |
| Cardurile de memorie care pot fi utilizate   |     |
| Index                                        | 175 |

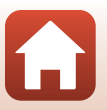

# Componentele aparatului foto

| Corpul aparatului foto | 2 |
|------------------------|---|
| Monitorul              | 4 |

# Corpul aparatului foto

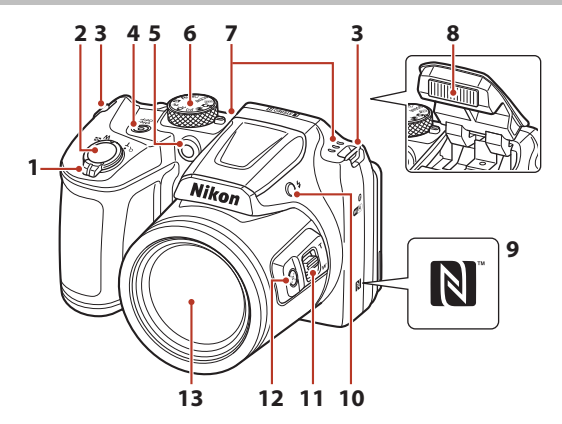

| 1 | Control zoom                                                              |
|---|---------------------------------------------------------------------------|
| 2 | Buton de declanșare18                                                     |
| 3 | Buclă pentru curea aparat foto10                                          |
| 4 | Comutator alimentare/indicator luminos aparat pornit                      |
| 5 | Indicator luminos autodeclanșator 54<br>Dispozitiv iluminare asistență AF |
| 6 | Selector moduri 17, 33                                                    |

| 7  | Microfon (stereo)                   |
|----|-------------------------------------|
| 8  | Bliț19, 52                          |
| 9  | N-Mark (antenă NFC)25               |
| 10 | 🕏 buton (ridicare bliţ)19, 52       |
| 11 | Control zoom lateral                |
| 12 | 📮 buton (zoom cu revenire rapidă)59 |
| 13 | Obiectiv                            |

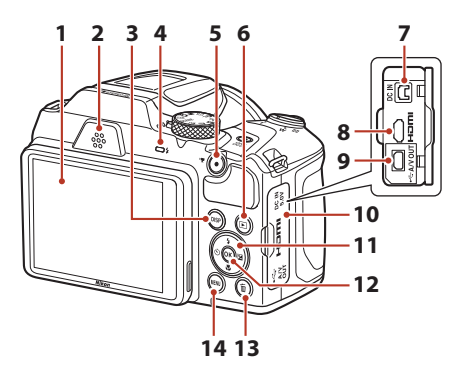

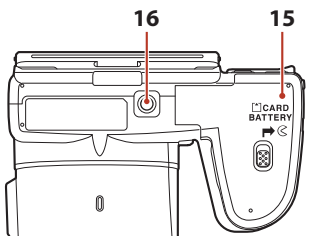

| 1 | Monitor4, 13                                                                                   |
|---|------------------------------------------------------------------------------------------------|
| 2 | Difuzor                                                                                        |
| 3 | DISP buton (afişaj)4                                                                           |
| 4 | Bec bliţ52                                                                                     |
| 5 | • (* buton înregistrare film)81                                                                |
| 6 | ▶ buton (redare)20                                                                             |
| 7 | Conector intrare cc (pentru adaptorul la<br>rețeaua electrică cumpărat separat de la<br>Nikon) |
| 8 | HDMI microconector (tip D)92                                                                   |

| 9  | Conector ieşire USB/audio/video92           |  |
|----|---------------------------------------------|--|
| 10 | Capac conector92                            |  |
| 11 | Selector multiplu103                        |  |
| 12 | 🕲 buton (aplică selecția)103                |  |
| 13 | 🛍 buton (ștergere)21                        |  |
| 14 | MENU buton (meniu)103                       |  |
| 15 | Capac locaș baterie/fantă card<br>memorie11 |  |
| 16 | Montură trepied171                          |  |

# Monitorul

Informațiile afișate pe ecranul de fotografiere sau de redare se schimbă în funcție de setările aparatului și de modul de utilizare.

# Schimbarea informațiilor afișate pe ecran (butonul DISP)

Pentru a comuta informațiile afișate pe ecran în timpul fotografierii sau redării, apăsați pe butonul **DISP** (afișaj).

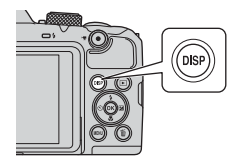

## La fotografiere

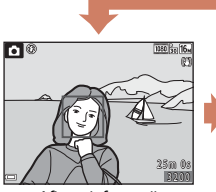

Afișare informații

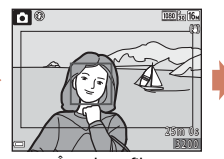

Încadrare film Afișează zona unui film încadrată într-un chenar.

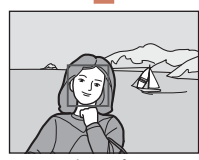

Ascundere informații

## La redare

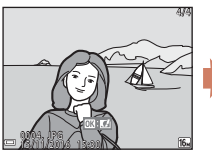

Afișare informații

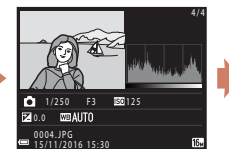

Informații nivel ton (cu excepția filmelor) Se afișează histograma, nivelul tonurilor și informațiile de fotografiere (2018).

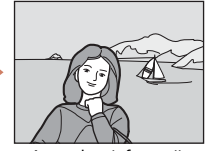

Ascundere informații

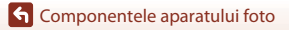

Monitorul

## La fotografiere

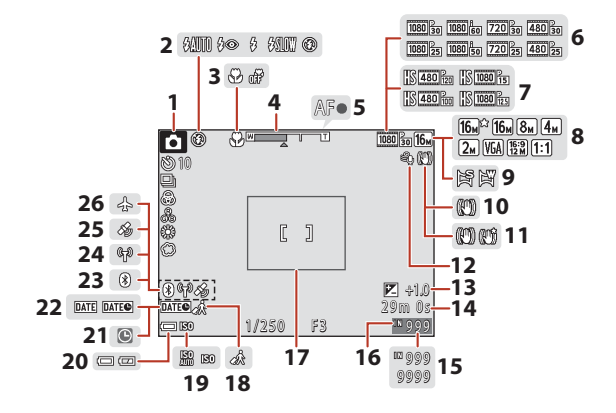

| 1  | Mod fotografiere                              |
|----|-----------------------------------------------|
| 2  | Modul bliţ52                                  |
| 3  | Modul macro56                                 |
| 4  | Indicator zoom                                |
| 5  | Indicator focalizare18                        |
| 6  | Opțiuni film (filme cu viteză normală)<br>122 |
| 7  | Opțiuni film (filme HS)123                    |
| 8  | Mod imagine110                                |
| 9  | Panoramă simplă43                             |
| 10 | Pictogramă VR fotografie140                   |
| 11 | Pictogramă VR film 127                        |
| 12 | Reducere zgomot vânt 127                      |
| 13 | Valoare definită pentru compensare expunere   |
| 14 | Timp înregistrare film rămas81                |

| 15 | Număr de expuneri rămase (Imagini<br>statice)17                                                            |
|----|----------------------------------------------------------------------------------------------------|
| 16 | Indicator memorie internă17                                                                                |
| 17 | Margine de încadrare (mod scenă <b>Lună</b><br>sau <b>Observare păsări</b> sau zoom cu<br>revenire rapidă) |
| 18 | Pictogramă destinație călătorie136                                                                         |
| 19 | Sensibilitate ISO115                                                                                       |
| 20 | Indicator încărcare baterie17                                                                              |
| 21 | Indicator "dată nesetată"160                                                                               |
| 22 | Înregistrare dată139                                                                                       |
| 23 | Indicator comunicare Bluetooth135                                                                          |
| 24 | Indicator comunicare Wi-Fi134                                                                              |
| 25 | Date de locație146                                                                                         |
| 26 | Mod avion                                                                                                  |

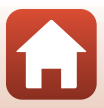

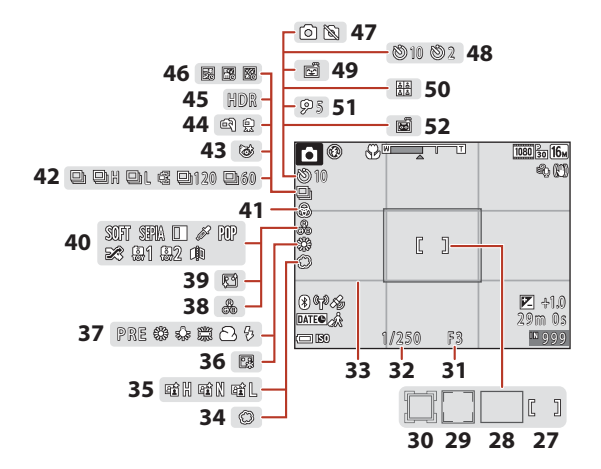

| 27 | Zonă de focalizare (manuală sau centru)<br>                                         |
|----|-------------------------------------------------------------------------------------|
| 28 | Zonă de focalizare (găsire țintă AF)<br>                                            |
| 29 | Zonă de focalizare (detectare față,<br>detectare animal de casă)<br>41, 48, 61, 116 |
| 30 | Zonă de focalizare (urmărire subiect)<br>117, 118                                   |
| 31 | Număr f/60                                                                          |
| 32 | Timp de expunere60                                                                  |
| 33 | Viz./Ascund. grilă încadr138                                                        |
| 34 | Soft                                                                                |
| 35 | D-Lighting activ                                                                    |
| 36 | Fond de ten48                                                                       |
| 37 | Balans de alb111                                                                    |
| 38 | Nuanță                                                                              |

| 39 | Estompare piele48                                |
|----|--------------------------------------------------|
| 40 | Efecte speciale87                                |
| 41 | Intensitate                                      |
| 42 | Mod declanşare continuă41, 113                   |
| 43 | Pictogramă ochi deschişi121                      |
| 44 | Din mână/trepied                                 |
| 45 | Iluminare fundal (HDR)                           |
| 46 | Expunere multiplă iluminare                      |
| 47 | Capturare imagine statică (la înregistrare film) |
| 48 | Indicator autodeclanşator54                      |
| 49 | Cronometru zâmbet49                              |
| 50 | Colaj autoportret                                |
| 51 | Temporizator autoportret54                       |
| 52 | Declanșare automată portret animal de casă41     |

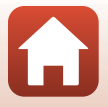

## La redare

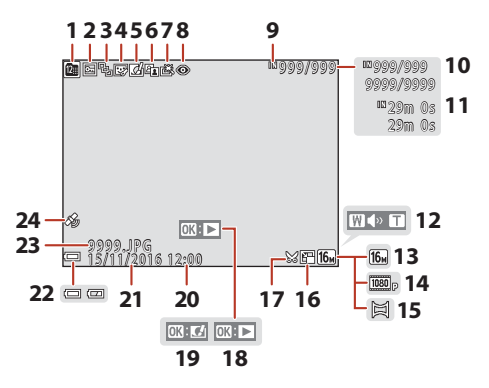

| 1  | Listare după dată71                                                                  |
|----|--------------------------------------------------------------------------------------|
| 2  | Pictogramă de protejare 131                                                          |
| 3  | Afișare secvență (dacă opțiunea <b>Imagini</b><br><b>individuale</b> este selectată) |
| 4  | Pictogramă retuşare cosmetică76                                                      |
| 5  | Pictogramă efecte rapide74                                                           |
| 6  | Pictogramă D-Lighting75                                                              |
| 7  | Pictogramă retuşare rapidă75                                                         |
| 8  | Pictogramă corecție ochi roșii76                                                     |
| 9  | Indicator memorie internă                                                            |
| 10 | Număr imagine curentă/număr total de imagini                                         |
| 11 | Lungime film sau timp de redare scurs                                                |
| 12 | Indicator volum                                                                      |

| 13 | Mod imagine110                                                                                                    |  |
|----|----------------------------------------------------------------------------------------------------|--|
| 14 | Opțiuni film122                                                                                                    |  |
| 15 | Panoramă simplă45                                                                                                    |  |
| 16 | Pictogramă imagine mică78                                                                                                    |  |
| 17 | Pictogramă tăiere69, 79                                                                                                    |  |
| 18 | Instrucțiuni pentru redarea panoramelor<br>simple<br>Instrucțiuni pentru redarea secvențelor<br>Instrucțiuni pentru redarea filmelor |  |
| 19 | Instrucțiuni pentru aplicarea unor efecte rapide                                                                                     |  |
| 20 | Oră înregistrare                                                                                                    |  |
| 21 | Dată înregistrare                                                                                                    |  |
| 22 | Indicator încărcare baterie                                                                                                    |  |
| 23 | Număr și tip fișier167                                                                                                    |  |
| 24 | Indicator date de locație înregistrate<br>146                                                                                        |  |

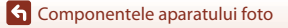

Monitorul

## Afișare informații nivel ton

În histograma afișată, puteți verifica estomparea detaliilor de contrast în zonele luminoase și în cele umbrite sau afișarea nivelului tonurilor. Acestea oferă instrucțiuni pentru ajustarea luminozității imaginii folosind funcții precum compensarea expunerii.

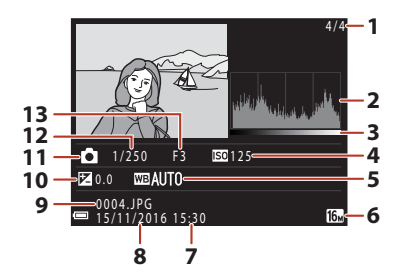

| 1 | Număr imagine curentă/număr total de | 8  | Data înregistrării14, 136          |
|---|--------------------------------------|----|------------------------------------|
|   | imagini                              | 9  | Număr și tip fișier167             |
| 2 | Histogramă <sup>1</sup>              |    | Valoare definită pentru compensare |
| 3 | Nivel ton <sup>2</sup>               | 10 | expunere                           |
| 4 | Sensibilitate ISO 115                | 11 | Mod fotografiere                   |
| 5 | Balans de alb111                     | 12 | Timp de expunere60                 |
| 6 | Mod imagine110                       | 13 | Număr f/60                         |
| 7 | Ora înregistrării 14, 136            |    |                                    |

- <sup>1</sup> O histogramă este un grafic care afişează distribuția tonurilor în imagine. Pe axa orizontală este reprezentată luminozitatea pixelilor, cu tonurile întunecate la stânga şi tonurile luminoase la dreapta. Pe axa verticală este reprezentat numărul de pixeli.
- <sup>2</sup> Nivelul tonului indică nivelul de luminozitate.

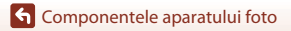

# Să începem

| Montarea curelei aparatului foto și a capacului obiectivului | 10 |
|--------------------------------------------------------------|----|
| Introducerea bateriei și a cardului de memorie               | 11 |
| Modificarea unghiului monitorului                            | 13 |
| Configurarea aparatului foto                                 | 14 |

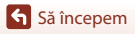

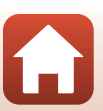

# Montarea curelei aparatului foto și a capacului obiectivului

Fixați capacul obiectivului la cureaua aparatului foto și apoi fixați cureaua de aparatul foto.

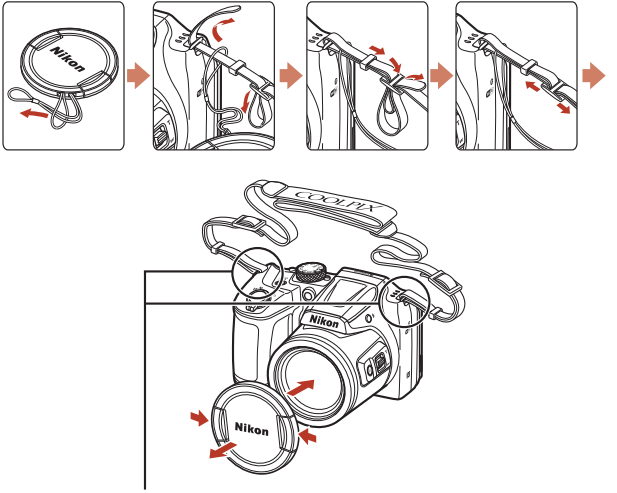

Fixați cureaua în două locuri.

## Capacul obiectivului

- Dacă nu utilizați aparatul, fixați capacul obiectivului pe obiectiv pentru a-l proteja.
- Dacă porniți aparatul foto fără să scoateți capacul obiectivului, va fi afişat mesajul "Opriți aparatul foto, apoi porniți-I.". Scoateți capacul obiectivului, opriți aparatul foto, iar apoi reporniți-I.

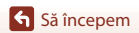

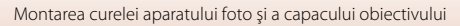

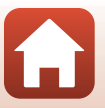

# Introducerea bateriei și a cardului de memorie

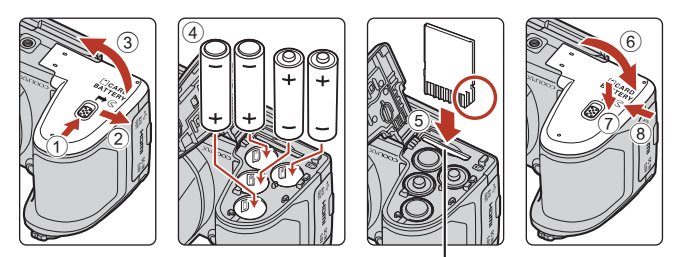

Fantă card de memorie

- Țineți aparatul foto invers pentru a preveni căderea bateriilor, verificați dacă bornele pozitive (+) și negative (-) ale bateriilor sunt orientate corect și introduceți bateriile.
- Împingeți cardul de memorie corect până când acesta se blochează; veți auzi un declic (⑤).
- Fiți atenți, nu introduceți bateriile sau cardul de memorie inversate sau întoarse, deoarece se pot produce defecțiuni.
- La închiderea capacului, împingeți-l în timp ce apăsați pe zona marcată cu 🕖.

## **V** Formatarea cardului de memorie

La prima introducere în acest aparat foto a unui card de memorie utilizat într-un alt dispozitiv, acesta trebuie să fie formatat cu acest aparat foto.

- Rețineți că prin formatarea unui card de memorie vor fi şterse permanent toate imaginile și datele de pe cardul de memorie. Asigurați-vă că ați copiat toate imaginile pe care doriți să le păstrați înainte de a formata cardul de memorie.
- Introduceți cardul de memorie în aparatul foto, apăsați pe butonul MENU și selectați Formatare card din meniul de configurare (20103).

## Baterii recomandate

- Patru baterii alcaline LR6/L40 (tip AA) (baterii incluse\*)
- Patru baterii cu litiu FR6/L91 (tip AA)
- Patru acumulatori Ni-MH (nichel metal hidrură) reîncărcabili EN-MH2

Acumulatorii Ni-MH reîncărcabili EN-MH1 nu pot fi utilizați.

\* Cu toate că în acest manual bateriile/acumulatorii sunt prezentate(prezentați) ca fiind "incluși", în funcție de țara sau de regiunea din care aparatul foto a fost cumpărat, este posibil ca bateriile să nu fie incluse.

Să începem

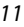

# Note referitoare la baterii

- Nu combinați acumulatorii vechi cu cei noi, nici mărci sau tipuri diferite de acumulatori.
- Nu pot fi utilizate baterii care au următoarele defecte:

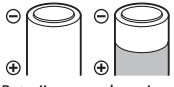

Baterii care se descojesc

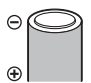

Bateriile a căror izolare nu acoperă zona din jurul bornei negative

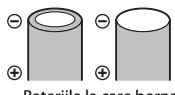

Bateriile la care borna negativă este plată

### Note despre acumulatorii Ni-MH reîncărcabili EN-MH2

Dacă în aparatul foto utilizați acumulatori EN-MH2, încărcați patru acumulatori simultan folosind încărcătorul MH-73 (🎞 153).

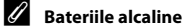

Functionarea bateriilor alcaline poate să difere foarte mult în functie de marcă.

## Scoaterea bateriilor sau a cardului de memorie

Opriți aparatul foto și asigurați-vă că indicatorul luminos aparat pornit și ecranul s-au închis și apoi deschideți capacul locașului bateriei/fantei cardului de memorie.

- Împingeți cu atenție cardul de memorie în aparatul foto pentru a scoate parțial cardul de memorie.
- Fiţi atenţie la manevrarea aparatului foto, a acumulatorilor şi a cardului de memorie imediat după ce aţi utilizat aparatul foto, deoarece acestea pot fi fierbinţi.

# Cardurile de memorie și memoria internă

Datele din aparatul foto, inclusiv imaginile și filmele, pot fi salvate atât pe un card de memorie cât și în memoria internă a aparatului foto. Pentru a utiliza memoria internă a aparatului foto, scoateți cardul de memorie.

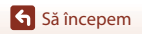

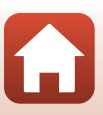

# Modificarea unghiului monitorului

Unghiul de înclinare al monitorului poate fi coborât până la cca. 85° sau ridicat până la cca. 90°.

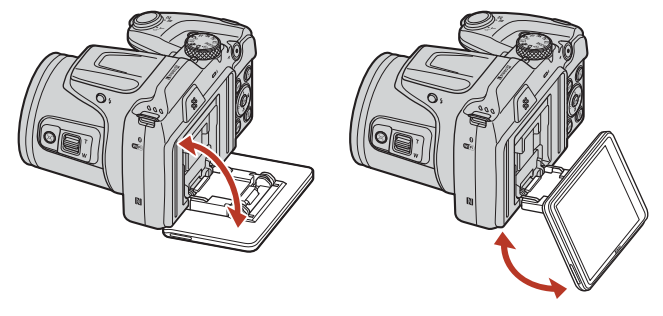

#### Note referitoare la monitor

- La modificarea unghiului monitorului nu utilizați o forță prea mare.
- Monitorul nu poate fi mutat la stânga sau la dreapta.
- Dacă utilizați monitorul în condiții normale, așezați-l înapoi în poziția inițială.

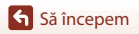

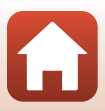

# Configurarea aparatului foto

Scoateți capacul obiectivului înainte de a reporni aparatul foto.

1 Apăsați pe comutatorul de alimentare pentru a porni aparatul.

• Folosiți selectorul multiplu pentru a selecta și a regla setările.

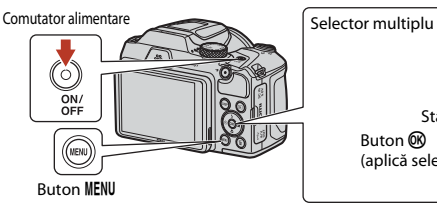

- Va fi afisat un dialog de selectare a limbii. Apăsati ▲▼ de pe selectorul multiplu pentru a evidenția o limbă și apăsati pe butonul 🛞 pentru selectare.
- Limba poate fi schimbată oricând din meniul de configurare (□103) → Limba/Language.

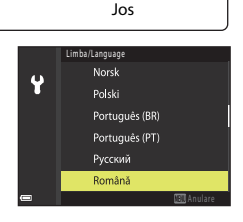

Utilizați SnapBridge pt. a trimite fotogr.

către disp. intelig. și a le partaja online.

Pentru a ignora acest ecran si a seta

SnapBridge ulterior din Meniu retea.

apăsati "MENU".

Sus

⊙((ок))⊠

×.

Dreapta

Stânga

Buton 🕅

(aplică selecția)

- 2 În cazul în care este afisată caseta de dialog din dreapta, urmați instrucțiunile de mai jos și apăsați pe butonul MENU sau pe butonul 🕅.
  - Dacă nu veți stabili o conexiune fără fir cu un dispozitiv inteligent: Apăsați pe butonul MENU și treceți la pasul 3.

 Dacă veti stabili o conexiune fără fir cu un dispozitiv inteligent: Apăsati pe butonul 🛞. Consultati "Conectarea la un dispozitiv inteligent (SnapBridge)" (223) pentru mai multe informatii despre metoda de configurare.

3 În momentul în care vi se cere să potriviți ceasul intern al aparatului foto, apăsati pe  $\mathbf{A} \nabla$  pentru a evidentia **Da** si apăsati pe butonul  $\mathbf{W}$ .

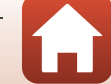

Să începem

7

# 4 Evidențiați fusul orar de reședință și apăsați pe butonul 🔞.

- Apăsați pe ▲ pentru a activa ora de vară. Dacă este activată, ora va fi dată înainte cu o oră, iar pictograma
   Seste afișată la partea de sus a hărții. Apăsați ▼ pentru a dezactiva ora de vară.
- 5 Apăsați pe ▲▼ pentru a selecta formatul pentru dată și apăsați pe butonul III.
- **6** Introduceți data și ora curente și apăsați pe butonul **(8**).
  - Apăsați pe ◀► pentru a evidenția elementele și apăsați pe ▲▼ a face modificări.
  - Apăsați pe butonul 🛞 pentru a potrivi ceasul.

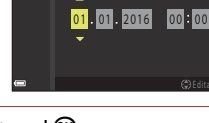

Dată și oră

Ŷ

## Când vi se cere, selectați **Da** și apăsați pe butonul 🛞.

- Configurarea este finalizată atunci când aparatul foto revine la ecranul de fotografiere.
- Fusul orar şi data pot fi schimbate oricând din meniul de configurare (□103) → Fus orar şi dată.

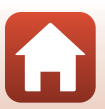

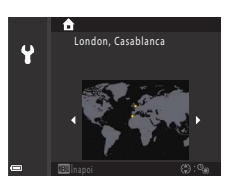

# Operații elementare de fotografiere și redare

| Fotografierea        | 17 |
|----------------------|----|
| Redarea imaginilor   | 20 |
| Ştergerea imaginilor | 21 |

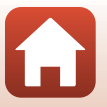

G Operații elementare de fotografiere și redare

# Fotografierea

Modul 🖸 (automat) este utilizat în acest caz spre exemplificare. Modul 🖸 (automat) vă permite să fotografiați în diferite condiții de fotografiere.

## 1 Rotiți selectorul de moduri în dreptul 🗖.

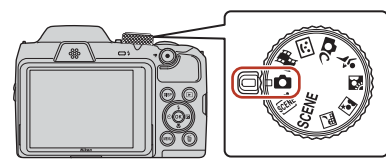

- Indicator încărcare baterie
   Image: Bateriile sunt încărcate.
   Image: Bateriile sunt descărcate.
- Număr de expuneri rămase Pictograma IX va fi afişată dacă în aparatul foto nu este introdus niciun card de memorie, iar imaginile vor fi salvate în memoria internă.
- Apăsați pe butonul **DISP** (afişaj) pentru a schimba între informațiile afişate pe ecran la fiecare apăsare.

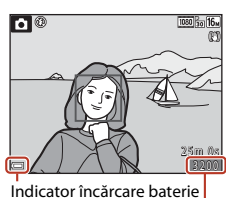

Număr de expuneri rămase

# 2 Țineți aparatul foto fix.

 Nu acoperiți cu degetele și cu alte obiecte obiectivul, blițul, dispozitivul de iluminare asistență AF, microfonul și difuzorul.

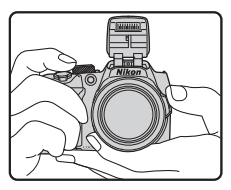

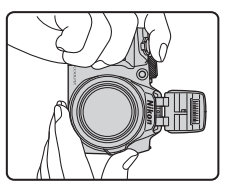

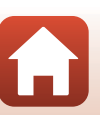

**6** Operații elementare de fotografiere și redare

# 3 Încadrați imaginea.

- Acționați butonul control zoom sau control zoom lateral pentru a modifica poziția obiectivului de zoom.
- Dacă fotografiați folosind poziția de telefotografie și pierdeți subiectul din cadru, apăsați pe butonul <sup>2</sup>,<sup>2</sup>, (zoom cu revenire rapidă) pentru a mări temporar zona vizibilă, pentru a putea încadra mai ușor subiectul.

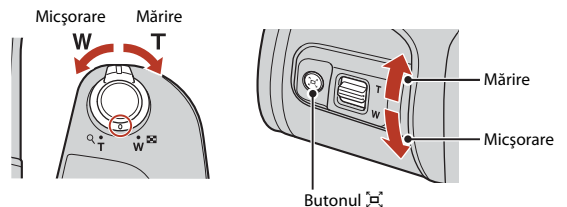

## 4 Apăsați pe butonul de declanşare până la jumătate.

- Să apăsați pe butonul de declanşare până la jumătate înseamnă să apăsați și să țineți apăsat butonul în punctul în care simțiți o ușoară rezistență.
- Dacă subiectul este focalizat, zona de focalizare sau indicatorul de focalizare va fi afişat(ă) și va avea culoarea verde.
- Dacă utilizați zoomul digital, aparatul foto focalizează în centrul cadrului, iar zona de focalizare nu va fi afişată.
- Dacă zona de focalizare sau indicatorul de focalizare luminează intermitent, aparatul nu poate focaliza. Modificați compoziția și încercați să apăsați din nou butonul de declanşare pănă la jumătate.

## 5 Fără să ridicați degetul, apăsați pe butonul de declanșare până la capăt.

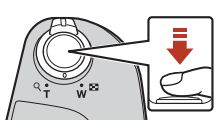

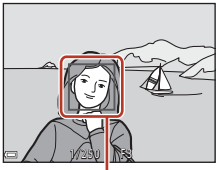

Zonă focalizare

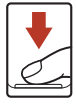

## Note referitoare la salvarea imaginilor sau a filmelor

Indicatorul care afişează numărul de expuneri rămase sau indicatorul care afişează durata de înregistrare rămasă luminează intermitent în timp ce imaginile sau filmele sunt salvate. **Nu deschideți capacul locașului bateriei/fantei cardului de memorie și nu scoateți bateriile sau cardul de memorie** în timp ce un indicator luminează intermitent. În caz contrar, puteți pierde datele sau puteți deteriora aparatul foto sau cardul de memorie.

### G Operații elementare de fotografiere și redare

Fotografierea

#### 18

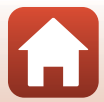

## 🖉 Functia Oprire automată

- Dacă nu efectuati nicio operatie timp de aproximativ un minut, ecranul se va închide, aparatul foto va intra în modul veghe si apoi indicatorul luminos aparat pornit va lumina intermitent. Aparatul foto se va închide dacă a stat în modul veghe aproximativ trei minute.
- Pentru a redeschide ecranul în timp ce aparatul foto este în modul veqhe, efectuati o operatie, de exemplu apăsati pe comutatorul de alimentare sau pe butonul de declansare.

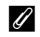

#### 🖉 Dacă utilizați un trepied

- Vă recomandăm să utilizati un trepied pentru a stabiliza aparatul foto în următoarele situatii:
  - dacă blitul este coborât si fotografiati în spatii întunecate sau dacă utilizati un mod fotografiere în care blițul nu este acționat
  - dacă zoomul este într-o pozitie de telefotografiere
- Dacă utilizati un trepied pentru a stabiliza aparatul la fotografiere, definiti pentru VR fotografie opțiunea Dezactivată din meniul de configurare (Q103) pentru a preveni apariția unor eventuale erori apărute datorită folosirii acestei functii.

# Utilizarea blițului

În cazul în care trebuie să folosiți blițul, de exemplu în spații întunecate sau dacă subiectul este retroiluminat, apăsati pe butonul \$ (ridicare blit) pentru a ridica blitul.

 Dacă nu utilizați blițul, apăsați ușor pentru a coborî blițul până când auziti zgomotul de închidere.

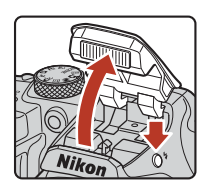

# Înregistrarea filmelor

Afisati ecranul de fotografiere si apăsati pe butonul • (🔭 înregistrare film) pentru a începe înregistrarea unui pentru a termina înregistrarea.

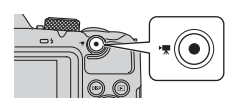

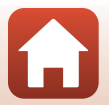

# **Redarea imaginilor**

### Apăsați pe butonul (redare) pentru a intra în modul redare.

 Dacă apăsați și țineți apăsat butonul 
 în timp ce aparatul este oprit, aparatul se va deschide în modul redare.

# 2 Utilizați selectorul multiplu pentru a selecta imaginea care va fi afișată.

- Apăsați și țineți apăsat butonul AVIP pentru a derula rapid imaginile.
- Apăsați pe butonul **DISP** (afișaj) pentru a schimba între informațiile afișate pe ecran la fiecare apăsare.
- Pentru redarea unui film înregistrat, apăsați pe butonul 🛞.
- Pentru a reveni în modul fotografiere, apăsați pe butonul sau pe butonul de declanşare.
- Dacă III: III este afișat în modul redare cadru întreg, puteți apăsa pe butonul III pentru a aplica un efect în imagine.

#### Afişați imaginea anterioară

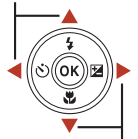

Afişați imaginea următoare

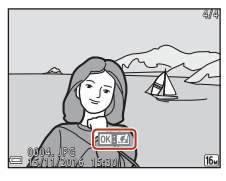

 Acționați butonul control zoom spre T (Q) în modul redare cadru întreg pentru a mări o imagine.

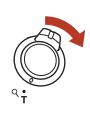

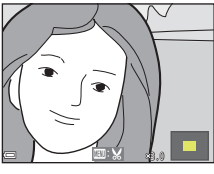

 În modul redare cadru întreg, acționați butonul control zoom spre W ()
 pentru a trece în modul redare miniaturi și pentru a afişa mai multe imagini pe ecran.

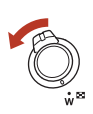

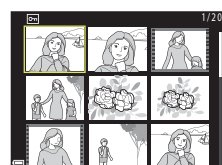

20

#### **6** Operații elementare de fotografiere și redare

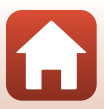

#### Stergerea imaginilor

## **Stergerea imaginilor**

### Apăsati pe butonul 🗑 (stergere) pentru a șterge imaginea afișată în prezent pe ecran.

#### 2 Utilizati selectorul multiplu **A V** pentru a selecta metoda dorită de ștergere și apăsati pe butonul 🕅.

 Pentru a iesi fără a efectua operația de ştergere, apăsați pe butonul MENU.

#### 3 Selectați **Da** și apăsați pe butonul 🛞.

· Imaginile șterse nu pot fi recuperate.

## X Ştergerea imaginilor dintr-o secvență

- Imaginile capturate folosind declansarea continuă sau cele capturate în modul expunere multiplă-iluminare, în modul creativ sau folosind funcția colaj autoportret, sunt salvate ca secvență și numai prima imagine din secvență (imaginea importantă) va fi afisată în modul redare (setare implicită).
- Dacă apăsati pe butonul m în timp ce este afisată o imagine importantă pentru o secvență de imagini, toate imaginile din secventă sunt sterse.

🕤 Operații elementare de fotografiere și redare

 Pentru a șterge o anumită imagine dintr-o secvență, apăsați pe butonul 🕅 pentru a afisa imaginile una câte una si apăsati pe butonul 📶

## Stergerea imaginii capturate în modul fotografiere

Dacă utilizați modul fotografiere, apăsați pe butonul 🗑 pentru a șterge ultima imagine salvată.

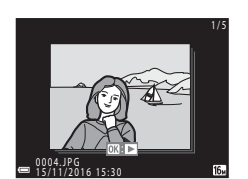

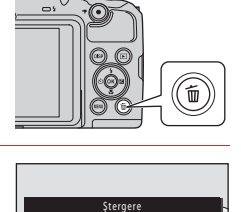

Imagine curentă

Toate imaginile

Ştergere imagini selectate

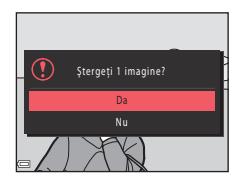

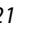

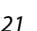

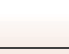

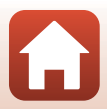

## Ecranul de selectare a imaginii pentru ștergere

- Folosiți selectorul multiplu ◀► pentru a selecta imaginea pe care doriți să o ştergeți.
  - Acționați butonul control zoom (<sup>[2]</sup>2) spre **T** (<sup>Q</sup>) pentru a trece la redarea cadru întreg sau spre **W** (<sup>[2]</sup>) pentru a trece la redarea miniaturilor.
- 2 Utilizați ▲▼ pentru a selecta ON sau OFF.
  - Dacă opțiunea ON este selectată, o pictogramă va fi afişată sub imaginea selectată. Repetați paşii 1 şi 2 pentru a selecta imagini suplimentare.

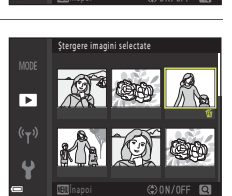

Stergere imagini selectate

►

- 3 Apăsați pe butonul 🛞 pentru a aplica selecția imaginii.
  - Pe ecran va fi afişat un dialog de confirmare. Urmaţi instrucţiunile afişate pe ecran pentru operare.

22

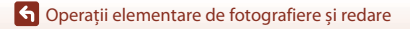

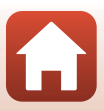
# Conectarea la un dispozitiv inteligent (SnapBridge)

| Instalarea aplicației SnapBridge                       | .24 |
|--------------------------------------------------------|-----|
| Conectarea aparatului foto cu un dispozitiv inteligent | .25 |
| Încărcarea imaginilor și fotografierea la distanță     | .29 |

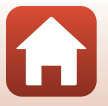

Conectarea la un dispozitiv inteligent (SnapBridge)

# Instalarea aplicației SnapBridge

Dacă instalati aplicatia SnapBridge si stabiliti o conexiune fără fir între un aparat foto compatibil SnapBridge și dispozitivul inteligent, puteți încărca imaginile capturate cu aparatul foto pe dispozitivul inteligent sau puteti utiliza dispozitivul inteligent pentru a actiona declansatorul aparatului foto (\$29).

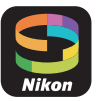

- Procedura este prezentată utilizând aplicația SnapBridge versiunea 2.0. Utilizați cea mai recentă versiune a aplicatiei SnapBridge. Procedurile de operare diferă în functie de programul firmware al aparatului foto, de versiunea aplicației SnapBridge sau de sistemul de operare al dispozitivului inteligent.
- Pentru informatii despre utilizare, consultati documentatia dispozitivului inteligent.

#### 1 Instalati aplicatia SnapBridge pe dispozitivul inteligent.

 Descărcati aplicatia din Apple App Store<sup>®</sup> pentru iOS și din Google Play<sup>™</sup> pentru Android<sup>™</sup>. Căutati cuvântul "snapbridge" și apoi instalati aplicatia.

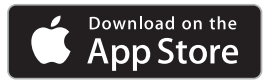

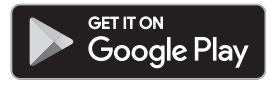

- Pentru informații suplimentare despre versiunile SO compatibile, vizitați respectivul site de descărcare.
- Aplicatia "SnapBridge 360/170" nu poate fi utilizată cu acest aparat foto.

#### 2 Activați Bluetooth și Wi-Fi pe dispozitivul inteligent.

 Utilizati aplicatia SnapBridge pentru conectarea la aparatul foto. Conectarea nu poate fi efectuată din ecranul de setări Bluetooth al dispozitivului inteligent.

#### Ecranele din aplicația SnapBridge

- 1 Puteti vedea notificările de la Nikon si meniul Aiutor din aplicatia SnapBridge, si puteti configura setările aplicatiei.
- 2 Mai întâi definiti setările conexiunii pentru dispozitive inteligente și aparate foto.
- ③ Puteți vizualiza, șterge sau partaja imaginile descărcate de pe aparatul foto.

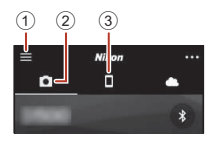

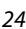

Conectarea la un dispozitiv inteligent (SnapBridge)

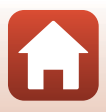

# Conectarea aparatului foto cu un dispozitiv inteligent

- Utilizați un acumulator suficient de încărcat pentru a preveni oprirea aparatului foto în timpul efectuării procedurii.
- Introduceți în aparatul foto cardul de memorie pe care este suficient spațiu disponibil.
- <u>Aparatul foto</u>: Selectaţi Meniu reţea
   (□103) → Con. la disp. inteligent şi apăsaţi pe butonul (𝔅).
  - Caseta de dialog din pasul 2 este afişată când porniți aparatul foto prima dată. Acest pas nu este necesar în aceste cazuri.

### 2 <u>Aparatul foto</u>: Apăsați pe butonul 🕅 dacă este afișată fereastra de dialog din dreapta.

 Este afişată o casetă de dialog în care sunteți întrebat dacă doriți să folosiți funcția NFC. Dacă veți utiliza funcția NFC, atingeți antena NFC a dispozitivului inteligent de marcajul N (N-mark) de pe aparatul foto. Dacă Start pairing? (începeți asocierea?) este afişat pe dispozitivul inteligent, atingeți OK și treceți la pasul 6. Dacă nu utilizați funcția NFC, apăsați pe butonul Ø.

#### 3

# <u>Aparatul foto</u>: Verificați dacă pe ecran este afișată caseta de dialog din dreapta.

 Pregătiți dispozitivul inteligent și treceți la pasul următor.

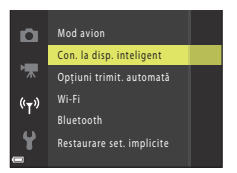

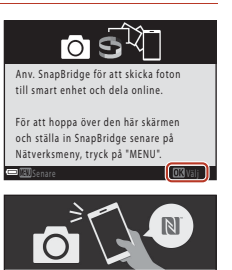

NFC-aktiverade enheter: vidrör den smarta enheten med kameran. Icke-NFC-aktiverade enheter: tryck på "OK".

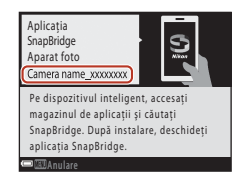

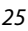

Conectarea la un dispozitiv inteligent (SnapBridge)

Conectarea aparatului foto cu un dispozitiv inteligent

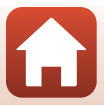

**Conectarea la un dispozitiv inteligent (SnapBridge)** 

### 4 <u>Dispozitivul inteligent</u>: Lansați aplicația SnapBridge și atingeți Pair with camera (Asociere cu aparatul foto).

- Dacă pe ecran este afişată caseta de dialog pentru selectarea unui aparat foto, atingeți aparatul foto la care doriți să vă conectați.
- Dacă nu v-ați conectat la aparatul foto atingând Skip (Omitere) în colțul din dreapta sus al ecranului la lansarea pentru prima dată a aplicației SnapBridge, atingeți Pair with camera (Asociere cu aparatul foto) din fila i și treceți la pasul 5.
- 5 <u>Dispozitivul inteligent</u>: Din ecranul **Pair with** camera (Asociere cu aparatul foto), atingeți numele aparatului foto.
  - Pentru iOS, dacă pe ecran este afişată o casetă de dialog în care este explicată procedura de conectare, confirmați detaliile și atingeți Understood (Am înţeles) (dacă nu este afişată, derulati în ios ecranul). Când ecranul de selectare a unui

accesoriu este afișat, atingeți din nou numele aparatului foto (s-ar putea să trebuiască să așteptați ca numele aparatului foto să fie afișat).

- 6 <u>Aparatul foto/</u> <u>dispozitivul inteligent:</u> Confirmaţi dacă aparatul foto şi dispozitivul inteligent afişează acelaşi număr (format din şase cifre).
  - Pentru iOS, în funcție de versiunea sistemului de operare este posibil ca numărul să nu fie afișat pe dispozitivul inteligent. În acest caz, treceți la pasul 7.

Aparatul foto/dispozitivul inteligent: Apăsați pe butonul 🕲 de pe aparatul foto și pe **PAIR (ASOCIERE)** din aplicația SnapBridge.

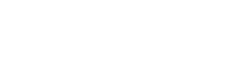

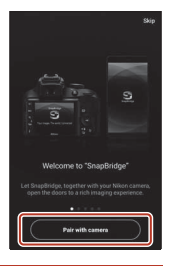

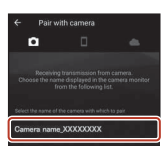

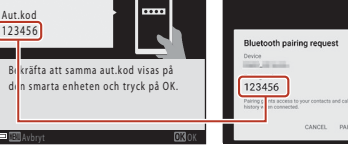

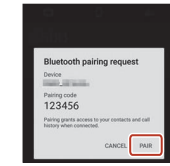

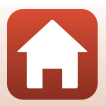

# 8 <u>Aparatul foto/dispozitivul inteligent</u>: Terminați definirea setărilor de conectare.

Aparatul foto: Apăsați pe butonul 🛞 dacă este afișată fereastra de dialog din dreapta.

Dispozitivul inteligent: Atingeți **OK** atunci când este afișată caseta de dialog care indică finalizarea operației de asociere.

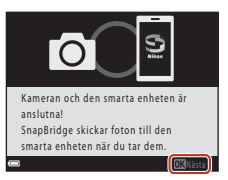

# 9 <u>Aparatul foto</u>: Urmați instrucțiunile de pe ecran pentru a finaliza procesul de configurare.

- Pentru a înregistra datele de locație în fotografii, selectați Yes (Da) atunci când este afișată solicitarea și activați caracteristicile pentru datele de locație. Activați caracteristicile pentru datele de locație pe dispozitivul inteligent și în fila D a aplicației SnapBridge → Auto link options (Opțiuni conectare automată) → activați Synchronize location data (Sincronizare date de locație).
- Puteți sincroniza ceasul intern al aparatului foto cu ora raportată de dispozitivul inteligent selectând Yes (Da) atunci când este afişată solicitarea. În fila a aplicației SnapBridge → Auto link options (Opțiuni conectare automată) → activați Synchronize clocks (Sincronizare ceasuri).

#### Conectarea aparatului foto și a dispozitivului inteligent s-a terminat. Imaginile statice capturate cu aparatul foto sunt încărcate automat pe dispozitivul inteligent.

#### 🖉 Informații suplimentare despre aplicația SnapBridge

Pentru detalii despre utilizarea aplicației SnapBridge (după conectare, consultați în aplicația SnapBridge meniul → Help (Ajutor)).

https://nikonimglib.com/snbr/onlinehelp/en/index.html

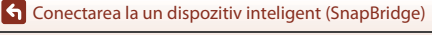

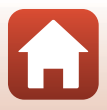

## 🖉 Dacă nu vă puteți conecta

- Dacă la conectare aparatul foto afișează mesajul Nu s-a conectat.
  - Apăsați pe butonul 🐼 și repetați procedura de la pasul 2 (<sup>12</sup>25) din "Conectarea aparatului foto cu un dispozitiv inteligent" pentru a vă conecta din nou.
  - Apăsați pe butonul MENU pentru a anula conectarea.
- Problema poate fi rezolvată prin redeschiderea aplicației. Închideți complet aplicația SnapBridge și apoi atingeți din nou pictograma pentru a o lansa. Când aplicația se deschide, repetați instrucțiunile de la pasul 1 (225) din "Conectarea aparatului foto cu un dispozitiv inteligent".
- Dacă aparatul foto nu se poate conecta și în iOS apare o eroare, este posibil ca aparatul foto să fie înregistrat ca dispozitiv în iOS. În acest caz, lansați aplicația cu setările iOS și anulați înregistrarea dispozitivului (numele aparatului).

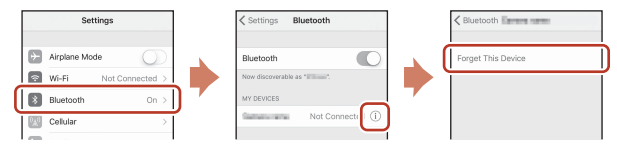

### Dezactivarea sau activarea conexiunii fără fir

Utilizați oricare dintre metodele de mai jos pentru a dezactiva sau activa conexiunea.

- Schimbați setările definite în Meniu rețea → Mod avion din aparatul foto. Puteți selecta Activată pentru a dezactiva toate funcțiile de comunicare în locuri în care comunicațiile fără fir sunt interzise.
- Schimbaţi setările definite în Meniu reţea → Bluetooth → Conexiune de reţea din aparatul foto.

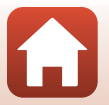

**S** Conectarea la un dispozitiv inteligent (SnapBridge)

## Încărcarea imaginilor

Sunt disponibile trei moduri pentru încărcarea imaginilor.

| Încărcați automat imaginile pe<br>dispozitivul inteligent de fiecare<br>dată când acestea sunt<br>capturate <sup>1, 2</sup>                 | Meniu rețea din aparatul foto → Trimitere când se<br>fotogr. → selectați pentru Imagini statice opțiunea Da.<br>Filmele nu pot fi încărcate automat.                                                                                               |
|----------------------------------------------------------------------------------------------------|----------------------------------------------------------------------------------------------------|
| Selectați imaginile statice din<br>aparat și încărcați-le în<br>dispozitivul inteligent <sup>1, 2</sup>                                     | Meniu redare din aparatul foto → utilizați Marcare<br>pentru încărcare pentru a selecta imagini.<br>Filmele nu pot fi selectate pentru încărcare.                                                                                                  |
| Utilizați dispozitivul inteligent<br>pentru a selecta imagini din<br>aparatul foto și pentru a le<br>descărca pe dispozitivul<br>inteligent | În fila <b>▲</b> din aplicația SnapBridge → atingeți <b>Download</b><br><b>pictures (Descărcare fotografii)</b> .<br>Este afișată o casetă de dialog referitoare la conexiunile Wi-<br>Fi. Atingeți <b>OK</b> <sup>3</sup> și selectați imaginile. |

- <sup>1</sup> Dimensiunea imaginilor încărcate este 2 megapixeli (imaginile capturate utilizând modul scenă Panoramă simplă sunt încărcate la dimensiunea originală).
- <sup>2</sup> Dacă pentru Meniu rețea → Bluetooth → Trimitere când este oprit din aparatul foto este selectată opțiunea Activată, imaginile vor fi încărcate automat pe dispozitivul inteligent chiar dacă aparatul foto este oprit.
- <sup>3</sup> În funcție de versiunea iOS, trebuie să selectați numele SSID al aparatului foto când atingeți OK. Consultați "Dacă în iOS este afișată o casetă de dialog referitoare la conexiunile Wi-Fi" (Q30).

### Note despre utilizarea unei conexiuni Wi-Fi

- Dacă dispozitivul inteligent intră în modul stare de veghe sau dacă treceți din aplicația SnapBridge într-o altă aplicație, conexiunea Wi-Fi va fi deconectată.

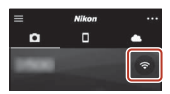

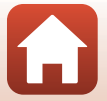

**G** Conectarea la un dispozitiv inteligent (SnapBridge)

## Fotografierea la distanță

Puteți atinge fila ☐ din aplicația SnapBridge → Remote photography (Fotografiere la distanță) pentru a elibera declanșatorul aparatului foto folosind un dispozitiv inteligent.

# Dacă în iOS este afișată o casetă de dialog referitoare la conexiunile Wi-Fi

În mod normal, aplicația SnapBridge conectează aparatul foto și dispozitivul inteligent prin Bluetooth. Totuși, selectați o conexiune Wi-Fi dacă folosiți **Download pictures** 

(Descărcare fotografii) sau fotografierea la distanță. În funcție de versiunea iOS, selectarea conexiunii se face manual. În acest caz, urmați instrucțiunile de mai jos pentru configurarea conexiunii.

#### Notați-vă numele SSID (numele implicit al aparatului foto) și parola afişate pe dispozitivul inteligent și apoi atingeți View options (Vizualizare opțiuni).

 Folosind Meniu reţea → Wi-Fi → Tip de conexiune Wi-Fi din aparatul foto, puteți schimba numele SSID și parola. Pentru a vă proteja confidențialitatea, vă recomandăm să schimbați regulat parola. Dezactivați conexiunea fără fir în timp ce schimbați parola (□28).

# 2 Din lista de conexiuni, selectați identificatorul SSID notat în pasul 1.

- Dacă vă conectați pentru prima dată, introduceți parola notată în pasul 1 respectând caracterele scrise cu majuscule şi minuscule. Introducerea parolei nu mai este necesară după prima conectare.
- Configurarea conexiunii Wi-Fi s-a terminat dacă pictograma este afișată în dreptul identificatorului SSID așa cum este prezentat în ecranul din dreapta. Reveniți în aplicația SnapBridge și utilizați aplicația.

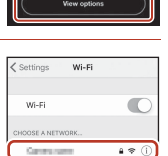

| ✓ Settings                   | Wi-Fi |               |
|------------------------------|-------|---------------|
| Wi-Fi                        |       | 0             |
| <ul> <li>Caracera</li> </ul> |       | <b>≜ †</b> () |

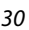

G Conectarea la un dispozitiv inteligent (SnapBridge)

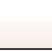

## Dacă imaginile nu pot fi încărcate

- În cazul în care conexiunea este deconectată în timp ce încărcați imagini folosind funcția Trimitere când se fotogr. sau Marcare pentru încărcare din aparatul foto, conectarea și încărcarea imaginilor poate fi reluată după ce opriți și apoi reporniți aparatul foto.
- Puteţi încărca din nou imagini anulând conexiunea şi apoi restabilind o conexiune. Atingeţi fila din aplicaţia SnapBridge
   m > Forget camera (Omitere aparat foto) > aparatul foto a cărui conexiune doriţi să o anulaţi > Yes (Da)\* pentru a anula conexiunea si apoi urmati instructiunile din .Conectarea

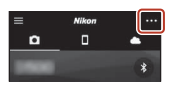

aparatului foto cu un dispozitiv inteligent" (<sup>12</sup>25) pentru a restabili conexiunea.
 \* Pentru iOS, pe ecran va fi afişată o casetă de dialog pentru înregistrarea dispozitivului. Lansați aplicația cu setările iOS și anulați înregistrarea dispozitivului (numele aparatului foto).

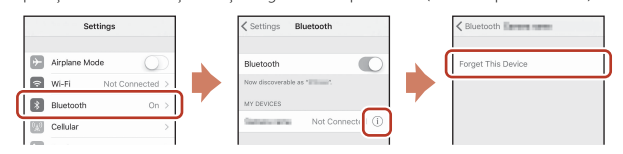

#### Note despre Încărcare imagine și Fotografiere la distanță

- Dacă utilizați aparatul, este posibil să nu puteți încărca imagini sau încărcarea poate fi anulată, sau este posibil să nu puteți fotografierea la distanță folosind aplicația SnapBridge.
- Dacă pentru aparatul foto sunt selectate următoarele opțiuni, nu veți putea încărca imaginile sau utiliza fotografierea la distanță. Modificați setările sau treceți în modul redare.
  - Modul scenă Peisaj noapte (dacă este selectată opțiunea ) Din mână), Portret de noapte (dacă este selectată opțiunea ) Din mână), Iluminare fundal (dacă pentru HDR este selectată opțiunea Activat), Sport, Exp. multiplă luminoasă, Panoramă simplă, Portret animal de casă (dacă este selectată opțiunea ) Continuu) sau Observare păsări (dacă este selectată opțiunea ) Continuu)
  - Colaj autoportret
  - Dacă pentru Ochi deschiși este selectată opțiunea Activat
  - Dacă pentru Continuu este selectată opțiunea Continuu ridicată, Continuu redusă, Cache prefotografiere, Continuu ridicată: 120 fps sau Continuu ridicată: 60 fps

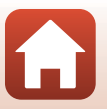

**G** Conectarea la un dispozitiv inteligent (SnapBridge)

# Funcțiile de fotografiere

| Selectarea unui mod de fotografiere                                     | 33 |
|-------------------------------------------------------------------------|----|
| Modul 🗖 (automat)                                                       | 34 |
| Modul scenă (fotografierea în funcție de condițiile de fotografiere)    |    |
| Modul creativ (aplicarea efectelor la fotografiere)                     | 46 |
| Mod portret inteligent (îmbunătățirea aspectului fețelor persoanelor la |    |
| fotografiere)                                                           | 48 |
| Definirea funcțiilor de fotografiere cu selectorul multiplu             | 51 |
| Modul bliţ                                                              | 52 |
| Autodeclanşator                                                         | 54 |
| Mod macro (Fotografierea cu Close-up)                                   | 56 |
| Compensare expunere (Ajustarea luminozității)                           | 57 |
| Folosirea zoomului                                                      | 58 |
| Focalizare                                                              | 60 |
| Setări implicite (Bliț, Autodeclanșator și Mod macro)                   | 64 |
| Funcții care nu pot fi utilizate simultan la fotografiere               | 66 |

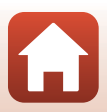

# Selectarea unui mod de fotografiere

Puteți roti selectorul de moduri pentru a alinia modul de fotografiere dorit cu marcajul indicatorului de pe corpul aparatului foto.

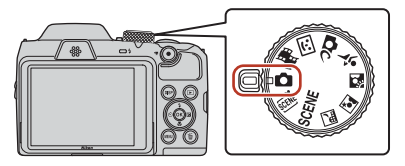

#### • 🖸 Modul (automat)

Selectați acest mod pentru a fotografia în diferite condiții de fotografiere.

- - SCENE: Apăsați pe butonul MENU și selectați un mod scenă.
  - Image (selector aut. scene): Aparatul foto recunoaște condițiile de fotografiere în momentul în care încadrați o fotografie și puteți fotografia în funcție de condițiile respective.
  - 📓 (peisaj noapte): Utilizați acest mod pentru a fotografia peisaje nocturne.
  - Image: portret de noapte): Utilizați acest mod pentru a fotografia seara și noaptea portrete care includ decor în fundal.
  - [2] (iluminare fundal): Utilizați acest mod pentru a fotografia subiecte cu fundal iluminat.
  - 💐 (sport): Utilizați acest mod pentru a fotografia evenimente sportive.

#### • DC mod (Creativ)

Aparatul foto salvează simultan patru imagini cu efecte și o imagine fără efecte într-un singur cadru.

#### • 🐷 modul (Portret inteligent)

Utilizați funcția de retușare cosmetică pentru a îmbunătăți aspectul fețelor persoanelor în timpul fotografierii și utilizați funcția Cronometru zâmbet sau Colaj autoportret pentru a fotografia.

#### • 👼 modul (Prezentare film scurt)

Aparatul foto va crea un film scurt, de maximum 30 de secunde, (讀 1080/30p sau 讀 1080/25p) prin înregistrarea și combinarea automată a mai multor clipuri cu o lungime de câteva secunde.

### 🖉 Afişare ajutor

Prezentarea funcțiilor este afișată la schimbarea modului de fotografiere sau în timp ce ecranul de configurare este afișat.

Apăsați până la jumătate pe butonul de declanșare pentru a trece rapid în modul fotografiere. Puteți afișa sau ascunde prezentările funcțiile folosind **Afișare ajutor** din **Setări monitor** din meniul de configurare.

#### S Funcțiile de fotografiere

Selectarea unui mod de fotografiere

33

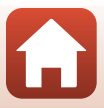

# Modul 🖸 (automat)

Selectați acest mod pentru a fotografia în diferite condiții de fotografiere.

 Zona de focalizare pentru focalizare automată diferă în functie de setările definite pentru Mod zonă AF (116). Setarea implicită este Găsire țintă AF (160).

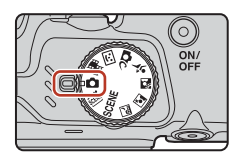

### Functiile disponibile în modul 🗖 (Automat)

- Cursor pentru creativitate (134)
- Mod blit (\$\$\overline\$52\$)
- Autodeclansator (254)
- Mod macro (156)
- Meniu fotografiere (110, 111)

### Utilizarea cursorului pentru creativitate

La fotografiere, puteti modifica următorii parametri: luminozitate (compensare expunere), intensitate, nuantă și D-Lighting activ.

#### 1 Apăsati pe selectorul multiplu ▶.

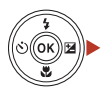

#### 2 Utilizați **I** pentru a selecta un element.

- 👸 Nuantă: Ajustati nuanta (rosiatic/albăstrui) în întreaga imagine.
- 🗟 Intensitate: Ajustați intensitatea în întreaga imagine.
- Z Luminozitate (Exp. +/-): Ajustati luminozitatea în întreaga imagine.
- Fi D-Lighting activ: reduceți estomparea detaliilor în zonele luminoase si în zonele umbrite. Selectati

nozitate (Exp. +/-) k 🛞 🗾 🖬 🗙

暗H (Ridicat), 暗N (Normal), 暗L (Redus) pentru a defini nivelul efectului.

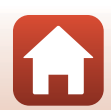

# **3** Utilizați ▲▼ pentru a ajusta nivelul.

- Puteți examina pe ecran rezultatele.
- Pentru a defini un alt element, reveniți la pasul 2.
- Selectați X leşire pentru a ascunde cursorul.
- Pentru a anula toate setările, selectați R Resetare şi apăsați pe butonul O. Reveniți la pasul 2 şi ajustați din nou setările.

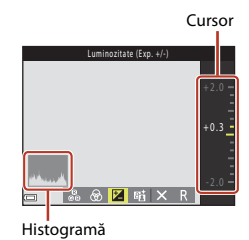

#### 

 Setările sunt aplicate și pe ecranul aparatului foto va fi afișat din nou ecranul de fotografiere.

#### Ø Definirea setărilor cursorului pentru creativitate

- Este posibil ca această funcție să nu poată fi utilizată în combinație cu alte funcții (🕮66).
- Setările pentru luminozitate (compensare expunere), intensitate, nuanță și D-Lighting activ sunt salvate în memoria aparatului foto chiar și după ce aparatul foto a fost închis.
- Pentru informații suplimentare, consultați "Utilizarea histogramei" (🛄 57).

#### D-Lighting activ versus D-Lighting

- Folosind opțiunea D-Lighting activ din meniul de fotografiere capturați imagini reducând estomparea detaliilor în zonele luminoase și ajustați tonul la salvarea imaginilor.
- Folosind opțiunea D-Lighting (QQ75) din meniul de redare ajustați tonul în imaginile salvate.

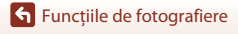

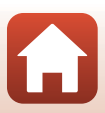

# Modul scenă (fotografierea în funcție de condițiile de fotografiere)

Selectați oricare dintre modurile scenă, în funcție de condițiile de fotografiere și puteți fotografia cu setările adecvate condițiilor respective.

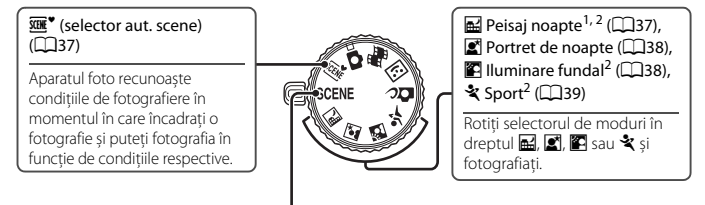

SCENE

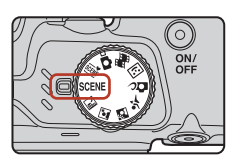

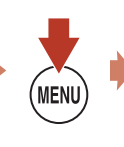

x Portret ✓ Peisaj ✓ Deisaj ✓ Deisaj ✓ Deisaj ✓ Peisaj ✓ Peisaj ✓ Peisaj

> 😤 Plajă 🔠 Zăpadă

Apăsați pe butonul **NENU** pentru a afișa meniul scenă și selectați unul dintre următoarele moduri scenă folosind selectorul multiplu.

| 2 Portret (setare implicită)                  | 🗱 Close-up (🛄40)                                      |
|-----------------------------------------------|-------------------------------------------------------|
| Peisaj <sup>1, 2</sup>                        | 👭 Mâncare (🎞 40)                                      |
| 🔉 Exp. multiplă lumin. <sup>3, 4</sup> (🎞 39) | Foc de artificii <sup>1, 3</sup> (140)                |
| Petrecere/Interior <sup>2</sup> (CQ40)        | 🛱 Panoramă simplă <sup>2</sup> (🎞 43)                 |
| 😫 Plajă <sup>2</sup>                          | 😽 Portret animal de casă (🎞41)                        |
| Zăpadă <sup>2</sup>                           | Lună <sup>1, 2</sup> ( <sup>1</sup> / <sub>4</sub> 2) |
| 🚔 Apus <sup>2, 3</sup>                        | Sobservare păsări <sup>1, 2</sup> (CC42)              |
| Crepuscul/Răsărit <sup>1, 2, 3</sup>          |                                                       |

Aparatul foto focalizează la infinit.

<sup>2</sup> Aparatul focalizează zona aflată în centrul cadrului.

<sup>3</sup> Se recomandă utilizarea unui trepied, deoarece timpul de expunere este lung. Selectați pentru VR fotografie (1140) opțiunea Dezactivată din meniul de configurare dacă utilizați un trepied pentru a stabiliza aparatul foto în timpul fotografierii.

<sup>4</sup> Dacă opțiunea Peisaj noct. + dâre lum. este selectată, aparatul foto focalizează zona aflată în centrul cadrului. Dacă este selectată opțiunea Peisaj noct. + dâre stele sau Dâre de stele, aparatul focalizează la infinit.

🕤 Funcțiile de fotografiere

Modul scenă (fotografierea în funcție de condițiile de fotografiere)

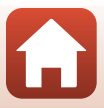

### Sfaturi și note despre modul scenă

#### Selector aut. scene

- Aparatul foto recunoaşte automat condițiile de fotografiere în momentul în care încadrați o fotografie, fiind mai ușor să fotografiați în funcție de condițiile respective.
- În momentul în care aparatul foto recunoaște automat condițiile de fotografiere, pictograma modului fotografiere, afișată pe ecranul de fotografiere, se va schimba corespunzător.

| ź           | Portret (pentru a fotografia portrete în modul Close-up (prim-plan), pentru una sau două<br>persoane)                                                  |
|-------------|----------------------------------------------------------------------------------------------------|
| źĭ          | Portret (pentru a fotografia portretele unui număr mare de persoane sau pentru imagini în<br>care fundalul ocupă o mare porțiune din cadru)            |
|             | Peisaj                                                                                                    |
| £,          | Portret de noapte* (pentru a fotografia portrete în modul Close-up (prim-plan), pentru una<br>sau două persoane)                                       |
| <b>S</b> i  | Portret de noapte* (pentru a fotografia portretele unui număr mare de persoane sau<br>pentru imagini în care fundalul ocupă o mare porțiune din cadru) |
| ≝*          | Peisaj noapte*                                                                                                    |
| <b>35</b> * | Close-up                                                                                                    |
| <b>*</b> 2` | lluminare fundal (la fotografierea altor subiecte, nu a oamenilor)                                                                                     |
| 21          | lluminare fundal (la fotografierea portretelor)                                                                                                    |
| SER         | Alte condiții de fotografiere                                                                                                    |
|             |                                                                                                    |

\* O imagine este capturată folosind un timp de expunere lung.

- În anumite condiții de fotografiere, este posibil ca aparatul foto să nu selecteze modul scenă dorit. În acest caz, selectați un alt mod de fotografiere (<sup>[1]</sup>33).
- Dacă folosiți zoomul digital, pictograma modului fotografiere se va schimba fiind afișată pictograma .

#### 🖬 Peisaj noapte

- Apăsați pe butonul MENU pentru a selecta 🗟 Din mână sau 😥 Trepied din Peisaj noapte.
- 🖻 Din mână (setare implicită):
  - În timp ce pictograma al afişată pe ecranul de fotografiere, are culoarea verde, apăsați pe butonul de declanşare până la capăt pentru a captura o serie de imagini care vor fi combinate și salvate într-o singură imagine.
  - După ce butonul de declanşare este apăsat până la capăt, țineți aparatul foto fix până când pe ecran este afişată o imagine statică. După capturarea unei fotografii, nu opriți aparatul foto decât după ce pe ecran este afişat din nou ecranul de fotografiere.
  - Unghiul de câmp (adică zona vizibilă din cadru) vizibil în imaginea salvată este mai îngust decât cel vizibil pe monitor la momentul fotografierii.
- 🚊 Trepied:
  - Când butonul de declanşare este apăsat până la capăt, imaginea va fi capturată, iar timpul de expunere va fi lung.
  - Reducerea vibrațiilor va fi dezactivată chiar dacă din meniul de configurare pentru VR fotografie (1140) este selectată opțiunea Activată.

🕤 Funcțiile de fotografiere

Modul scenă (fotografierea în funcție de condițiile de fotografiere)

37

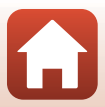

#### Portret de noapte

- Ridicați blițul înainte de a fotografia.
- Apăsați pe butonul MENU pentru a selecta 🗟 Din mână sau 🗟 Trepied din Portret de noapte.
- 🖻 Din mână (setare implicită):
  - În timp ce pictograma , afişată pe ecranul de fotografiere, are culoarea verde, apăsați pe butonul de declanşare până la capăt pentru a captura o serie de imagini care vor fi combinate și salvate într-o singură imagine.
  - După ce butonul de declanşare este apăsat până la capăt, țineți aparatul foto fix până când pe ecran este afișată o imagine statică. După capturarea unei fotografii, nu opriți aparatul foto decât după ce pe ecran este afișat din nou ecranul de fotografiere.
  - Dacă subiectul se deplasează în timp ce aparatul efectuează o fotografiere cu declanşare continuă, imaginea poate fi distorsionată, suprapusă sau neclară.
- 👷 Trepied:
  - Când butonul de declanşare este apăsat până la capăt, imaginea va fi capturată, iar timpul de expunere va fi lung.
  - Reducerea vibrațiilor va fi dezactivată chiar dacă din meniul de configurare pentru VR fotografie (
    140) este selectată opțiunea Activată.

#### 🖺 lluminare fundal

- Apăsați pe butonul MENU pentru a selecta Activat sau Dezactivat pentru a activa sau dezactiva funcția HDR (gamă dinamică înaltă) din HDR în funcție de condițiile de fotografiere.
- Dezactivat (setare implicită): blițul se va declanșa pentru a preveni umbrirea subiectului. Fotografiați cu blițul ridicat.
  - Pentru a captura o imagine, apăsați pe butonul de declanșare până la capăt.
- Activat: se utilizează la realizarea fotografiilor în care în același cadru se găsesc zone foarte luminoase și zone întunecate.
  - Când apăsați până la capăt pe butonul de declanşare, aparatul va fotografia imaginile în mod continuu şi va salva următoarele două imagini:
    - O imagine compozită non-HDR
    - O imagine compozită HDR în care pierderea detaliilor elementelor luminoase sau a celor umbrite este diminuată
  - Dacă memoria disponibilă permite salvarea unei singure imagini, singura imagine salvată va fi o imagine procesată cu D-Lighting (<sup>1175</sup>) la momentul fotografierii, în care zonele întunecate ale imaginii sunt corectate.
  - După ce butonul de declanşare este apăsat până la capăt, țineți aparatul foto fix până când pe ecran este afișată o imagine statică. După capturarea unei fotografii, nu opriți aparatul foto decât după ce pe ecran este afișat din nou ecranul de fotografiere.
  - Unghiul de câmp (adică zona vizibilă din cadru) vizibil în imaginea salvată este mai îngust decât cel vizibil pe monitor la momentul fotografierii.
  - În anumite condiții de fotografiere, în jurul subiectelor luminoase pot apărea umbre întunecate sau în jurul subiectelor întunecate pot apărea zone luminoase.

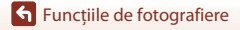

Modul scenă (fotografierea în funcție de condițiile de fotografiere)

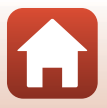

#### 💐 Sport

- Dacă butonul de declanșare este ținut apăsat până la capăt, imaginile vor fi capturate în mod continuu.
- Aparatul foto poate captura până la 7 imagini încontinuu cu o viteză de circa 7,7 fps (cadre pe secundă) (dacă pentru Mod imagine este selectată opțiunea [5]: 4608×3456).
- Cadența cadrelor la declanşarea continuă poate să scadă în funcție de setările modului imagine curent, de cardul de memorie utilizat sau de condițiile de fotografiere.
- Focalizarea, expunerea și nuanța celei de-a doua imagini și ale imaginilor următoare sunt fixate la valorile definite pentru prima imagine.

#### SCENE -> 🔊 Exp. multiplă luminoasă

- Aparatul foto capturează automat, la intervale regulate, subiectele în mişcare, compară fiecare
  imagine și combină numai zonele luminoase ale acestora și apoi le salvează într-o imagine. Sunt
  capturate dârele de lumină de exemplu traseul farurilor mașinilor sau mișcarea stelelor.
- Este afişat pe ecran dacă este selectată opțiunea **R Exp. multiplă luminoasă**, selectați
   **Peisaj noct. + dâre lum. A Peisaj noct. + dâre stele** sau **Dâre de stele**.

| Opțiune                       | Descriere                                                                                                    |
|-------------------------------|----------------------------------------------------------------------------------------------------|
| 🔊 Peisaj noct. +<br>dâre lum. | <ul> <li>Se utilizează pentru a captura traseul farurilor mașinilor pe fundalul unui peisaj de noapte.</li> <li>Cadrele sunt capturate cu un timp de expunere de 4 secunde la fiecare 4 secunde. După ce s-au capturat 50 de cadre, aparatul foto oprește automat fotografierea.</li> <li>La fiecare 10 cadre, o imagine compozită cu dârele luminoase suprapuse de la începerea fotografierii este salvată automat.</li> </ul>  |
| noct. +<br>dâre stele         | <ul> <li>Se utilizează pentru a captura mișcarea stelelor în cadrul unui peisaj de noapte.</li> <li>Cadrele sunt capturate cu un timp de expunere de 20 secunde la fiecare 25 secunde. După ce s-au capturat 300 de cadre, aparatul foto oprește automat fotografierea.</li> <li>La fiecare 30 cadre capturate, o imagine compozită cu dârele luminoase suprapuse de la începerea fotografierii este salvată automat.</li> </ul> |
| 🕅 Dâre de stele               | <ul> <li>Se utilizează pentru a captura mișcarea stelelor.</li> <li>Cadrele sunt capturate cu un timp de expunere de 25 secunde la fiecare<br/>30 secunde. După ce s-au capturat 300 de cadre, aparatul foto oprește<br/>automat fotografierea.</li> <li>La fiecare 30 cadre capturate, o imagine compozită cu dârele luminoase<br/>suprapuse de la începerea fotografierii este salvată automat.</li> </ul>                     |

- Ecranul se poate închide în timpul intervalului de fotografiere. Dacă ecranul este închis, indicatorul luminos aparat pornit se va aprinde.
- Pentru a încheia fotografierea înainte ca aceasta să se termine în mod automat, apăsați pe butonul 🕅
- Când ați obținut dărele dorite, opriți fotografiarea. Dacă veți continua să fotografiați, este posibil ca detaliile din zonele compuse să se piardă.
- Imaginile salvate automat în timpul fotografierii și imaginea compozită realizată la terminarea fotografierii sunt grupate într-o secvență și imaginea compozită realizată la terminarea fotografierii este utilizată ca imagine importantă (\$\overlime{T72}\$).

S Funcțiile de fotografiere

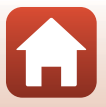

#### V Note despre funcția expunere multiplă iluminare

- · Aparatul foto nu poate captura imagini dacă nu este introdus un card de memorie.
- Nu rotiți selectorul de moduri și nu introduceți cardul de memorie decât după ce fotografierea s-a terminat.
- Utilizați acumulatori încărcați suficient pentru a preveni oprirea aparatului foto în timpul fotografierii.
- Funcția compensare expunere nu poate fi folosită (<sup>1</sup>57).

#### 🖉 Durata de timp rămasă

Puteți verifica pe ecran cât timp mai este până când fotografierea se termină automat.

| 123<br>11 <u>8 (10m 0s</u> ) |                     |
|------------------------------|---------------------|
|                              |                     |
| e                            | OK Terminare inreg. |

#### SCENE → XX Petrecere/Interior

Pentru a evita efectele produse de tremuratul aparatului foto, țineți aparatul cât mai fix.
 Selectați pentru VR fotografie (1140) opțiunea Dezactivată din meniul de configurare dacă utilizați un trepied pentru a stabiliza aparatul foto în timpul fotografierii.

#### SCENE -> 🎲 Close-up

- Modul macro (<sup>1</sup>D56) este activat, iar aparatul foto transfocalizează automat în poziția cea mai apropiată în care poate focaliza.

#### SCENE → ¶ Mâncare

- Modul macro (<sup>1</sup>D56) este activat, iar aparatul foto transfocalizează automat în poziția cea mai apropiată în care poate focaliza.
- Puteți ajusta nuanța folosind selectorul multiplu AV. Setările definite pentru nuanță sunt salvate în memoria aparatului foto chiar și după ce acesta a fost închis.

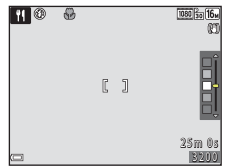

#### SCENE → ③ Foc de artificii

- Timpul de expunere este fixat la patru secunde.
- Funcția compensare expunere nu poate fi folosită (<sup>1</sup>57).

🕤 Funcțiile de fotografiere

Modul scenă (fotografierea în funcție de condițiile de fotografiere)

#### 40

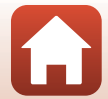

#### SCENE → 🦋 Portret animal de casă

- Dacă îndreptați aparatul foto înspre un câine sau o pisică, aparatul foto va detecta fața animalului și o va focaliza. În mod implicit, butonul de declanşare este eliberat automat dacă este detectată fața unui câine sau a unei pisici (declanşare automată portret animal de casă).
- Din ecranul afişat la selectarea modului si Portret animal de casă, selectați S Unică sau
   Continuu.
  - S Unică: Dacă fața unui câine sau a unei pisici este detectată, aparatul foto va captura o imagine.
  - Continuu: Dacă fața unui câine sau a unei pisici este detectată, aparatul foto va captura trei imagini în mod continuu.

### V Declanșare automată portret animal de casă și Temporizator autoportret

Apăsați pe selectorul multiplu ◀ (ⓒ) pentru a selecta una dintre opțiunile următoare.

- B Declanşare automată: declanşatorul este eliberat automat dacă aparatul foto detectează fața unui câine sau a unei pisici.
  - Această opțiune se va modifica automat după ce ați fotografiat cinci serii de imagini, fiind selectată opțiunea OFF.
  - De asemenea, puteți elibera manual declanşatorul apăsând pe butonul de declanşare. Dacă
     Continuu este selectat, puteți fotografia în continuu dacă țineți apăsat până la capăt butonul de declanşare.
- **95s Temporizator autoportret**: declanşatorul este eliberat la 5 secunde după ce ați apăsat până la capăt pe butonul declanşare.

Încadrați fotografia după ce ați apăsat până la capăt pe butonul de declanșare.

- Pentru informații suplimentare, consultați "Autodeclanșator" (254).
- Aparatul foto focalizează fața unui câine, a unei pisici sau a unei persoane, dacă aceasta este detectată.
- Aparatul nu poate fotografia în continuu.
- OFF: declanşatorul este eliberat în momentul în care apăsați până la capăt pe butonul de declanşare.
  - Aparatul foto focalizează fața unui câine, a unei pisici sau a unei persoane, dacă aceasta este detectată.
  - Dacă 🖵 Continuu este selectat, puteți fotografia în continuu dacă țineți apăsat până la capăt butonul de declanşare.

### Zonă focalizare

- Dacă aparatul detectează o față, fața respectivă va fi încadrată cu un chenar de culoare galbenă. Dacă aparatul foto focalizează o față încadrată cu o margine dublă (zonă de focalizare), marginea dublă își va schimba culoarea, devenind verde. Dacă nu este detectată nicio față, aparatul foto va focaliza subiectul aflat în centrul cadrului.
- În anumite condiții de fotografiere, este posibil ca fața cățelului, a pisicii sau a persoanei respective să nu poată fi detectată și alte subiecte să fie afișate încadrate.

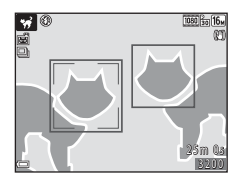

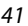

#### 🕤 Funcțiile de fotografiere

Modul scenă (fotografierea în funcție de condițiile de fotografiere)

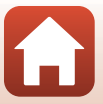

#### SCENE → ● Lună

- În poziția de zoom cu unghi larg, chenarul de încadrare este afișat pentru a indica unghiul de câmp echivalent cu cel al unui obiectiv de 900 de mm (în format de 35 de mm [135]). Dacă în chenar încadrați luna și apăsați pe butonul 🐼, unghiul de câmp devine echivalent cu cel al unui obiectiv de 900 mm.
- Puteți ajusta nuanța folosind selectorul multiplu ▲▼. Setările definite pentru nuanță sunt salvate în memoria aparatului foto chiar şi după ce acesta a fost închis.
- Ajustați luminozitatea cu compensarea expunerii (<sup>157</sup>) în funcție de condițiile de fotografiere, de exemplu creșterea sau descreșterea lunii și cerințele de fotografiere.

#### SCENE -> 🔪 Observare păsări

- Din ecranul afişat la selectarea modului S Observare păsări, selectați S Unică sau
   Continuu.
- S Unică: La fiecare apăsare a butonului de declanșare va fi fotografiată o imagine.
- Continuu: Dacă butonul de declanşare este ținut apăsat până la capăt, imaginile vor fi capturate în mod continuu.
   Aparatul foto poate captura până la 7 imagini în continuu cu o viteză de circa 7,7 fps (cadre pe

secundă) (dacă pentru Mod imagine este selectată opțiunea I 4608×3456).
În poziția de zoom cu unghi larg, chenarul de încadrare este afișat pentru a indica unghiul de câmp echivalent cu cel al unui obiectiv de 440 de mm (în format de 35 de mm [135]). Dacă în chenar încadrați o pasăre și apăsați pe butonul (), unghiul de câmp devine echivalent cu cel al unui obiectiv de 440 mm.

#### 🕤 Funcțiile de fotografiere

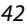

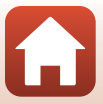

### Fotografierea cu modul panoramă simplă

Rotiți selectorul de moduri în dreptul SCENE → butonul MENU → 🛱 (panoramă simplă) → butonul 🕅

- Selectați STD Normal sau SUP Larg ca interval de fotografiere și apăsați pe butonul 🕅.
- 2 Încadrati prima extremitate a scenei panoramice și apoi apăsați pe butonul de declanșare până la jumătate pentru focalizare.
  - Poziția de zoom este fixată la unghi larg.
  - Aparatul focalizează în centrul cadrului.
- 3 Apăsați butonul de declanșare până la capăt și apoi ridicați degetul de pe butonul de declansare.
  - Săgețile △▽⟨|⟩ sunt afişate pentru a indica direcția de miscare a aparatului foto.
- 4 Deplasati aparatul foto în una dintre cele patru directii până când indicatorul de ghidare ajunge la capăt.
  - În momentul în care aparatul foto detectează directia de miscare, fotografierea va începe.
  - Fotografierea se va termina în momentul în care aparatul foto capturează limita de câmp specificată.
  - Focalizarea și expunerea sunt blocate până la terminarea fotografierii.

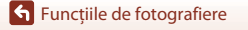

Modul scenă (fotografierea în functie de conditiile de fotografiere)

#### 43

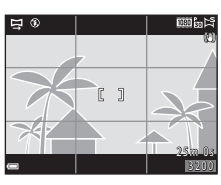

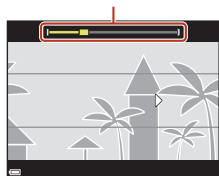

Ghid

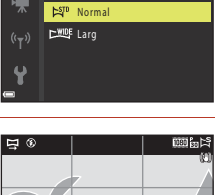

Panoramă simplă

STENE

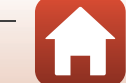

#### Exemplu de mişcare a aparatului foto

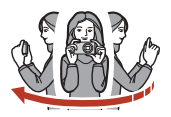

#### Note privind fotografierea folosind panorama simplă

- Câmpul imaginii, vizibil în imaginea salvată, va fi mai îngust decât cel vizibil pe ecran la momentul fotografierii.
- Dacă aparatul foto este deplasat prea repede sau dacă tremură prea mult sau dacă subiectul este prea uniform (de exemplu ziduri sau întuneric), poate surveni o eroare.
- Dacă fotografierea este oprită înainte ca aparatul foto să ajungă la jumătatea intervalului de fotografiere (limită de câmp) al panoramei, nu va fi salvată nicio imagine panoramică.

#### Dimensiunea imaginii în modul Panoramă simplă

· Conform instrucțiunilor de mai jos, sunt disponibile patru dimensiuni diferite pentru imagini.

#### Dacă este selectată opțiunea 🖾 Normal

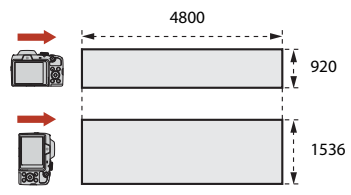

#### Dacă este selectată opțiunea 🖾 Larg

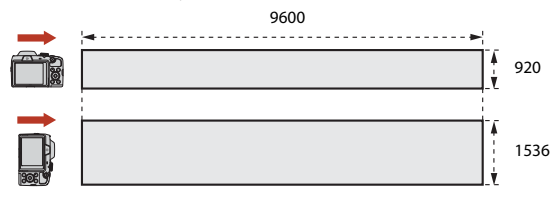

 Dacă se capturează mai mult de jumătate din intervalul de fotografiere al panoramei, însă fotografierea se termină înainte de atingerea extremității acestuia, dimensiunea imaginii va fi mai mică.

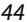

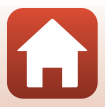

## Redarea în modul Panoramă simplă

Treceți în modul redare (220), afișați în modul redare cadru întreg o imagine capturată folosind opțiunea panoramă simplă și apoi apăsați pe butonul **(20)** pentru a derula imaginea în direcția utilizată la fotografiere.

În timpul redării, comenzile de redare sunt afişate pe ecran. Utilizați selectorul multiplu <br/>
pentru a selecta un buton de control și apoi apăsați pe butonul 🕲 pentru a efectua operațiile prezentate mai jos.

| Funcție                    | Pictogramă  | Descriere                                                      |                                                                                              |  |  |
|----------------------------|-------------|----------------------------------------------------------------|----------------------------------------------------------------------------------------------|--|--|
| Derulare înapoi            | *           | Ţineți a                                                       | Țineți apăsat butonul 🛞 pentru a derula înapoi redarea.                                      |  |  |
| Derulare rapidă<br>înainte | <b>&gt;</b> | Țineți apăsat butonul 🛞 pentru a derula rapid înainte redarea. |                                                                                              |  |  |
|                            |             | Redare<br>timp c                                               | : întreruptă. Operațiile enumerate mai jos pot fi efectuate în<br>e redarea este întreruptă. |  |  |
| Pauză                      |             | <b>4</b> 11                                                    | Țineți apăsat butonul 欧 pentru a derula înapoi.                                              |  |  |
|                            |             | ₽                                                              | Țineți apăsat butonul 欧 pentru a derula.                                                     |  |  |
|                            |             |                                                                | Reluați derularea automată.                                                                  |  |  |
| Încheiere                  |             | Reveniți la modul redare cadru întreg.                         |                                                                                              |  |  |

#### **V** Note privind imaginile Panoramă simplă

- Imaginile nu pot fi editate pe acest aparat foto.
- Este posibil ca la redarea imaginilor capturate cu o altă marcă sau model de aparat foto digital folosind modul panoramă simplă, acest aparat foto să nu poată derula sau mări imaginile.

#### Note privind imprimarea imaginilor panoramice

În funcție de setările imprimantei, este posibil să nu puteți imprima întreaga imagine. În plus, este posibil ca tipul de imprimantă utilizat să nu poată imprima imagini panoramice.

#### 🕤 Funcțiile de fotografiere

Modul scenă (fotografierea în funcție de condițiile de fotografiere)

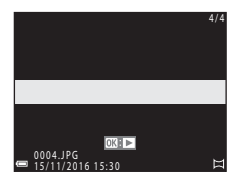

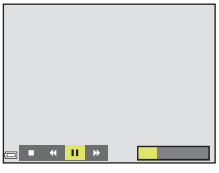

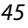

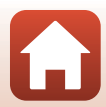

# Modul creativ (aplicarea efectelor la fotografiere)

Aparatul foto salvează simultan patru imagini cu efecte și o imagine fără efecte într-un singur cadru.

• Aparatul focalizează în centrul cadrului.

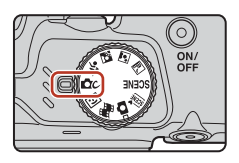

### 1 Apăsați pe butonul 🛞.

Este afișat ecranul de selectare a efectului.

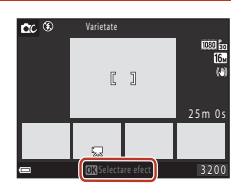

#### 

 Puteți selecta Varietate, Color selectiv (roşu), Color selectiv (verde), Color selectiv (albastru), Lumină (setare implicită), Profunzime, Amintire, Clasic sau Negru.

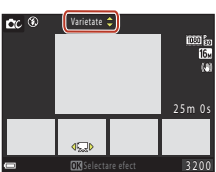

- Imaginea fără efecte este afișată la partea de sus a
   ecranului. Cele patru tipuri de imagini cu efecte sunt afișate la partea de jos a ecranului.
- Unui film îi puteți aplica un singur tip de efect. Apăsați pe 
   pentru a selecta efectul
   dorit.

# 3 Pentru a fotografia, apăsați pe butonul de declanşare sau pe butonul ● (<sup>1</sup> înregistrare film).

 Cele cinci imagini salvate sunt tratate ca o secvență. O imagine pe care este aplicat un efect este utilizată ca fotografie importantă (<sup>117</sup>).

#### Note referitoare la modul creativ

Dacă pentru efect ați selectat **Varietate**, anumite setări din **Opțiuni film** (🛄 122) nu vor fi disponibile.

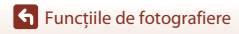

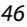

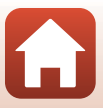

#### Funcțiile disponibile în modul creativ

Funcțiile de mai jos sunt disponibile dacă apăsați pe butonul 🛞 în pasul 2:

- Mod bliţ (\$\$52)
- Autodeclanşator (🛄 54)
- Mod macro (🛄 56)
- Compensare expunere (🛄 57)
- Meniu fotografiere (🛄 110)

Funcțiile de fotografiere

# Mod portret inteligent (îmbunătățirea aspectului fețelor persoanelor la fotografiere)

Puteți fotografia folosind funcția Retușare cosmetică pentru a îmbunătăți aspectul fețelor persoanelor.

Apăsați pe selectorul multiplu ►.

## 2 Aplicați un efect.

- Utilizați ◀▶ pentru a selecta efectul dorit.
- Utilizați ▲▼ pentru a selecta efectul dorit.
- Selectați 🗙 leșire pentru a ascunde cursorul.
- Apăsați pe butonul OB după ce ați verificat setările tuturor efectelor.

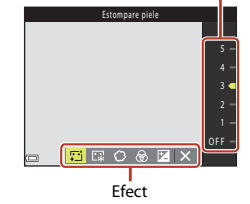

3 Încadrați fotografia și apăsați pe butonul de declanșare.

#### Note referitoare la modul portret inteligent

- Nivelul efectului aplicat în imaginea de pe ecranul de fotografiere și în imaginea salvată poate să difere.
- Dacă este selectat **Soft**, anumite setări ale **Opțiuni film** (🕮122) nu vor fi disponibile.

### Funcțiile disponibile în modul portret inteligent

- Cronometru zâmbet (149)
- Colaj autoportret (<sup>150</sup>)
- Mod bliţ (🛄 52)
- Autodeclanşator (<sup>1</sup>54)
- Meniu portret inteligent (
   <sup>120</sup>)

Funcțiile de fotografiere

Mod portret inteligent (îmbunătățirea aspectului fețelor persoanelor la fotografiere)

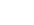

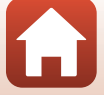

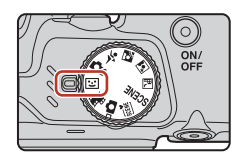

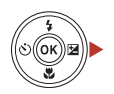

Cursor

48

## Utilizarea Cronometru zâmbet

Dacă apăsați pe selectorul multiplu ◀ pentru a selecta **Tronometru zâmbet** și apăsați pe butonul ()), aparatul foto va elibera automat declanșatorul de fiecare dată când este detectată o față care zâmbește.

- Selectați funcția Retușare cosmetică înainte de a selecta Cronometru zâmbet (20148).
- Dacă apăsați pe butonul de declanşare pentru a fotografia, cronometrul este anulat.

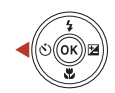

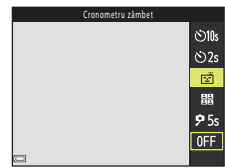

#### Note despre funcția Cronometru zâmbet

În anumite condiții de fotografiere, aparatul foto poate să nu detecteze fețele sau să nu detecteze zâmbetele (��61). De asemenea, la fotografiere puteți utiliza butonul de declanșare.

#### Dacă indicatorul luminos al autodeclanșatorului luminează intermitent

Dacă utilizați funcția cronometru zâmbet, indicatorul luminos al autodeclanșatorului va lumina intermitent dacă aparatul foto va detecta o față și va lumina intermitent rapid imediat după ce obturatorul a fost eliberat.

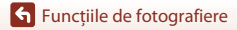

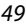

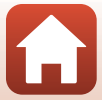

## Utilizarea funcției Colaj autoportret

Aparatul foto poate captura o serie de patru până la nouă imagini la intervale de timp și le poate salva ca o imagine cu un singur cadru (imagine colaj).

# 1 Apăsați pe selectorul multiplu ◀ pentru a selecta 器 Colaj autoportret și apăsați pe butonul .

- Pe ecran va fi afișat un dialog de confirmare.
- Dacă apăsați pe butonul MENU şi selectați Colaj autoportret înainte de a apăsa pe 4, puteți configura setările pentru Număr de fotografii , Interval şi Sunet declanşator ([]120).
- Dacă doriți să aplicați funcția Retuşare cosmetică la fotografiere, definiți efectul înainte de a selecta funcția Colaj autoportret (2048).

# 2 Fotografiați.

- Dacă apăsați pe butonul de declanşare, va începe numărătoarea inversă (circa cinci secunde) și butonul de declanşare va fi eliberat automat.
- Aparatul foto va elibera automat butonul de declanşare pentru a efectua restul fotografiilor. Numărătoarea inversă va începe la aproximativ trei secunde înainte de fotografiere.
- Numărul de cadre este indicat de O pe ecran. Este afișat cu verde în timpul fotografierii și își va schimba culoarea devenind alb după fotografiere.

# 3 Pe ecranul afișat după ce aparatul foto termină de fotografiat numărul de cadre definit în **Număr de fotografii**, selectați **Da** și apăsați pe butonul **(M**).

- Imaginea colaj este salvată.
- Fiecare imagine capturată este salvată ca imagine individuală, separat de imaginea colaj. Imaginile sunt grupate ca o secvenţă şi o imagine colaj cu un singur cadru este folosită ca imagine importantă (<sup>11</sup>72).
- Dacă opțiunea Nu este selectată, imaginea colaj nu va fi salvată.

#### V Note referitoare la funcția Colaj autoportret

- Dacă apăsați pe butonul de declanşare înainte ca aparatul foto să realizeze numărul de fotografii specificat, fotografierea este anulată și imaginea colaj nu va fi salvată. Fotografiile realizate înainte de anularea operației de fotografiere sunt salvate ca imagini individuale.
- Este posibil ca această funcție să nu poată fi utilizată în combinație cu alte funcții (Ш66).

#### S Funcțiile de fotografiere

Mod portret inteligent (îmbunătățirea aspectului fețelor persoanelor la fotografiere)

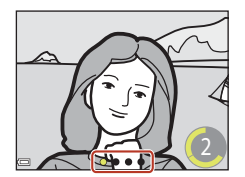

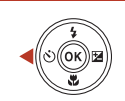

<u>ئ</u>ان)

ڻ2s

Ť

闘

**9** 5s

0FF

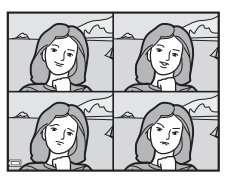

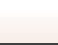

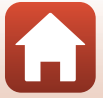

#### 50

# Definirea funcțiilor de fotografiere cu selectorul multiplu

Dacă ecranul de fotografiere este afișat, puteți apăsa pe selectorul multiplu ▲ (\$) ◀ (Š)) ▼ (\$) ▶ (월) pentru a defini funcțiile prezentate mai jos.

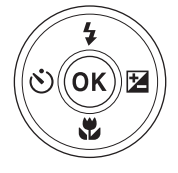

#### • \$ Mod bliţ

Dacă blițul este ridicat, modul bliț poate fi definit în funcție de condițiile de fotografiere.

- O Autodeclanşator, Temporizator autoportret Aparatul foto eliberează declanşatorul după ce numărătoarea inversă s-a terminat, în funcție de numărul de secunde selectat, după ce ați apăsat pe butonul de declanşare.
- Wod macro Utilizati modul macro la fotografierea prim-planurilor.
- Zompensare expunere
   Puteți regla luminozitatea generală a imaginii.

Funcțiile care pot fi definite diferă în funcție de modul de fotografiere.

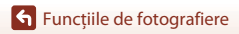

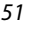

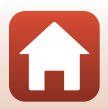

# Modul bliţ

Dacă blițul este ridicat, modul bliț poate fi definit în funcție de condițiile de fotografiere.

- 1 Apăsați pe butonul **\$** (ridicare bliț) pentru a ridica blițul.
  - Dacă bliţul este coborât, funcţionarea bliţului este dezactivată şi este afişată pictograma (3).
- 2 Apăsați pe selectorul multiplu ▲ (\$).
- 3 Selectați modul bliț dorit (□53) și apăsați pe butonul <sup>®</sup>.
  - Dacă în câteva secunde setarea nu este aplicată prin apăsarea pe butonul (1), selecția va fi anulată.

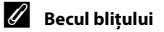

- Starea bliţului poate fi confirmată apăsând până la jumătate butonul de declanşare.
  - Activat: bliţul va fi acţionat când apăsaţi butonul de declanşare până la capăt.
  - Intermitent: blițul se încarcă. Aparatul nu poate fotografia.
  - Dezactivat: bliţul nu se va declanşa la capturarea unei fotografii.
- Dacă nivelul de încărcare al bateriilor este scăzut, ecranul se va închide în timp ce blițul se încarcă.

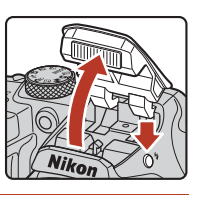

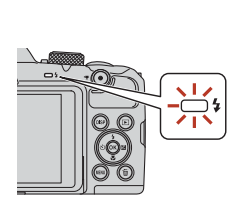

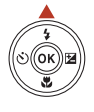

\$ AUTO

20

\$ \$\$100

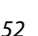

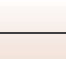

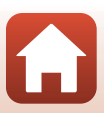

#### Modurile bliţ disponibile

#### **\$** AIITO Automat

Blitul va fi declansat dacă este necesar, de exemplu dacă lumina este slabă.

 Indicatorul modului blit este afisat numai imediat după ce ati definit setările pe ecranul de fotografiere.

#### 20 Autom, cu reducere ochi rosii

Reduce efectul de ochi rosii din portrete, care apare datorită folosirii blitului.

#### 4 Bliț de umplere

Blițul se declanșează de fiecare dată când se capturează o fotografie. Utilizați pentru a "umple" (ilumina) umbrele și subiectele cu iluminare de fundal.

#### \$ SLOW Sincronizare lentă

Este recomandat pentru a fotografia seara și noaptea portrete care includ decor în fundal. Blitul se declansează dacă este nevoie pentru a lumina subiectul principal; sunt utilizati timpi lungi de expunere pentru a captura fundalul în timpul noptii sau în cazul în care lumina este slabă.

#### Note referitoare la fotografierea cu bliț

Dacă utilizați blițul în poziția de zoom cu unghi larg, în funcție de distanța până la subiect, zona din jurul imaginii poate fi întunecată.

Această problemă poate fi îmbunătătită dacă mutati putin butonul control zoom către poziția de telefotografie.

#### Configurarea modului blit

- Este posibil ca această setare să nu fie disponibilă în anumite moduri de fotografiere (<sup>16</sup>)
- Pentru modul C (automat), setarea aplicată este salvată în memoria aparatului foto chiar și după închiderea acestuia

#### Reducere ochi roșii

Dacă aparatul foto detectează efectul de ochi roșii în timpul salvării unei imagini, zona afectată va fi procesată pentru reducerea ochilor rosii înainte de salvarea imaginii.

La fotografiere trebuie să țineți cont de următoarele:

- Pentru salvarea imaginilor aveti nevoie de mai mult timp decât în mod normal.
- În unele situații, folosind funcția de reducere a ochilor roșii nu veți obține rezultatul dorit.
- Uneori, functia de reducere ochi rosii poate fi aplicată în alte zone ale imaginii fără ca acest lucru să fie necesar. În aceste cazuri, selectati un alt mod blit și fotografiati din nou.

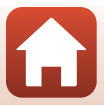

# Autodeclanşator

Aparatul foto eliberează declanșatorul după ce numărătoarea inversă s-a terminat, în funcție de numărul de secunde selectat, după ce ați apăsat pe butonul de declanșare.

Selectați pentru **VR fotografie** (🕮 140) opțiunea **Dezactivată** din meniul de configurare dacă utilizați un trepied pentru a stabiliza aparatul foto în timpul fotografierii.

# 1 Apăsați pe selectorul multiplu ◀ (ⓒ).

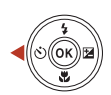

# 2 Selectați numărul de secunde după care declanşatorul este eliberat şi apăsați pe butonul <sup>®</sup>.

- Statistica (10 secunde): se utilizează la ocazii importante, de exemplu la nunți.
- O2s (2 secunde): se utilizează pentru a preveni instabilitatea aparatului foto.
- **95s** (5 secunde, temporizator autoportret): se utilizează pentru autoportrete.

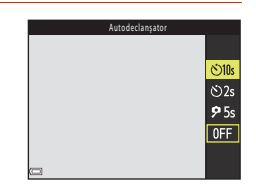

- Dacă în câteva secunde setarea nu este aplicată prin apăsarea pe butonul 00, selecția va fi anulată.
- 3 Încadrați imaginea şi apăsați pe butonul de declanşare până la jumătate.
  - Dacă utilizați **©10s** (10 secunde) sau **©2s** (2 secunde), asigurați-vă că subiectele sunt focalizate.
  - Dacă utilizați \$55 (5 secunde, temporizator autoportret), apăsați pe butonul de declanşare până la capăt în pasul 4 și apoi încadrați fotografia.

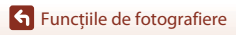

### 4 Apăsați pe butonul de declanșare până la capăt.

- Va începe numărătoarea inversă. Indicatorul luminos al autodeclanşatorului va lumina intermitent şi apoi va rămâne aprins pentru circa o secundă înainte ca obturatorul să fie acționat.
- Atunci când obturatorul este eliberat, pentru autodeclanşator va fi selectată opțiunea OFF.\*
- Pentru a opri numărătoarea inversă, apăsați din nou pe butonul de declanşare.
   \* Dacă pentru modul de fotografiere este

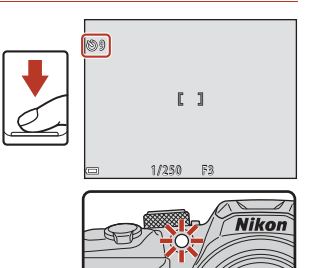

selectat modul scenă Lună, pentru autodeclanșator opțiunea OFF nu va fi selectată automat. Pentru a opri autodeclanșatorul, selectați OFF în pasul 2.

#### 🖉 Focalizarea și expunerea la fotografierea cu autodeclanșatorul

- (5)10s, (5)2s: focalizarea și expunerea sunt blocate când apăsați până la capăt pe butonul de declanșare.
- 95s: focalizarea și expunerea sunt definite chiar înainte de eliberarea declanșatorului.

#### Configurarea autodeclanşatorului

Este posibil ca această setare să nu fie disponibilă în anumite moduri de fotografiere (QG4).

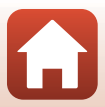

# Mod macro (Fotografierea cu Close-up)

Utilizați modul macro la fotografierea prim-planurilor.

1 Apăsați pe selectorul multiplu ▼ (♥).

# 2 Selectați ON și apăsați pe butonul 🛞.

 Dacă în câteva secunde setarea nu este aplicată prin apăsarea pe butonul (R), selecția va fi anulată.

Acționați butonul control zoom pentru a

- defini pentru zoom o poziție în care \$\vec{O}\$ şi indicatorul de zoom au culoarea verde.
  Dacă nivelul zoomului este reglat într-o poziție în care
  - Bita inicia vointaia case regia inicio pozice in care a paratul foto poate focaliza subiecte aflate la numai 10 cm față de obiectiv.
  - Dacă poziția de zoom selectată este zoom unghi larg şi se află în zona indicată de ①, aparatul foto poate focaliza subiecte aflate la aproximativ 1 cm faţă de obiectiv.

#### Setarea Mod macro

3

- Este posibil ca această setare să nu fie disponibilă în anumite moduri de fotografiere (CC64).
- Pentru modul 🖸 (automat), setarea aplicată este salvată în memoria aparatului foto chiar şi după închiderea acestuia.

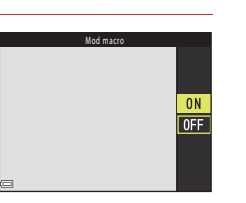

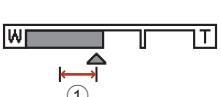

**6** 7

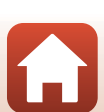

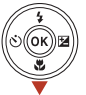

# Compensare expunere (Ajustarea luminozității)

Puteți regla luminozitatea generală a imaginii.

### Apăsați pe selectorul multiplu Þ (🗾).

# 2 Selectați o valoare pentru compensare şi apăsați pe butonul .

- Pentru ca imaginea să fie mai luminoasă, definiți o valoare pozitivă (+).
- Pentru ca imaginea să fie mai întunecată, definiți o valoare negativă (–).
- Valoarea de compensare va fi aplicată, fără a fi nevoie să apăsați pe butonul ().
- Dacă modul de fotografiere selectat este portret inteligent, ecranul Retuşare cosmetică va fi afişat în locul ecranului compensare expunere (<sup>148</sup>).

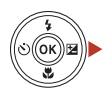

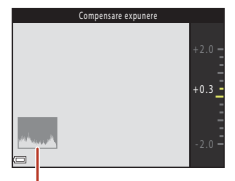

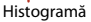

#### 🖉 Valoare definită pentru compensare expunere

Dacă modul de fotografiere este modul scenă **Exp. multiplă lumin.** (<sup>239</sup>) sau **Foc de artificii** (<sup>240</sup>), funcția compensare expunere nu poate fi utilizată.

#### 🖉 Utilizarea histogramei

O histogramă este un grafic care afișează distribuția tonurilor în imagine. Aceasta se utilizează ca un instrument de orientare în cazul în care utilizați funcția compensare expunere și fotografiați fără bliț.

- Pe axa orizontală este reprezentată luminozitatea pixelilor, cu tonurile întunecate la stânga și tonurile luminoase la dreapta. Pe axa verticală este reprezentat numărul de pixeli.
- Creşterea valorii parametrului compensare expunere determină deplasarea modului de distribuire a tonurilor spre dreapta, iar scăderea acestei valori determină deplasarea modului de distribuire a tonurilor spre stânga.

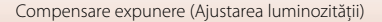

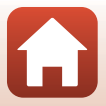

## Folosirea zoomului

Dacă mișcati butonul control zoom, pozitia obiectivului de zoom se va modifica.

- Pentru mărire: actionati spre T
- Pentru micsorare: actionati spre W La pornirea aparatului foto, zoomul va fi deplasat în poziția maximă cu unghi larg.
- Prin rotirea butonului control zoom până la capăt, în orice direcție, ajustați zoomul rapid (nu poate fi folosit în timpul înregistrării filmelor).
- De asemenea, zoomul poate fi operat actionand butonul control zoom lateral (2) spre **T** sau spre **W**.
- т Mărire w Micsorare IT W Zoom Zoom optic digital

Mărire

Micşorare

un indicator de zoom va fi afisat pe ecranul de fotografiere. Zoomul digital, care permite mărirea suplimentară a subiectului de până la de

Dacă butonul control zoom este acționat,

4× fată de nivelul maxim al zoomului

optic, poate fi activat prin acționarea și menținerea butonului control zoom sau a butonului control zoom lateral acționat spre  $\mathbf{T}$  când aparatul foto este în poziția maximă de zoom optic.

# Zoom digital

Culoarea indicatorului de zoom se modifică, acesta devenind albastru la activarea zoomului digital și galben dacă nivelul de mărire al zoomului crește și mai mult.

- Indicatorul de zoom este albastru: calitatea imaginii nu este redusă semnificativ prin utilizarea optiunii Dynamic Fine Zoom.
- Indicatorul de zoom este galben: pot exista cazuri în care calitatea imaginii este redusă semnificativ.
- Indicatorul rămâne albastru pe o plajă mai largă atunci când dimensiunea imaginii este mai mică.
- Este posibil ca indicatorul de zoom să nu își schimbe culoarea, devenind albastru, dacă utilizați anumite setări pentru declansare continuă sau alte setări.
#### Folosirea funcției zoom cu revenire rapidă

Dacă fotografiați folosind poziția de telefotografie și pierdeți subiectul din cadru, apăsați pe butonul 🛱 (zoom cu revenire rapidă) pentru a mări temporar zona vizibilă, pentru a putea încadra mai ușor subiectul.

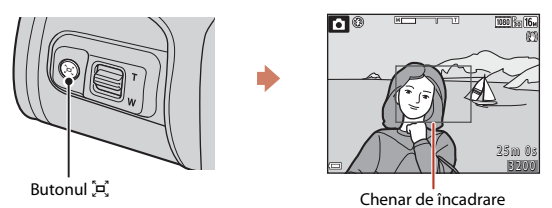

- În timp de apăsați pe butonul a, încadrați subiectul în interiorul chenarului de încadrare al ecranului de fotografiere. Pentru a mări mai mult zona vizibilă, acționați butonul control zoom spre W în timp ce apăsați pe butonul a,
- Eliberați butonul 🛱 pentru a reveni în poziția inițială de zoom.
- În timpul înregistrării filmelor nu puteți folosi funcția zoom cu revenire rapidă.

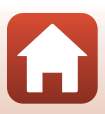

## Focalizare

### Butonul de declanşare

| Apăsați până<br>la jumătate |          | <ul> <li>Să apăsați pe butonul de declanşare până la jumătate înseamnă să apăsați și să țineți apăsat butonul în punctul în care simțiți o uşoară rezistență.</li> <li>Focalizarea și expunerea (timpul de expunere și numărul f/) sunt definite în momentul în care apăsați butonul de declanşare până la jumătate. Focalizarea și expunerea rămân blocate în timp ce butonul este apăsat până la jumătate.</li> <li>Zona de focalizare diferă în funcție de modul de fotografiere.</li> </ul> |
|-----------------------------|----------|----------------------------------------------------------------------------------------------------|
| Apăsați până<br>la capăt    | <b>↓</b> | <ul> <li>Să apăsați pe butonul de declanşare până la capăt înseamnă să<br/>apăsați complet butonul.</li> <li>Declanşatorul este eliberat când butonul de declanşare este<br/>apăsat până la capăt.</li> <li>Nu apăsați cu putere pe butonul de declanşare, căci aparatul<br/>foto poate tremura, iar imaginile pot fi neclare. Apăsați cu<br/>atenție pe buton.</li> </ul>                                                                                                    |

## Utilizarea funcției Găsire țintă AF

Dacă pentru **Mod zonă AF** (C) 116) din modul C (automat) este selectată opțiunea Găsire țintă AF, aparatul foto va focaliza folosind metoda prezentată mai jos, dacă apăsați pe butonul de declanșare până la jumătate:

 Aparatul detectează subiectul principal și îl focalizează. Dacă subiectul este focalizat, zona de focalizare va fi afișată cu culoarea verde. Dacă a fost detectată fața unui subiect uman, aparatul va focaliza automat cu prioritate fața respectivă.

 Dacă nu a fost detectat un subiect principal, aparatul va selecta automat una sau mai multe zone de focalizare, dintre cele nouă disponibile, care conțin subiectul aflat cel mai aproape de aparatul foto. Dacă subiectul este focalizat, zonele de focalizare focalizate vor fi afisate cu

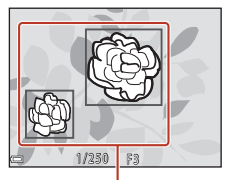

Zone de focalizare

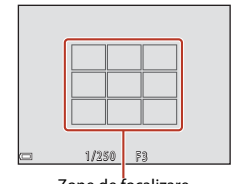

Zone de focalizare

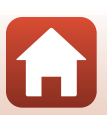

**•** Funcțiile de fotografiere

culoarea verde.

Focalizare

## Note referitoare la funcția Găsire țintă AF

- În funcție de condițiile de fotografiere, subiectul ales de aparatul foto ca subiect principal poate să difere.
- Subiectul principal nu poate fi detectat dacă utilizați anumite setări pentru Balans de alb.
- Este posibil ca aparatul să nu detecteze corect subiectul principal în următoarele situații:
  - Dacă subiectul este foarte întunecat sau foarte luminos
  - Dacă subiectul principal nu are niște culori clar definite
  - Dacă respectivul cadru este încadrat astfel încât subiectul principal se află la marginea ecranului
  - Dacă subiectul principal este compus dintr-un şablon repetitiv

## Utilizarea funcției de detectare a feței

În următoarele setări, aparatul foto utilizează funcția de detectare a feței pentru a focaliza automat fețele oamenilor.

- Mod ≝ (selector aut. scene) (□□37)
- Modul scenă 🗹 (portret de noapte) sau Portret (🛄 36)
- Mod portret inteligent (\$\$\overline\$48\$)
- Dacă pentru Mod zonă AF (
  16) din modul

   (automat) (
  34) este selectată opțiunea
   Prioritate față

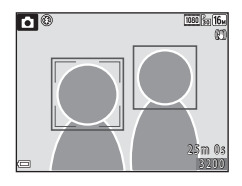

Dacă aparatul foto detectează mai multe fețe, marginea dublă va fi afișată în jurul feței focalizate de aparatul foto, iar celelalte fețe vor fi încadrate cu chenare cu margini simple.

Dacă butonul de declanșare este apăsat până la jumătate și nu este detectată nicio față:

- În modurile scenă I (portret de noapte) și Portret sau în modul portret inteligent, aparatul foto va focaliza în centrul cadrului.
- în modul (automat), aparatul foto va selecta zona de focalizare care conține subiectul aflat cel mai aproape de aparatul foto.

## Note referitoare la detectarea feței

- Capacitatea aparatului foto de a detecta fețe depinde de diferiți factori, inclusiv de direcția în care fețele respective privesc.
- Aparatul foto nu poate să detecteze fețele în următoarele situații:
  - Când fețele sunt parțial ascunse de ochelari de soare sau obstrucționate într-un alt mod
  - Când fețele ocupă prea mult sau prea puțin din cadru

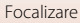

## Utilizarea funcției estompare piele

În următoarele moduri de fotografiere, dacă sunt detectate fețele unor persoane, aparatul foto va procesa imaginea pentru a atenua tonurile feței înainte de salvarea imaginii (până la trei fețe).

- Mod portret inteligent (\$\$\overline\$48\$)
- Nivelul efectului aplicat Estompare piele poate fi modificat.
- Mod Ⅲ (selector aut. scene) (□ 37)
- În modul scenă 📓 (portret de noapte) sau Portret (🛄 36)

Estompare piele poate fì aplicată și în imaginile salvate folosind opțiunea **Retușare** cosmetică din modul redare (<sup>176</sup>).

### Note referitoare la funcția estompare piele

- Salvarea imaginilor după fotografiere poate dura mai mult decât de obicei.
- În anumite condiții de fotografiere, este posibil să nu obțineți rezultatele dorite după folosirea funcției de estompare a pielii, iar estomparea poate fi aplicată și în zone ale imaginii în care nu apar fețe.

# Subiecte care nu pot fi fotografiate folosind focalizarea automată

Este posibil ca aparatul foto să nu focalizeze așa cum era de așteptat în următoarele situații. Destul de rar, este posibil ca subiectul să nu fie focalizat, chiar dacă zona de focalizare sau indicatorul de focalizare are culoarea verde:

- Subiectul este foarte întunecat
- Obiecte cu luminozități foarte diferite sunt incluse în condițiile de fotografiere (de ex. soarele, aflat în spatele subiectului, va face ca acesta să fie puternic umbrit)
- Nu este niciun contrast între subiect și fundal (de ex. dacă subiectul unui portret, purtând o cămaşă albă, este așezat în fața unui zid alb)
- Mai multe obiecte se află la distanțe diferite față de aparatul foto (de ex. subiectul se află în interiorul unei cuşti)
- Subiecte cu modele repetitive (obloane, clădiri cu mai multe rânduri de ferestre cu forme similare, etc.)
- Subiectul se deplasează rapid

În situațiile indicate mai sus, încercați să apăsați pe butonul de declanșare până la jumătate pentru a refocaliza de mai multe ori sau focalizați un alt subiect aflat la aceeași distanță față de aparatul foto ca și subiectul dorit și apoi utilizați funcția de blocare a focalizării ([1]63).

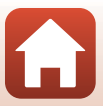

## Blocarea focalizării

Fotografierea folosind funcția de blocare a focalizării este recomandată în cazul în care aparatul foto nu activează zona de focalizare care conține subiectul dorit.

## Selectați pentru Mod zonă AF opțiunea Centrală în modul (automat) (<sup>1</sup>116).

 Aşezaţi subiectul în centrul cadrului şi apăsaţi butonul de declanşare până la jumătate.

- Aparatul foto va focaliza subiectul și zona de focalizare va fi afișată cu culoarea verde.
- De asemenea, expunerea va fi blocată.

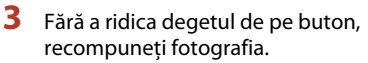

- Trebuie să păstrați aceeaşi distanță între aparatul foto şi subiect.
- 4 Apăsați pe butonul de declanșare până la capăt pentru a fotografia.

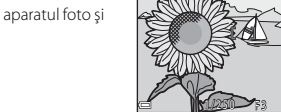

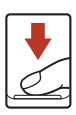

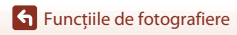

Focalizare

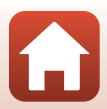

## Setări implicite (Bliț, Autodeclanșator și Mod macro)

Mai jos sunt enumerate setările implicite pentru fiecare mod de fotografiere.

|                                      | Bliț <sup>1</sup><br>(🎞 52)       | Autodeclanşator<br>(     | Mod macro<br>(🎞 56)     |
|--------------------------------------|-----------------------------------|--------------------------|-------------------------|
| 🗖 (automat)                          | \$AUTO                            | Dezactivat               | Dezactivat              |
| Modurile scenă                       |                                   |                          |                         |
| ﷺ <sup>♥</sup> (selector aut. scene) | \$AUTO <sup>2</sup>               | Dezactivat               | Dezactivat <sup>3</sup> |
| 🖬 (peisaj noapte)                    | $\mathfrak{S}^4$                  | Dezactivat <sup>5</sup>  | Dezactivat <sup>4</sup> |
| 📓 (portret de noapte)                | <b>\$@</b> <sup>6</sup>           | Dezactivat               | Dezactivat <sup>4</sup> |
| 💽 (iluminare fundal)                 | <b>\$</b> / <b>3</b> <sup>7</sup> | Dezactivat               | Dezactivat <sup>4</sup> |
| 💐 (sport)                            | $\mathfrak{S}^4$                  | Dezactivat <sup>4</sup>  | Dezactivat <sup>4</sup> |
| 💈 (portret)                          | \$®                               | Dezactivat               | Dezactivat <sup>4</sup> |
| 🖬 (peisaj)                           | $\mathfrak{S}^4$                  | Dezactivat <sup>5</sup>  | Dezactivat <sup>4</sup> |
| 🔉 (exp. multiplă lumin.)             | $\mathfrak{S}^4$                  | <b>ల</b> 2s <sup>5</sup> | Dezactivat <sup>4</sup> |
| 💥 (petrecere/interior)               | <b>\$@</b> <sup>8</sup>           | Dezactivat               | Dezactivat <sup>4</sup> |
| 😤 (plajă)                            | \$ AUTO                           | Dezactivat               | Dezactivat <sup>4</sup> |
| ৪ (zăpadă)                           | \$AUTO                            | Dezactivat               | Dezactivat <sup>4</sup> |
| 🚔 (apus)                             | $\mathfrak{S}^4$                  | Dezactivat               | Dezactivat <sup>4</sup> |
| 🚔 (crepuscul/răsărit)                | $\mathfrak{S}^4$                  | Dezactivat <sup>5</sup>  | Dezactivat <sup>4</sup> |
| 🗱 (close-up)                         | ۲                                 | Dezactivat               | Activat <sup>4</sup>    |
| ¶¶ (mâncare)                         | $\mathfrak{S}^4$                  | Dezactivat               | Activat <sup>4</sup>    |
| (foc de artificii)                   | $\mathfrak{S}^4$                  | Dezactivat <sup>4</sup>  | Dezactivat <sup>4</sup> |
| 🛱 (panoramă simplă)                  | $\mathfrak{S}^4$                  | Dezactivat <sup>4</sup>  | Dezactivat <sup>4</sup> |
| 🦋 (portret animal de casă)           | $\mathfrak{S}^4$                  | <b>1</b> 9               | Dezactivat              |
| 🕒 (lună)                             | $\mathfrak{S}^4$                  | <b>ಲಿ</b> 2s             | Dezactivat <sup>4</sup> |
| 📡 (observare păsări)                 | $\mathfrak{S}^4$                  | Dezactivat               | Dezactivat              |
| C (mod creativ)                      | \$ AUTO                           | Dezactivat               | Dezactivat              |
| 🙂 (portret inteligent)               | \$AUTO <sup>10</sup>              | Dezactivat <sup>11</sup> | Dezactivat <sup>4</sup> |
| 🗯 (prezentare film scurt)            | $(\mathfrak{S}^4)$                | Dezactivat               | Dezactivat              |

Setări implicite (Bliț, Autodeclanșator și Mod macro)

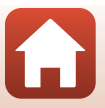

- <sup>1</sup> Setare utilizată în cazul în care blițul este ridicat.
- <sup>2</sup> Aparatul foto selectează automat modul bliţ adecvat condițiilor de fotografiere selectate.
   (dezactivat) poate fi selectat manual.
- <sup>3</sup> Nu poate fi schimbat. Aparatul foto intră în modul macro dacă ați selectat opțiunea 2008.
- <sup>4</sup> Nu poate fi schimbat.
- <sup>5</sup> Opțiunea **95s Temporizator autoportret** nu poate fi utilizată.
- <sup>6</sup> Nu poate fi schimbat. Dacă ați selectat **Din mână**, setările definite pentru modul bliţ sunt fixate fiind selectate automat și sincronizare lentă cu reducere ochi roşii. Dacă ați selectat **Trepied**, setările definite pentru modul bliţ sunt fixate fiind selectate bliţ de umplere şi sincronizare lentă cu reducere ochi roşii.
- <sup>7</sup> Bliţul este fixat la \$ (bliţ de umplere) dacă pentru HDR este selectată opţiunea Dezactivat. Bliţul nu va fi declanşat dacă pentru HDR este selectată opţiunea Activat.
- <sup>8</sup> Puteți trece la modul bliț cu sincronizare lentă și reducere ochi roșii.
- <sup>9</sup> Pot fi utilizate opțiunile: Declanşare automată și \$55 Temporizator autoportret ([]41). Opțiunile ()105 sau ()25 nu pot fi utilizate.
- <sup>10</sup> Nu poate fi utilizat dacă pentru **Ochi deschiși** este selectată opțiunea **Activat**.
- <sup>11</sup> Opțiunile E Cronometru zâmbet (□49) și 聞 Colaj autoportret (□50) pot fi utilizate pe lângă **()105, ()25** sau **955 Temporizator autoportret**.

# Funcții care nu pot fi utilizate simultan la fotografiere

Anumite funcții nu pot fi utilizate cu alte setări din meniu.

| Funcții<br>restricționate | Setări                                                         | Descriere                                                                                                    |
|---------------------------|----------------------------------------------------------------|----------------------------------------------------------------------------------------------------|
| Mod blit                  | Continuu (🎞 113)                                               | Dacă este selectată o altă setare decât <b>Unică</b> ,<br>blițul nu va putea fi utilizat.                                                                                                    |
|                           | Ochi deschişi (🎞 121)                                          | Dacă pentru <b>Ochi deschiși</b> este selectată<br>opțiunea <b>Activat</b> , blițul nu poate fi utilizat.                                                                                                    |
| Autodeclanşator           | Mod zonă AF (🎞 116)                                            | Dacă este selectată opțiunea <b>Urmărire subiect</b> ,<br>autodeclanșatorul nu poate fi utilizat.                                                                                                    |
| Mod macro                 | Mod zonă AF (🎞 116)                                            | Dacă este selectată opțiunea <b>Urmărire subiect</b> ,<br>modul macro nu poate fi utilizat.                                                                                                    |
| Mod imagine               | Continuu (🎞 113)                                               | <ul> <li>Mod imagine este definit după cum urmează în funcție de setarea definită pentru declanşarea continuă:</li> <li>Cache prefotografiere: 20 (dimensiune imagine: 1600 × 1200 pixeli)</li> <li>Continuu ridicată: 120 fps: 10 (dimensiune imagine: 640 × 480 pixeli)</li> <li>Continuu ridicată: 60 fps: 10 (dimensiune imagine: 1280 × 960 pixeli)</li> </ul>                                       |
| Balans de alb             | Nuanță (utilizând<br>cursorului pentru<br>creativitate) (🛄 34) | Dacă nuanța este modificată folosind cursorul<br>pentru creativitate, opțiunea <b>Balans de alb</b> din<br>meniul de fotografiere nu va putea fi definită.<br>Pentru a defini <b>Balans de alb</b> , selectați <b>D</b> din<br>ecranul de configurare a setărilor cursorului<br>pentru creativitate pentru a reseta valorile definite<br>pentru luminozitate, intensitate, nuanță și<br>D-lighting activ. |
| Continuu                  | Autodeclanşator<br>(🎞 54)                                      | Dacă utilizați autodeclanșatorul în timp ce<br>opțiunea <b>Cache prefotografiere</b> este selectată,<br>setarea va fi fixată la <b>Unică</b> .                                                                                                    |
| Sensibilitate ISO         | Continuu (🎞 113)                                               | Dacă este selectată opțiunea <b>Cache</b><br>prefotografiere, Continuu ridicată: 120 fps<br>sau Continuu ridicată: 60 fps, setarea pentru<br>Sensibilitate ISO este fixată la Automată.                                                                                                    |
| Mod zonă AF               | Balans de alb (🛄 111)                                          | Dacă o setare diferită de <b>Automat</b> este selectată<br>pentru <b>Balans de alb</b> în modul <b>Găsire țintă AF</b> ,<br>aparatul foto nu va detecta subiectul principal.                                                                                                    |
| Ochi deschişi             | Colaj autoportret<br>(Щ50)                                     | Dacă este selectată opțiunea Colaj autoportret,<br>atunci funcția Ochi deschiși va fi dezactivată.                                                                                                    |

Funcțiile de fotografiere

Funcții care nu pot fi utilizate simultan la fotografiere

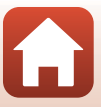

| Funcții<br>restricționate | Setări              | Descriere                                                                                                    |
|---------------------------|---------------------|----------------------------------------------------------------------------------------------------|
| Înregistrare dată         | Continuu (🛄113)     | Dacă ați selectat Cache prefotografiere,<br>Continuu ridicată: 120 fps sau Continuu<br>ridicată: 60 fps, data și ora nu vor putea fi<br>inscripționate în imagini. |
| Zoom digital              | Mod zonă AF (🎞 116) | Dacă este selectată funcția <b>Urmărire subiect</b> ,<br>atunci zoomul digital nu poate fi utilizat.                                                               |

## Note privind zoomul digital

- În funcție de modul de fotografiere sau de setările curente, este posibil ca funcția zoom digital să nu mai fie disponibilă (@141).
- Dacă utilizați zoomul digital, aparatul foto va focaliza în centrul cadrului.

Funcțiile de fotografiere

Funcții care nu pot fi utilizate simultan la fotografiere

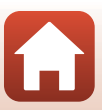

## Funcțiile de redare

| Zoom redare                                           | 69 |
|-------------------------------------------------------|----|
| Redarea miniaturilor, afişarea calendar               | 70 |
| Modul Listare după dată                               | 71 |
| Vizualizarea și ștergerea imaginilor dintr-o secvență | 72 |
| Editarea imaginilor (imagini statice)                 | 74 |

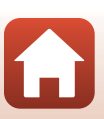

## Zoom redare

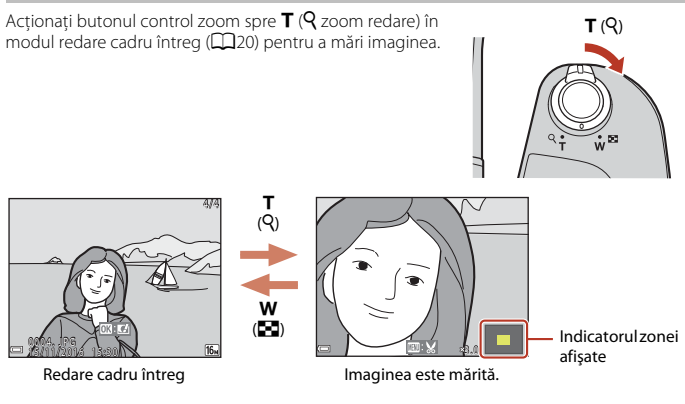

- Puteți modifica nivelul de mărire prin acționarea butonului control zoom spre  $\bm{W}$  (E) sau spre  $\bm{T}$  ( $\bm{Q}$ ).
- Pentru a vizualiza o altă zonă din imagine, apăsați pe selectorul multiplu ▲▼◀►.
- În momentul în care imaginea mărită este afişată, apăsați pe butonul 
  pentru a reveni la modul redare cadru întreg.

#### 🖉 Tăierea imaginilor

Dacă pe ecran este afișată o imagine mărită, puteți apăsa pe butonul **MENU** pentru a tăia imaginea, astfel încât să includeți numai porțiunea vizibilă și o puteți salva ca fișier separat ([]]79).

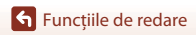

Zoom redare

## Redarea miniaturilor, afişarea calendar

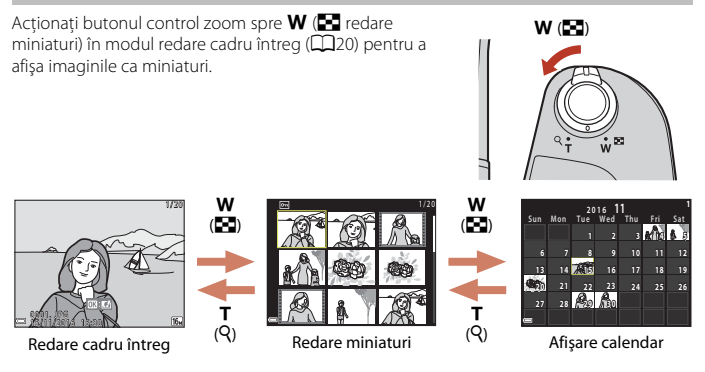

- Puteți modifica numărul de miniaturi afișate prin acționarea butonului control zoom spre W(E) sau spre T (Q).

#### **V** Note referitoare la afişarea calendar

Imaginile capturate înainte de a defini data în aparatul foto sunt considerate ca fiind realizate în data de 1 ianuarie 2016.

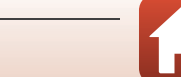

#### Apăsați pe butonul 🕞 (mod redare) → butonul MENU → pictograma de meniu MODE → 🔯 Listare după dată → butonul 🐼

Utilizați selectorul multiplu ▲▼ pentru a selecta o dată și apoi apăsați pe butonul 🕲 pentru a reda imaginile capturate în data selectată.

- Funcțiile din meniul de redare (<sup>1</sup>29) pot fi utilizate pentru imaginile din data de fotografiere selectată (cu excepția **Copiere**).
- Următoarele operații sunt disponibile în timp ce ecranul de selectare a datei de fotografiere este afișat.
  - Butonul MENU: Sunt disponibile funcțiile prezentate mai jos.
    - Prezentare diapozitive
    - Protejare\*
    - \* Aceleași setări pot fi aplicate tuturor imaginilor capturate în data selectată.
  - Butonul mai: Ștergeți toate imaginile capturate în data selectată.

#### Note despre modul listare după dată

- Pot fi selectate până la 29 date, cele mai recente. Dacă există imagini pentru mai mult de 29 de date, toate imaginile salvate înainte de cele mai recente 29 de date vor fi combinate în Altele.
- Pot fi afișate cele mai recente 9.000 de imagini.
- Imaginile capturate înainte de a defini data în aparatul foto sunt considerate ca fiind realizate în data de 1 ianuarie 2016.

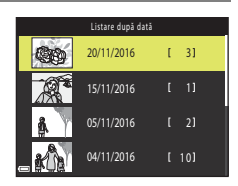

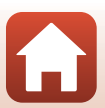

Funcțiile de redare

# Vizualizarea și ștergerea imaginilor dintr-o secvență

## Vizualizarea imaginilor dintr-o secvență

Imaginile capturate în mod continuu sau folosind funcția exp. multiplă lumin., modul creativ sau funcția colaj autoportret sunt salvate ca o secvență.

O imagine dintr-o secvență este utilizată ca imagine importantă pentru a reprezenta secvența la afișarea în modul redare cadru întreg sau în modul redare miniaturi. Pentru a afișa individual fiecare imagine din secvență, apăsați pe butonul **()**.

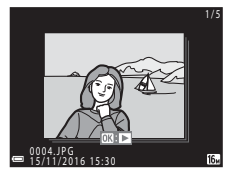

După ce ați apăsat pe butonul 🛞, vor fi disponibile operațiile enumerate mai jos.

- Pentru a afişa imaginea anterioară sau următoare, apăsați pe selectorul multiplu
- Pentru a afişa imaginile care nu sunt incluse în secvență, apăsați pe 
   pentru a reveni la afişarea imaginii importante.

### **V** Opțiuni afișare secvență

Imaginile capturate cu alte aparate foto, nu cu acest aparat, nu vor putea fi afișate ca o secvență.

#### Ø Opțiunile disponibile în meniul de redare în cazul utilizării unei secvențe

- Dacă imaginile dintr-o secvență sunt afișate în modul redare cadru întreg, apăsați pe butonul **IENU** pentru a selecta funcțiile din meniul de redare (C129).
- Dacă apăsați pe butonul MENU în timp ce este afişată o imagine importantă, următoarele setări pot fi aplicate tuturor imaginilor din secvență:
  - Marcare pentru încărcare, Protejare, Copiere

🕤 Funcțiile de redare

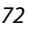

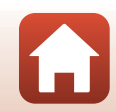

## Ștergerea imaginilor dintr-o secvență

Dacă butonul 🛍 (ștergere) este apăsat pentru imaginile dintr-o secvență, imaginile care vor fi șterse diferă în funcție de modul în care secvențele sunt afișate.

- Dacă imaginea importantă este afișată:
  - Imagine curentă: toate imaginile din secvența afișată vor fi șterse.
  - Ştergere imagini selectate: dacă în ecranul cu fotografii selectate pentru ştergere este selectată o imagine importantă (Q22), se vor
  - Toate imaginile:
     Toate imaginile:
     toate imaginile de pe cardul de memorie sau din memoria internă vor fi şterse.
- Dacă imaginile dintr-o secvență sunt afișate în modul redare cadru întreg:
  - Imagine curentă: imaginea afişată în prezent pe ecran va fi ștearsă.
  - Ştergere imagini selectate: imaginile selectate în secvență vor fi șterse.
  - Întreaga secvență: toate imaginile din secvența afișată vor fi șterse.

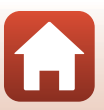

## Editarea imaginilor (imagini statice)

## Înainte de a începe editarea imaginilor

Cu acest aparat foto puteți edita cu ușurință imaginile. Copiile editate sunt salvate ca fișiere separate.

Copiile editate vor fi salvate cu aceeași dată și oră de fotografiere ca și originalul.

#### 🖉 Restricții privind editarea imaginilor

- O imagine poate fi editată de cel mult 10 ori. O imagine statică creată prin editarea unui film poate fi editată de cel mult 9 ori.
- Este posibil să nu puteți edita imagini care au anumite dimensiuni sau folosind anumite funcții de editare.

## Efecte rapide: Schimbarea nuanței sau a stării

Procesează imaginile folosind o varietate de efecte.

Puteți selecta Pictură, Ilustrație foto, Portret soft, Fundal monocrom portret, Ochi de pește, Filtru stea sau Efect de miniaturizare.

- Afişaţi imaginea căreia doriţi să îi aplicaţi un efect în modul redare cadru întreg şi apăsaţi pe butonul ().
- 2 Utilizați selectorul multiplu
   ▲▼◀▶ pentru a selecta efectul dorit şi apăsați pe butonul <sub>1</sub>.
  - Acționați butonul control zoom (<sup>[1]</sup>2) spre **T** (<sup>Q</sup>) pentru a trece la redarea cadru întreg sau spre **W** (<sup>[2]</sup>) pentru a trece la redarea miniaturilor.
  - Pentru a ieşi fără a salva imaginea editată, apăsați pe butonul MENU.

## 3 Selectați **Da** și apăsați pe butonul 🛞.

Va fi creată o copie editată.

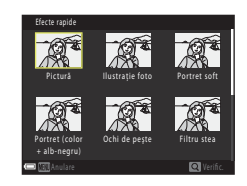

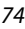

Funcțiile de redare

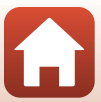

### Retușare rapidă: îmbunătățirea contrastului și a saturației

Apăsați pe butonul ▶ (mod redare) → Selectați o imagine → butonul MENU → Retușare rapidă → butonul ®

Utilizați selectorul multiplu ▲▼ pentru a selecta nivelul efectului dorit și apăsați pe butonul <sup>®</sup>.

- Versiunea editată este afișată în dreapta.
- Pentru a ieşi fără a salva copia, apăsați pe ◀.

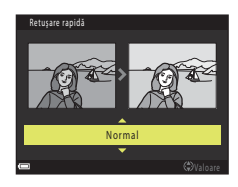

### D-Lighting: îmbunătățirea luminozității și a contrastului

Apăsați pe butonul ▶ (mod redare) → Selectați o imagine → butonul MENU → D-Lighting → butonul 🛞

## Utilizați selectorul multiplu $\blacktriangle \nabla$ pentru a selecta **OK** și apăsați pe butonul **(B**).

- Versiunea editată este afișată în dreapta.
- Pentru a ieşi fără a salva copia, selectați Anulare şi apăsați pe butonul ().

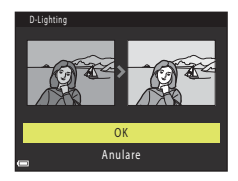

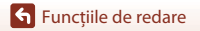

## Corecție ochi roșii: Corectarea ochilor roșii la fotografierea cu bliț

Apăsați pe butonul ▶ (mod redare) → Selectați o imagine → butonul MENU → Corecție ochi roșii → butonul ®

#### Examinați rezultatele și apăsați pe butonul 🛞.

Pentru a ieşi fără a salva copia, apăsați pe selectorul multiplu

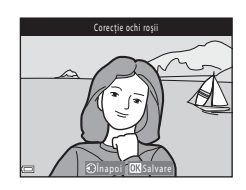

#### Note referitoare la corecția ochilor roșii

- · Corectarea ochilor roșii poate fi aplicată numai în imaginile în care au fost detectați ochi roșii.
- Corectarea ochilor roşii poate fi aplicată animalelor de casă (căței sau pisici) chiar dacă ochii acestora nu sunt roşii.
- În unele imagini, este posibil ca folosind funcția de corectare a ochilor roşii să nu obțineți rezultatul dorit.
- Rar, funcția de corectare ochi roșii poate fi aplicată inutil în alte zone ale imaginii.

# Retuşare cosmetică: îmbunătățirea aspectului fețelor persoanelor

Apăsați pe butonul ▶ (mod redare) → Selectați o imagine → butonul MENU → Retușare cosmetică → butonul 🛞

Utilizați selectorul multiplu ▲▼◀▶ pentru a selecta fața pe care doriți să o retușați și apăsați pe butonul ๗.

• Dacă a fost detectată o singură față, treceți la pasul 2.

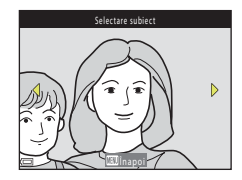

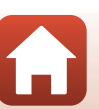

**Funcțiile de redare** 

Editarea imaginilor (imagini statice)

🕤 Funcțiile de redare

- 2 Utilizaţi ◀► pentru a selecta efectul, utilizaţi ▲▼ pentru a selecta nivelul efectului şi apăsaţi pe butonul .
  - Puteți aplica simultan mai multe efecte. Modificați sau verificați setările definite pentru toate efectele înainte de a apăsa pe butonul 🕅.

특히 Reducere strainture, 한 Ascundere cearcane, 한 Ochi mani, 은은 Ochi albiți, 은 Fard, 한 Rimel, 과 Dinți albiți, 을 Ruj, 한 Obraji Îmbujorați

- Apăsați pe butonul MENU pentru a reveni la ecranul de selectare a persoanei.
- 3 Examinați rezultatele și apăsați pe butonul 🕅.
  - Pentru a modifica setările, apăsați pe ◀ pentru a reveni la pasul 2.
  - Pentru a ieşi fără a salva imaginea editată, apăsați pe butonul MENU.

## 4 Selectați **Da** și apăsați pe butonul 🛞.

Va fi creată o copie editată.

#### Note despre funcția Retușare cosmetică

- La un moment dat, puteți edita o singură față. Pentru a retușa cosmetic o altă față, editați din nou imaginea editată.
- În funcție de direcția în care este îndreptată fața sau de luminozitatea feței, este posibil ca aparatul foto să nu poată detecta cu precizie fețele sau ca folosind funcția retuşare cosmetică să nu obțineți rezultatele aşteptate.
- Dacă nu a fost detectată nicio față, va fi afişat un mesaj de avertizare și va fi afişat din nou ecranul de redare.
- Funcția de retuşare cosmetică este disponibilă numai pentru imaginile capturate folosind o sensibilitate ISO de 1600 sau mai mică, iar dimensiunea minimă a imaginii trebuie să fie egală cu 640 × 480.

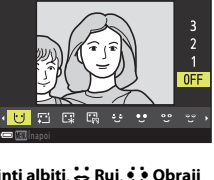

Fatā m

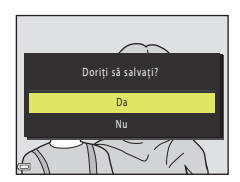

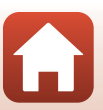

### Imagine mică: reducerea dimensiunii unei imagini

Apăsați pe butonul ▶ (mod redare) → Selectați o imagine → butonul MENU → Imagine mică → butonul ֎

- Utilizaţi selectorul multiplu ▲▼ pentru a selecta dimensiunea dorită a copiei şi apăsaţi pe butonul <sup>®</sup>.
  - Pentru imaginile capturate folosind pentru modul imagine setarea 20 4608×2592, va fi afişată numai opţiunea 640×360, iar pentru cele capturate folosind 3456×3456, va fi afişată numai opţiunea 480×480.
- Imagine mici

   MODE

   640x480

   (γ)

   320x240

   160x120
- 2 Selectați **Da** și apăsați pe butonul 🛞.
  - Va fi creată o copie editată (nivel aproximativ de compresie 1:8).

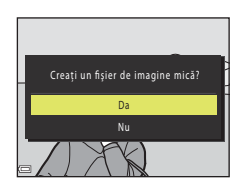

### Tăiere: crearea unei copii tăiate

- 1 Acționați butonul control zoom pentru a mări imaginea (🎞 69).
- 2 Ajustați imaginea astfel încât pe ecran să fie afişată porțiunea pe care doriți să o păstrați și apoi apăsați pe butonul MENU (meniu).
  - Acționați butonul control zoom spre T (Q) sau W (E) pentru a ajusta nivelul de mărire. Definiți un nivel de mărire la care pictograma III: ¥ este afișată.
  - Utilizați selectorul multiplu AVAP pentru a derula porțiunea din imagine pe care doriți să o afișați.
- 3 Confirmați zona pe care doriți să o păstrați și apăsați pe butonul 🔞.
  - Pentru a defini din nou zona, apăsați pe ◀.

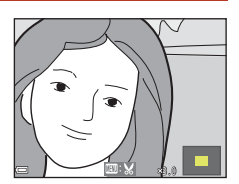

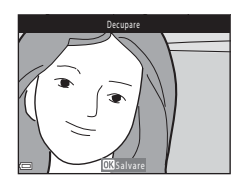

## 4 Selectați **Da** și apăsați pe butonul 🛞.

Va fi creată o copie editată.

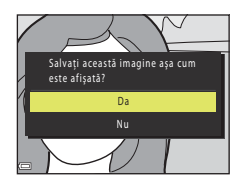

|   | 2        |
|---|----------|
|   | //       |
|   | A        |
| ı | <u> </u> |

#### Dimensiune imagine

- Raportul de aspect (orizontal / vertical) al copiei tăiate este același cu cel al originalului.
- Dacă dimensiunea imaginii copiei tăiate este mai mică sau egală cu 320 × 240, la redare imaginea va fi afişată la o dimensiune mai mică.

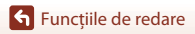

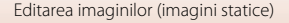

## Filme

| Operații elementare folosite la înregistrarea și redarea filmelor             | .81 |
|-------------------------------------------------------------------------------|-----|
| Capturarea imaginilor statice în timpul înregistrării filmelor                | .84 |
| Modul Prezentare film scurt (combinarea mai multor clipuri pentru crearea uno | r   |
| filme scurte)                                                                 | .85 |
| Operații care pot fi utilizate la redarea unui film                           | .88 |
| Editarea filmelor                                                             | .89 |

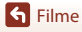

# Operații elementare folosite la înregistrarea și redarea filmelor

#### Afişați ecranul de fotografiere.

1

- Verificați timpul disponibil din durata de înregistrare a filmului.

Încadrare film

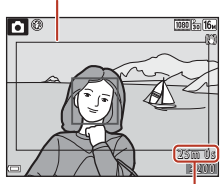

Timp înregistrare film rămas

## 2 Coborâți blițul (🛄 19).

La înregistrarea filmelor cu blițul ridicat, sonorul poate fi diminuat.

## 3 Apăsați pe butonul ● (\*\ înregistrare film) pentru a începe înregistrarea filmului.

- Aparatul focalizează subiectul aflat în centrul cadrului.
- Apăsați pe selectorul multiplu ▶ pentru a întrerupe înregistrarea şi apăsați din nou pe ▶ pentru a relua înregistrarea (cu excepția cazului în care este selectată o opțiune de film HS din **Opțiuni film**). Înregistrarea se va termina automat dacă este întreruptă timp de cinci minute.

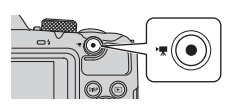

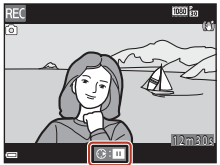

 Puteți captura o imagine statică apăsând pe butonul de declanșare în timp ce înregistrați un film (Q84).

#### 4 Apăsați din nou pe butonul ● (\*\, înregistrare film) pentru a opri înregistrarea.

- 5 Pentru a reda un film, selectați filmul în modul redare cadru întreg și apăsați pe butonul <sup>®</sup>.
  - O imagine cu o pictogramă pentru opțiuni film este un film.

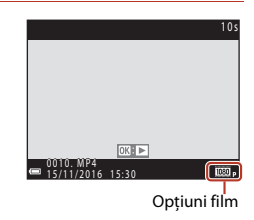

**Filme** 

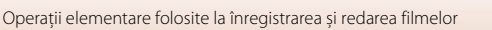

### Încadrarea filmului

- Apăsați pe butonul DISP pentru a afișa chenarul de încadrare a filmului (<sup>11</sup>4). Verificați zona încadrată în chenar înainte de a începe înregistrarea filmului.
- Zona înregistrată dintr-un film diferă în funcție de setările definite pentru Opțiuni film sau VR film în meniul filmului.

#### Durata maximă de înregistrare a unui film

Fișierele cu filme individuale nu pot avea dimensiuni mai mari de 4 GB sau o durată mai mare decât 29 de minute, chiar dacă pe cardul de memorie este suficient spațiu disponibil pentru a realiza o înregistrare mai lungă.

- Durata de înregistrare rămasă pentru un singur film este afişată pe ecranul de filmare.
- Durata reală de înregistrare rămasă poate să difere în funcție de conținutul filmului, de mişcarea subiectului sau de tipul de card de memorie.

#### Y Temperatura aparatului foto

- Aparatul foto se poate înfierbânta dacă înregistrați filme pentru mai mult timp sau dacă aparatul foto este utilizat într-un spațiu în care temperatura este ridicată.
- Dacă interiorul aparatului se înfierbântă foarte tare în timpul înregistrării filmelor, aparatul foto va opri automat înregistrarea.

Este afișată durata de timp rămasă până când aparatul foto oprește înregistrarea (20110s).

După ce aparatul foto oprește înregistrarea, acesta se va închide.

Lăsați aparatul foto închis până când interiorul acestuia se răcește.

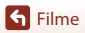

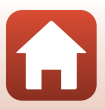

### Note referitoare la înregistrarea filmelor

#### Note referitoare la salvarea imaginilor sau a filmelor

Indicatorul care afişează numărul de expuneri rămase sau indicatorul care afişează durata de înregistrare rămasă luminează intermitent în timp ce imaginile sau filmele sunt salvate. **Nu deschideți capacul locașului bateriei/fantei cardului de memorie și nu scoateți bateriile sau cardul de memorie** în timp ce un indicator luminează intermitent. În caz contrar, puteți pierde datele sau puteți deteriora aparatul foto sau cardul de memorie.

#### V Note referitoare la filmele înregistrate

- Dacă utilizați memoria internă a aparatului foto, salvarea filmelor poate dura mai mult.
- Dacă utilizați zoomul digital, este posibil să apară o oarecare degradare a calității imaginii.
- Pot fi înregistrate sunetele produse în timpul utilizării funcțiilor control zoom, zoom, a mişcării
  obiectivului la focalizarea automată, la reducerea vibrațiilor şi la funcționarea diafragmei în timpul
  operației de schimbare a luminozității.
- La înregistrarea filmelor, pe ecran se pot observa următoarele fenomene. Aceste fenomene vor fi salvate în filmele înregistrate.
  - La filmările în care folosiți pentru iluminarea scenei respective lămpi fluorescente, cu vapori de mercur sau cu vapori de sodiu, este posibil să apară benzi în imagini.
  - Subiectele care se mişcă rapid dintr-o parte în alta a cadrului, de exemplu trenuri sau automobile în mişcare, pot apărea deformate.
  - Atunci când aparatul foto este rotit panoramic, este posibil ca întreaga imagine a filmului să fie deformată.
  - Atunci când aparatul foto este mişcat, sursele de lumină sau alte zone luminoase pot lăsa imagini reziduale.
- În funcție de distanța până la subiect sau de nivelul de zoom aplicat, pe subiectele cu modele
  repetitive (materiale, ferestre cu grilaje, etc) pot apărea dungi colorate în timpul înregistrării și
  redării filmului. Acest fenomen se produce dacă modelul de pe subiect și dispunerea senzorului de
  imagine interferează, aceasta nu este o defecțiune.

#### Note privind reducerea vibrațiilor în timpul înregistrării filmelor

- Dacă pentru VR film (
  127) din meniul pentru film ați selectat Activată (hibridă), unghiul de câmp (adică zona vizibilă din cadru) se va îngusta la înregistrarea filmelor.
- Dacă utilizați un trepied pentru a stabiliza aparatul foto în timpul fotografierii, selectați pentru VR film opțiunea Dezactivată pentru a preveni eventualele erori care apar datorită utilizării acestei funcții.

## Note referitoare la utilizarea funcției de focalizare automată la înregistrarea filmelor

Este posibil ca focalizarea automată să nu funcționeze conform așteptărilor (🖽 62). Dacă se întâmplă acest lucru, încercați următoarele:

- 1. Din meniul pentru film, selectați pentru **Mod focalizare autom.** opțiunea **AF unic** (setare implicită) înainte de a începe înregistrarea filmului.
- Încadraţi în centrul cadrului un alt subiect (aflat la aceeaşi distanţă faţă de aparatul foto ca şi subiectul în cauză), apăsaţi pe butonul ● (\*菜 înregistrare film) pentru a porni înregistrarea şi modificaţi compoziţia.

S Filme

83

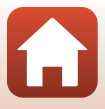

## Capturarea imaginilor statice în timpul înregistrării filmelor

Dacă apăsați pe butonul de declanșare până la capăt în timpul înregistrării unui film, un cadru va fi salvat ca o imagine statică. Înregistrarea filmului continuă în timp ce imaginea statică este salvată.

- O imagine statică poate fi capturată dacă pictograma
   este afişată pe ecran. Dacă este afişată pictograma
   nu puteți captura o imagine statică.
- Dimensiunea imaginii statice capturate este determinată de dimensiunea imaginii filmului (
  122).

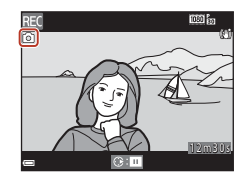

#### V Note privind capturarea imaginilor statice în timpul înregistrării filmelor

- În următoarele situații, imaginile statice nu pot fi salvate în timpul înregistrării filmului:
  - dacă durata de înregistrare rămasă este mai mică de cinci secunde
  - dacă pentru Opțiuni film (🎞 122) este selectată opțiunea 🚟 🚋 1080/60i, 🚟 📩 1080/50i, 480/30p, 480/840, 25p sau film HS
- Este posibil ca sunetul produs la acționarea butonului de declanşare pentru salvarea unei imagini statice să se audă în filmul înregistrat.
- Dacă aparatul se mișcă în timp ce apăsați pe butonul de declanșare, imaginea poate fi neclară.

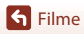

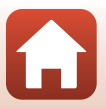

#### 1 Apăsați pe butonul MENU (meniu) și configurați setările folosite la înregistrarea filmelor.

secunde, (100 a 1080/30p sau 108 a 1080/25p) prin înregistrarea și combinarea automată a mai multor clipuri

cu o lungime de câteva secunde.

- Număr de fotografii: Definiti numărul de clipuri pe care aparatul foto le înregistrează și durata înregistrării pentru fiecare clip. În mod implicit, aparatul foto înregistrează 15 clipuri cu o durată de 2 secunde fiecare pentru a crea un film scurt cu o durată de 30 de secunde.
- Efecte speciale (
   87): Aplicati diferite efecte filmelor în timpul înregistrării. Efectele pot fi modificate pentru fiecare clip.
- Muzică fundal: Selectati muzica de fundal. Poate fi examinată actionând butonul control zoom (22) spre **T** (**Q**).
- După ce ați terminat de definit setările, apăsați pe butonul MENU sau pe butonul de declansare pentru a iesi din meniu.

### 2 Apăsați pe butonul 🔿 (🏹 înregistrare film) pentru a înregistra un clip.

- Aparatul foto va opri automat înregistrarea clipului la depăsirea timpului specificat la pasul 1.
- Înregistrarea clipului poate fi întreruptă temporar. Consultați "Întreruperea înregistrării filmului" (Q86).

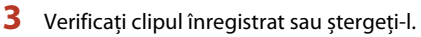

- Pentru a-l verifica, apăsati pe butonul (0).
- Pentru a-l șterge, apăsați pe butonul 🛍. Puteți șterge ultimul clip înregistrat sau toate clipurile înregistrate.
- Pentru a continua înregistrarea clipurilor, repetati operatia de la pasul 2.
- Pentru a modifica efectele, reveniți la pasul 1.

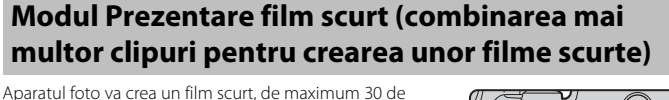

Număr de fotografii Efecte speciale Muzică fundal

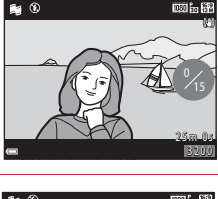

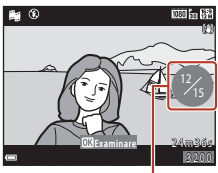

Numărul de clipuri înregistrate

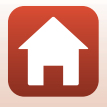

S Filme

85

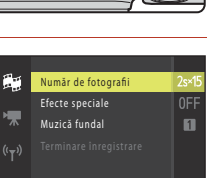

### 4 Salvați prezentarea filmului scurt.

- Prezentarea filmului scurt va fi salvată în momentul în care aparatul foto a terminat înregistrarea numărului specificat de clipuri.
- Pentru a salva o prezentare a unui film scurt înainte ca aparatul foto să termine de înregistrat numărul specificat de clipuri, apăsați pe butonul MENU în timp ce ecranul de întrerupere a înregistrării este afișat și apoi selectați Terminare înregistrare.
- Clipurile vor fi șterse în momentul în care o prezentare film scurt este salvată.

#### Operații care pot fi utilizate la redarea unui clip

Pentru a regla volumul, acționați butonul control zoom în timpul redării clipului (Щ2).

Comenzile de redare sunt afişate pe ecran.

Operațiile prezentate mai jos pot fi efectuate folosind selectorul multiplu ◀▶ pentru a selecta un buton de control și apoi apăsați pe butonul 🛞.

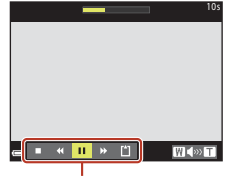

Comenzi redare

| Funcție                    | Pictogramă | Descriere                                                                                            |                                                                                                    |  |  |
|----------------------------|------------|----------------------------------------------------------------------------------------------------|----------------------------------------------------------------------------------------------------|--|--|
| Derulare înapoi            | *          | Țineți a                                                                                             | Țineți apăsat butonul 🞯 pentru a derula înapoi filmul.                                                 |  |  |
| Derulare rapidă<br>înainte | *          | Țineți a                                                                                             | Țineți apăsat butonul 🔞 pentru a derula rapid înainte filmul.                                          |  |  |
|                            |            | Redare întreruptă. Operațiile enumerate mai jos pot fi efectuate în timp ce redarea este întreruptă. |                                                                                                    |  |  |
| Pauză                      |            | 411                                                                                                  | Derularea înapoi a filmului cu un cadru. Țineți apăsat<br>butonul 🔞 pentru derulare înapoi continuă.   |  |  |
|                            |            | ₽                                                                                                    | Derularea înainte a filmului cu un cadru. Țineți apăsat<br>butonul 🔞 pentru derulare înainte continuă. |  |  |
|                            |            |                                                                                                    | Reluarea redării.                                                                                      |  |  |
| Terminare redare           |            | Reveniți la ecranul de înregistrare.                                                                 |                                                                                                    |  |  |
| Terminare<br>înregistrare  | Ü          | Salvați o prezentare film scurt folosind clipurile înregistrate.                                     |                                                                                                    |  |  |

#### Note despre înregistrarea unei prezentări film scurt

- Aparatul foto nu poate înregistra filmele dacă în aparat nu este introdus un card de memorie.
- Nu schimbați cardul de memorie înainte de salvarea prezentării filmului scurt.

#### 🖉 Întreruperea înregistrării filmului

- O imagine statică ( H 4608×2592) poate fi capturată dacă apăsați pe butonul de declanşare în timp ce este afişat ecranul de întrerupere a înregistrării.
- Puteți întrerupe înregistrarea filmului și redarea imaginilor sau puteți intra în alte moduri de fotografiere pentru a fotografia. Înregistrarea filmului este reluată în momentul în care intrați din nou în modul Prezentare film scurt.

S Filme

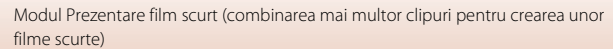

86

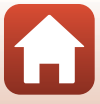

#### Funcțiile disponibile în modul Prezentare film scurt

- Autodeclanşator (<sup>1</sup>54)
- Mod macro (**1**56)
- Compensare expunere (CC 57)
- Meniul Prezentare film scurt (🖽 85)
- Meniul Opțiuni film (🛄 122)

### Utilizarea efectelor speciale

Aplicați efecte speciale în imagini în timp ce filmați.

Rotiți selectorul de moduri în dreptul ﷺ → butonul MENU → pictograma de meniu ﷺ → Efecte speciale → butonul ®

| Tip                                   | Descriere                                                                                                    |
|---------------------------------------|----------------------------------------------------------------------------------------------------|
| SOFT Soft                             | Atenuează imaginea adăugând o ușoară estompare întregii<br>imagini.                                                                    |
| SEPIA Sepia nostalgică                | Adaugă tonuri sepia și reduce contrastul pentru a simula calitățile<br>unei fotografii vechi.                                          |
| Monocr. contrast ridicat              | Creați o fotografie alb-negru cu un contrast puternic.                                                                                 |
| Color selectiv                        | Păstrați o singură culoare selectată, iar celelalte culori devin alb și<br>negru.                                                      |
| POP Artă pop                          | Mărește saturația culorii în întreaga imagine pentru a crea un<br>aspect mai luminos.                                                  |
| 🛠 Procesare încrucișată               | Procesează imaginea pentru a obține un aspect misterios folosind<br>o anumită culoare.                                                 |
| 👫 Efect 1 ap. foto jucărie            | Aplică o tentă gălbuie întregii imagini, iar pe margini imaginea va fi<br>mai întunecată.                                              |
| 😡 Efect 2 ap. foto jucărie            | Reduce saturația culorii în întreaga imagine, iar pe margini<br>imaginea va fi mai întunecată.                                         |
| Iļ\$ Oglindă                          | Creează o imagine bilateral-simetrică astfel încât jumătatea din<br>dreapta este imaginea inversată în oglindă a jumătății din stânga. |
| OFF Dezactivate<br>(setare implicită) | Niciun efect nu a fost aplicat imaginii.                                                                                               |

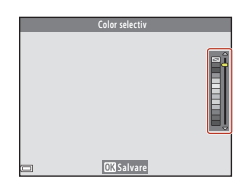

87

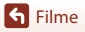

Modul Prezentare film scurt (combinarea mai multor clipuri pentru crearea unor filme scurte)

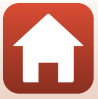

## Operații care pot fi utilizate la redarea unui film

Pentru a regla volumul, acționați butonul control zoom în timpul redării filmului (2).

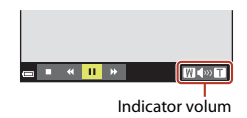

In pauză

W

■ << 11 >>

Comenzile de redare sunt afișate pe ecran. Operațiile prezentate mai jos pot fi efectuate folosind selectorul multiplu ◀▶ pentru a selecta un buton de control și apoi apăsați pe butonul 🖗.

| Funcție                    | Pictogramă | Descriere                                                                                            |                                                                                                    |  |  |
|----------------------------|------------|----------------------------------------------------------------------------------------------------|----------------------------------------------------------------------------------------------------|--|--|
| Derulare<br>înapoi         | *          | Țineți a                                                                                             |                                                                                                    |  |  |
| Derulare<br>rapidă înainte | *          | Țineți a                                                                                             | Țineți apăsat butonul ଊ pentru a derula rapid înainte filmul.                                          |  |  |
| Pauză                      |            | Redare întreruptă. Operațiile enumerate mai jos pot fi efectuate în timp ce redarea este întreruptă. |                                                                                                    |  |  |
|                            |            | 411                                                                                                  | Derularea înapoi a filmului cu un cadru. Țineți apăsat<br>butonul 🔞 pentru derulare înapoi continuă.   |  |  |
|                            |            | ⊪                                                                                                    | Derularea înainte a filmului cu un cadru. Țineți apăsat<br>butonul 🔞 pentru derulare înainte continuă. |  |  |
|                            |            | I <b>J</b>                                                                                           | Extrageți porțiunea dorită dintr-un film și salvați-o într-un<br>fișier separat.                       |  |  |
|                            |            | Ŷ                                                                                                    | Extrageți un cadru unic dintr-un film și îl salvați ca imagine<br>statică.                             |  |  |
|                            |            |                                                                                                    | Reluarea redării.                                                                                      |  |  |
| Încheiere                  |            | Reveniț                                                                                              | i la modul redare cadru întreg.                                                                        |  |  |

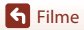

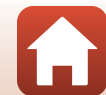

## **Editarea filmelor**

### Extragerea porțiunii dorite dintr-un film

Porțiunea dorită dintr-un film înregistrat poate fi salvată ca fișier separat.

- 1 Redați filmul dorit și întrerupeți redarea în momentul în care doriți să înceapă porțiunea pe care vreți să o extrageți (🕮 88).
- 2 Utilizați selectorul multiplu ◀► pentru a selecta butonul de control I şi apoi apăsați pe butonul II.

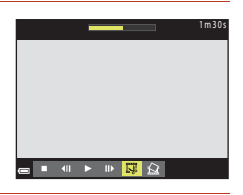

| 3 | Utilizați 🔺 🔻 pentru a selecta 🗶 (alegere |
|---|-------------------------------------------|
|   | moment pornire).                          |

- Pentru a anula editarea, selectaţi 🗖 (înapoi) şi apăsaţi pe butonul 🔞.

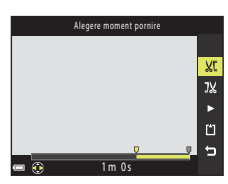

## 4 Utilizaţi ▲▼ pentru a selecta IX (alegere moment încheiere).

- Utilizați 
   pentru a ajunge la momentul de încheiere.
- Pentru a examina porţiunea specificată, selectaţi 
  şi apoi apăsaţi pe butonul 
  Pentru a opri examinarea, apăsaţi din nou pe butonul 
  .
- 5 Utilizați ▲▼ pentru a selecta 🖆 (salvare) și apăsați pe butonul 🔞.
  - Pentru a salva filmul, urmați instrucțiunile de pe ecran.

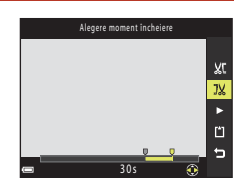

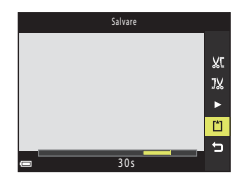

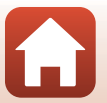

Filme

Editarea filmelor

## Note referitoare la editarea filmelor

- Utilizați acumulatori încărcați suficient pentru a preveni oprirea aparatului foto în timpul editării.
   Dacă indicatorul de încărcare al acumulatorului este (), editarea filmului nu este posibilă.
- Un film creat prin editare nu poate fi editat din nou.
- Porțiunea decupată din film poate să difere puțin față de porțiunea selectată folosind momentul de pornire și de încheiere.
- Filmele care au mai puțin de două secunde nu pot fi decupate.

## Salvarea unui cadru dintr-un film ca imagine statică

Un anumit cadru dintr-un film înregistrat poate fi extras și salvat ca imagine statică.

- Întrerupeți redarea filmului și afișați cadrul care va fi extras (<sup>1</sup>88).

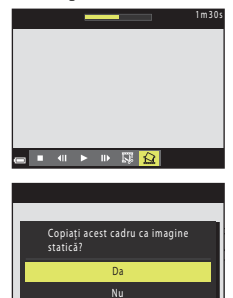

- Dacă este afişat un dialog de confirmare, selectați Da şi apăsați pe butonul ()) pentru salvarea imaginii.
- Calitatea imaginii statice care va fi salvată este normală (nivel compresie aproximativ 1:8). Dimensiunea imaginii este determinată de dimensiunea imaginii filmului original (<sup>1</sup>122).

#### Note privind salvarea imaginilor statice

Imaginile statice nu pot fi salvate din filmele înregistrate cu 慮 1080/60i, 齒 1080/50i, 200節 480/30p, 200節 480/25p sau din filmele HS (口122).

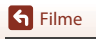

## Conectarea aparatului foto la un televizor, la o imprimantă sau la un computer

| Utilizarea imaginilor                             | 92 |
|---------------------------------------------------|----|
| Vizualizarea imaginilor la televizor              | 93 |
| Imprimarea imaginilor fără a folosi un computer   | 95 |
| Transferarea imaginilor pe un computer (ViewNX-i) |    |

숙 Conectarea aparatului foto la un televizor, la o imprimantă sau la un computer

91

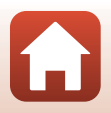

## Utilizarea imaginilor

Pe lângă utilizarea aplicației SnapBridge pentru a vă bucura de imaginile capturate, puteți utiliza imaginile în diferite moduri conectând aparatul foto la dispozitivele prezentate mai jos.

#### Vizualizarea imaginilor la televizor

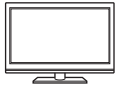

Imaginile și filmele capturate cu aparatul foto pot fi vizionate pe un televizor.

Metoda de conectare: introduceți conectorii video și audio ai cablului audio video opțional în mufele jack de intrare ale televizorului. Sau, conectați un cablu HDMI, disponibil în comerț, disponibil în comerț la mufa jack a intrării HDMI a televizorului.

#### Imprimarea imaginilor fără a folosi un computer

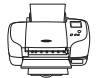

În cazul în care conectați aparatul foto la o imprimantă compatibilă PictBridge, puteți imprima imaginile fără a utiliza un computer. Metoda de conectare: conectați aparatul foto direct la portul USB al imprimantei folosind cablul USB inclus.

#### Transferarea imaginilor pe un computer (ViewNX-i)

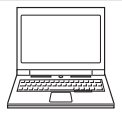

Puteți transfera imaginile și filmele pe un computer pentru a le vizualiza și pentru a le edita.

Metoda de conectare: conectați aparatul foto la portul USB al computerului folosind cablul USB.

 Înainte de conectarea la un computer, instalați programul ViewNX-i pe computerul respectiv.

#### Note despre conectarea cablurilor la aparatul foto

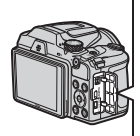

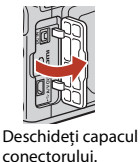

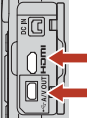

Microconector HDMI (tip D) Conector USB/ieşire audio/ video

Introduceți conectorul.

- Nu uitați să închideți aparatul foto înainte de a conecta sau deconecta cablurile. Verificați forma și direcția elementelor de conectare și nu introduceți sau scoateți conectorii înclinați.
- Asigurați-vă că nivelul de încărcare al bateriei este suficient. Dacă utilizați adaptorul la rețeaua electrică EH-67/EH-67s (comercializat separat), acest aparat foto poate fi alimentat de la o priză de curent. Nu utilizați în niciun caz un adaptor la rețeaua electrică altul decât EH-67/EH-67s. În cazul nerespectării acestei precauții, aparatul foto se poate înfierbânta sau se poate defecta.
- Pentru informații despre metodele de conectare și următoarele operații, consultați documentația dispozitivului, pe lângă acest document.

92

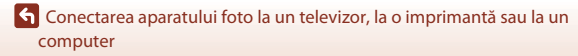

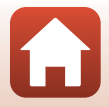

Utilizarea imaginilor

## Vizualizarea imaginilor la televizor

#### Opriți aparatul foto și conectați-l la televizor.

 Verificați forma și direcția elementelor de conectare și nu introduceți sau scoateți conectorii înclinați.

#### Dacă utilizați cablul audio/video

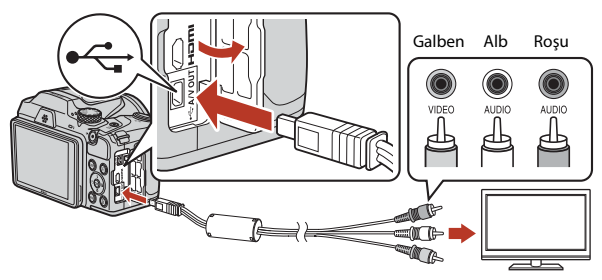

Dacă utilizați un cablu HDMI disponibil în comerț

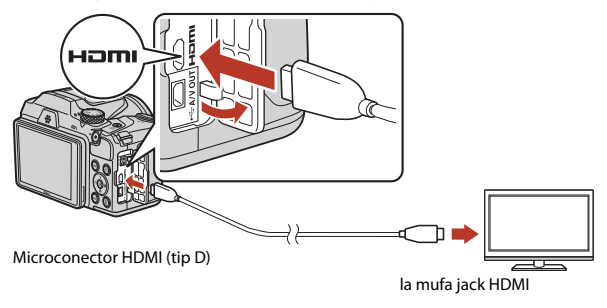

## 2 Selectați pentru intrarea televizorului intrarea externă.

Pentru detalii, consultați documentația televizorului.

Conectarea aparatului foto la un televizor, la o imprimantă sau la un computer

93

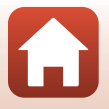

# Apăsați și țineți apăsat butonul ▶ (redare) pentru a porni aparatul foto.

- Imaginile vor fi afişate pe ecranul televizorului.
- Ecranul aparatului foto nu se deschide.

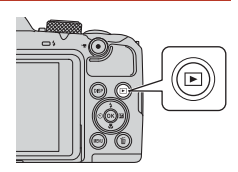

S Conectarea aparatului foto la un televizor, la o imprimantă sau la un computer

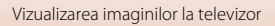

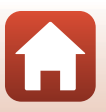
## Imprimarea imaginilor fără a folosi un computer

Utilizatorii imprimantelor compatibile PictBridge pot conecta aparatul foto direct la imprimantă și pot imprima imaginile fără a utiliza un computer.

## Conectarea aparatului foto la o imprimantă

1 Porniți imprimanta.

## 2 Opriți aparatul foto și conectați-l la imprimantă folosind cablul USB.

 Verificați forma și direcția elementelor de conectare și nu introduceți sau scoateți conectorii înclinați.

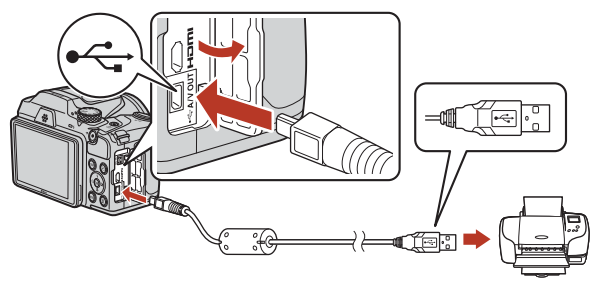

## **3** Porniți aparatul foto.

 Ecranul de pornire PictBridge (①) va fi afişat pe ecranul aparatului foto, fiind urmat de ecranul Selecție imprimare (②).

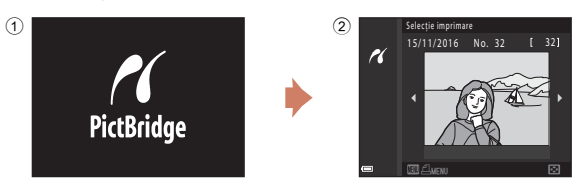

95

Conectarea aparatului foto la un televizor, la o imprimantă sau la un computer

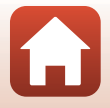

## Imprimarea imaginilor una câte una

#### 1 Folositi selectorul multiplu **I** pentru a selecta imaginea dorită și apăsati pe butonul 🕅.

- Actionati butonul control zoom spre W (E) pentru a trece la redarea miniaturilor sau spre T(Q) pentru a trece la redarea cadru întreg.
- 2 Utilizați **A** V pentru a selecta **Copii** și apăsați pe butonul 🕅.
  - Utilizati ▲▼ pentru a defini numărul de copii dorit (până la nouă) și apăsați pe butonul 🛞.
- 3 Selectați Format hârtie și apăsați pe butonul 🕅.
  - Selectati formatul de hârtie dorit și apăsati pe butonul ØØ.
  - Pentru a imprima folosind setările pentru hârtie configurate în imprimantă, selectati Implicit.
  - Optiunile disponibile pentru formatul de hârtie în aparatul foto pot să difere în funcție de imprimanta utilizată
- 4 Selectati Pornire imprimare și apăsati pe butonul 🕅.
  - Imprimarea va începe.

computer

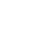

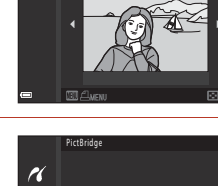

1 imprimări

Pornire imprimare Copii Format hårtie

Selectie imprimare

10

No 32

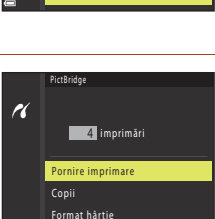

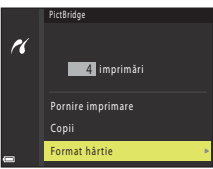

96

🕤 Conectarea aparatului foto la un televizor, la o imprimantă sau la un

## Imprimarea mai multor imagini

#### Dacă este afişat ecranul Selecție imprimare, apăsați pe butonul MENU (meniu).

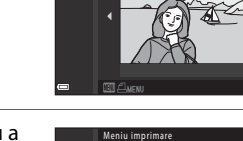

Selectie imprimare

Format hårtie

Imprim. toate imaginile

10

K

# Utilizați selectorul multiplu ▲▼ pentru a selecta Format hârtie şi apăsați pe butonul IIII.

- Pentru a imprima folosind setările pentru hârtie configurate în imprimantă, selectați **Implicit**.
- Opțiunile disponibile pentru formatul de hârtie în aparatul foto pot să difere în funcție de imprimanta utilizată.
- Pentru a ieși din meniul de imprimare, apăsați pe butonul MENU.
- 3 Selectați Selecție imprimare sau Imprim. toate imaginile și apăsați pe butonul 🛞.

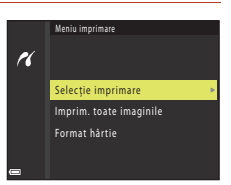

G Conectarea aparatului foto la un televizor, la o imprimantă sau la un computer

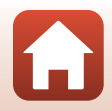

#### Selecție imprimare

Selectați imaginile (cel mult 99) și numărul de copii pentru fiecare dintre acestea (cel mult 9).

- Utilizați selectorul multiplu ◀► pentru a selecta imaginile şi utilizați ▲▼ pentru a defini numărul de copii care va fi imprimat.
- Imaginile selectate pentru imprimare sunt indicate prin marcajul d şi prin numărul de copii ce va fi imprimat. Pentru a anula selecţia pentru imprimare, definiți pentru numărul de copii valoarea 0.

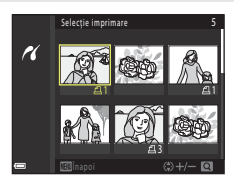

- Acționați butonul control zoom spre T (Q) pentru a trece la redarea cadru întreg sau spre W (E) pentru a trece la redarea miniaturilor.
- Apăsați pe butonul () când definirea setărilor s-a terminat. Dacă ecranul pentru confirmarea numărului de copii care vor fi imprimate este afișat, selectați
   Pornire imprimare și apăsați pe butonul () pentru a începe imprimarea.

#### Imprim. toate imaginile

Este imprimată o copie pentru fiecare din imaginile salvate în memoria internă sau pe cardul de memorie.

 Dacă ecranul pentru confirmarea numărului de copii care vor fi imprimate este afișat, selectați Pornire imprimare și apăsați pe butonul 
pentru a începe imprimarea.

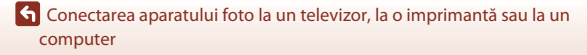

98

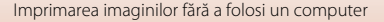

## Transferarea imaginilor pe un computer (ViewNX-i)

## Instalarea ViewNX-i

1

ViewNX-i este un program software gratuit care permite transferul imaginilor și al filmelor pe computer pentru vizionare și editare.

Pentru a instala ViewNX-i, descărcați cea mai recentă versiune a programului de instalare ViewNX-i de pe următorul site web și urmați instrucțiunile de pe ecran pentru a finaliza instalarea.

ViewNX-i: http://downloadcenter.nikonimglib.com

Pentru cerințele sistemului și alte informații, consultați site-ul web al Nikon pentru regiunea dumneavoastră.

## Transferarea imaginilor pe un computer

Pregătiți cardul de memorie care conține imaginile.

Puteți utiliza oricare dintre metodele de mai jos pentru a transfera imaginile de pe cardul de memorie pe computer.

- SD fantă card memorie/cititor card: Introduceți cardul de memorie în fanta pentru card a computerului sau în cititorul de carduri (disponibil în comerț) conectat la computerul respectiv.
- Conexiune USB directă: Închideți aparatul foto și asigurați-vă că ați introdus cardul de memorie în aparat. Conectați aparatul foto la computer folosind cablul USB. Porniți aparatul foto.

Pentru a transfera imaginile salvate în memoria internă a aparatului foto, scoateți cardul de memorie din aparatul foto înainte de a îl conecta la computer.

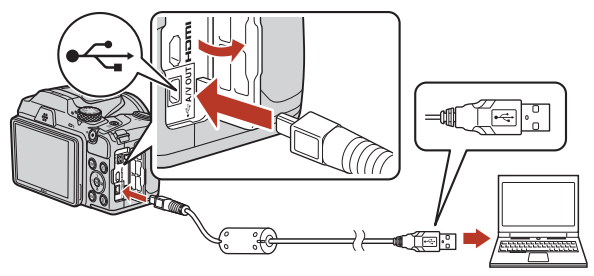

99

Conectarea aparatului foto la un televizor, la o imprimantă sau la un computer

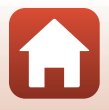

Transferarea imaginilor pe un computer (ViewNX-i)

Dacă este afisat un mesaj care vă solicită să alegeti un program, selectati Nikon Transfer 2.

#### Dacă utilizati Windows 7

În cazul în care este afisată caseta de dialog prezentată în dreapta, urmați instrucțiunile de mai jos pentru a selecta Nikon Transfer 2.

1 În sectiunea Import pictures and videos (Import fotografii și filme), faceți clic pe Change program (Modifică program). Va fi afișată o fereastră de dialog pentru selectarea

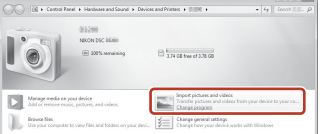

- programului; selectati Nikon Transfer 2 și faceti clic pe OK.
- 2 Faceti dublu clic pe pictograma Nikon Transfer 2.
- Dacă utilizati Windows 10 sau Windows 8.1 În cazul în care este afisată caseta de dialog prezentată în dreapta, faceti clic în caseta respectivă și apoi faceti clic pe Import File (Importarea fisierelor)/Nikon Transfer 2.

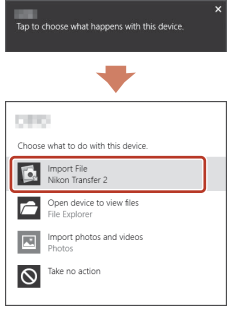

Dacă utilizați OS X sau macOS

Dacă Nikon Transfer 2 nu se deschide automat, lansati aplicatia Image Capture (Capturare imagine) primită la pachet cu Mac în timp ce aparatul foto si computerul sunt conectate si selectati Nikon Transfer 2 ca aplicatie implicită care se va deschide în momentul în care aparatul foto este conectat la computer.

Dacă pe cardul de memorie se află un număr mare de imagini, pornirea programului Nikon Transfer 2 poate dura mai mult. Asteptati ca programul Nikon Transfer 2 să pornească.

#### Note referitoare la conectarea cablului USB

Functionarea nu este garantată dacă aparatul foto este conectat la computer prin intermediul unui hub USB.

#### Folosind ViewNX-i

Consultati ajutorul online pentru mai multe informatii.

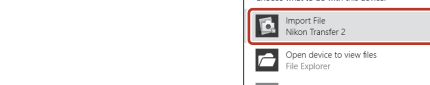

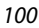

🕤 Conectarea aparatului foto la un televizor, la o imprimantă sau la un computer

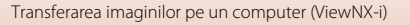

2 După ce Nikon Transfer 2 se deschide, faceți clic pe Start Transfer (Porniți transferul).

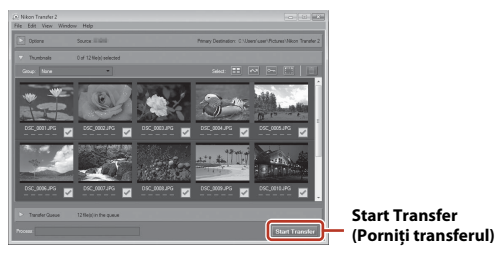

 Transferul imaginilor începe. Când transferul imaginilor s-a terminat, ViewNX-i se va deschide și imaginile transferate vor fi afișate.

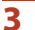

#### Închideți conexiunea.

- Dacă utilizați un cititor card sau fanta pentru carduri, alegeți opțiunea adecvată din sistemul de operare al calculatorului pentru a scoate discul amovibil corespunzător cardului de memorie, iar apoi scoateți cardul de memorie din cititorul card sau din fanta pentru carduri.
- Dacă aparatul foto este conectat la computer, opriți aparatul foto și deconectați cablul USB.

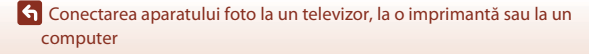

101

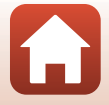

## Utilizarea meniului

| Operațiile din meniu                                    |     |
|---------------------------------------------------------|-----|
| Lista de meniuri                                        | 106 |
| Meniul de fotografiere (opțiuni uzuale de fotografiere) | 110 |
| Meniul de fotografiere (pentru modul 🗖 (automat))       |     |
| Meniul portret inteligent                               | 120 |
| Meniul pentru film                                      | 122 |
| Meniul de redare                                        | 129 |
| Meniul de rețea                                         |     |
| Meniul de configurare                                   |     |

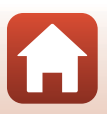

## Operațiile din meniu

Puteți configura meniurile enumerate mai jos apăsând pe butonul MENU (meniu).

- D Meniu fotografiere<sup>1, 2</sup>
- 🐙 Meniu film<sup>1</sup>
- Meniu redare<sup>3</sup>
- <sup>((</sup>T<sup>))</sup> Meniu rețea

1

2

- 🕈 Meniu de configurare
- <sup>1</sup> Apăsați pe butonul MENU în timp ce ecranul de fotografiere este afișat.
- <sup>2</sup> Pictogramele de meniu şi opțiunile setărilor disponibile diferă în funcție de modul de fotografiere.
- <sup>3</sup> Apăsați pe butonul MENU în timp ce ecranul de redare este afişat. Pictogramele de meniu şi opțiunile setărilor disponibile diferă în funcție de modul de redare.

#### Apăsați pe butonul MENU (meniu).

• Meniul este afişat.

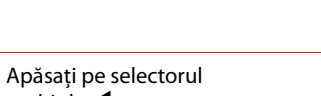

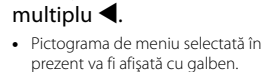

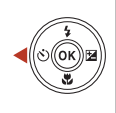

Men Mod imaç Balans de Continuu Sensibilit

Sensibilitate IS

Mod focalizare autor

MEN

#### Pictogramele de meniu

## 3 Selectați o pictogramă de meniu și apăsați pe butonul 🕅.

• Opțiunile meniului devin selectabile.

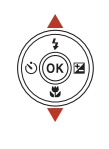

|                    | Configurare |
|--------------------|-------------|
| <b>D</b>           |             |
| . —                |             |
| 7                  |             |
| (( <sub>T</sub> )) |             |
| Ő                  |             |
|                    |             |
| "T"                |             |

G Utilizarea meniului

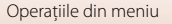

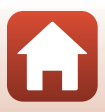

4 Selectați o opțiune de meniu și apăsați pe butonul 🕅.

> În funcție de modul de fotografiere sau de starea aparatului foto, anumite opțiuni din meniu nu pot fi configurate.

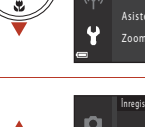

OK

ÓK

| a          | Fus orar și dată  |     |
|------------|-------------------|-----|
|            | Setări monitor    |     |
| м          | Înregistrare dată | 0FF |
| <b>v</b> ) | VR fotografie     |     |
|            | Asistență AF      |     |
| Y.         | Zoom digital      |     |
|            |                   |     |

## 5 Selectați o setare și apăsați pe butonul 🛞.

- Setarea selectată va fi aplicată.
- Dacă ați terminat de utilizat meniul, apăsați pe butonul MENU.
- Dacă un meniu este afişat, puteți trece în modul fotografiere apăsând pe butonul de declanşare sau pe butonul ● (\*菜).

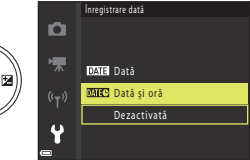

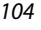

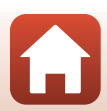

Dacă în timp ce utilizați meniul aparatului foto, este afișat un ecran de selectare a imaginilor precum cel afișat în dreapta, urmați instrucțiunile de mai jos pentru a selecta imaginile.

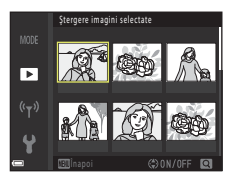

Ştergere imagini selectat

►

## 1 Utilizați selectorul multiplu ◀► pentru a selecta imaginea dorită.

- Acționați butonul control zoom (<sup>2</sup>) spre **T** (<sup>9</sup>) pentru a trece la redarea cadru întreg sau spre **W** (<sup>2</sup>) pentru a trece la redarea miniaturilor.
- Pentru Rotire imagine puteți selecta o singură imagine. Treceți la pasul 3.
- 2 Utilizați ▲▼ pentru a selecta ON sau OFF.
  - Dacă opțiunea ON este selectată, o pictogramă va fi afişată cu imaginea. Repetați paşii 1 şi 2 pentru a selecta imagini suplimentare.

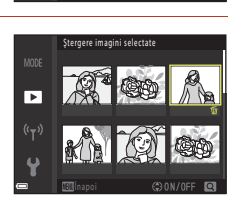

- 3 Apăsați pe butonul 🛞 pentru a aplica selecția imaginii.
  - Dacă este afișată o casetă de dialog, pentru operare urmați instrucțiunile de pe ecran.

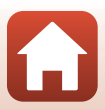

## Lista de meniuri

### Meniul de fotografiere

Intrați în modul de fotografiere 🗲 butonul MENU

#### Opțiuni uzuale

| Opțiune     | Setare implicită |     |
|-------------|------------------|-----|
| Mod imagine | 16. 4608×3456    | 110 |

#### Pentru 🖸 modul (automat)

| Opțiune               | Setare implicită |     |
|-----------------------|------------------|-----|
| Balans de alb         | Automat          | 111 |
| Continuu              | Unică            | 113 |
| Sensibilitate ISO     | Automată         | 115 |
| Mod zonă AF           | Găsire țintă AF  | 116 |
| Mod focalizare autom. | Prefocalizare    | 119 |

#### Pentru modul portret inteligent

| Opțiune           | Setare implicită |     |
|-------------------|------------------|-----|
| Colaj autoportret | -                | 120 |
| Ochi deschişi     | Dezactivat       | 121 |

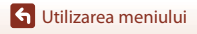

106

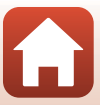

## Meniul pentru film

Intrați în modul fotografiere  $\rightarrow$  butonul MENU  $\rightarrow$  pictograma de meniu 🔭  $\rightarrow$  butonul 🔞

| Opțiune               | Setare implicită                     |     |
|-----------------------|--------------------------------------|-----|
| Opțiuni film          | 🚾 ឆ្នា 1080/30p sau 🔤 ឆ្នាំ 1080/25p | 122 |
| Mod focalizare autom. | AF unic                              | 126 |
| VR film               | Activată (hibridă)                   | 127 |
| Reducere zgomot vânt  | Dezactivată                          | 127 |
| Cadență cadre         | -                                    | 128 |

#### Meniul de redare

Apăsați pe butonul 🕨 (mod redare) → butonul MENU

| Opțiune                               |     |
|---------------------------------------|-----|
| Marcare pentru încărcare <sup>1</sup> | 129 |
| Retușare rapidă <sup>2</sup>          | 75  |
| D-Lighting <sup>2</sup>               | 75  |
| Corecție ochi roșii <sup>2</sup>      | 76  |
| Retușare cosmetică <sup>2</sup>       | 76  |
| Prezentare diapozitive                | 130 |
| Protejare <sup>1</sup>                | 131 |
| Rotire imagine <sup>1</sup>           | 131 |
| Imagine mică <sup>2</sup>             | 78  |
| Copiere <sup>1</sup>                  | 132 |
| Opțiuni afișare secvență              | 133 |

<sup>1</sup> Selectați o imagine din ecranul de selectare a imaginilor. Pentru informații suplimentare, consultați "Ecranul de selectare a imaginii" (<sup>1</sup>) (<sup>1</sup>) (<sup>1</sup>) (<sup>1</sup>) (<sup>1</sup>)

<sup>2</sup> Imaginile editate sunt salvate ca fișiere separate. Anumite imagini nu pot fi editate.

🕤 Utilizarea meniului

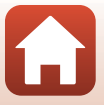

## Meniul de rețea

#### Apăsați pe butonul MENU → pictograma de meniu «Ţ» → butonul ®

| Opțiune                   |     |
|---------------------------|-----|
| Mod avion                 | 134 |
| Con. la disp. inteligent  | 134 |
| Opțiuni trimit. automată  | 134 |
| Wi-Fi                     | 134 |
| Bluetooth                 | 135 |
| Restaurare set. implicite | 135 |

🕤 Utilizarea meniului

108

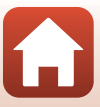

## Meniul de configurare

| Apăsați pe butonul 🛯 🗚 🔿 | 🛚 pictograma de meniu 🕯 | 🖌 🗲 butonul 🛞 |
|--------------------------|-------------------------|---------------|
|--------------------------|-------------------------|---------------|

| Opțiune                          | m   |
|----------------------------------|-----|
| Fus orar și dată                 | 136 |
| Setări monitor                   | 138 |
| Înregistrare dată                | 139 |
| VR fotografie                    | 140 |
| Asistență AF                     | 140 |
| Zoom digital                     | 141 |
| Setări sunet                     | 141 |
| Oprire automată                  | 142 |
| Formatare card/Formatare memorie | 143 |
| Limba/Language                   | 143 |
| Comentariu imagine               | 144 |
| Informații drept de autor        | 145 |
| Date de locație                  | 146 |
| Resetare totală                  | 146 |
| Tip baterie                      | 147 |
| Marcaj de conformitate           | 147 |
| Versiune firmware                | 147 |

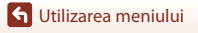

109

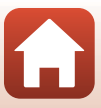

## Meniul de fotografiere (opțiuni uzuale de fotografiere)

### Mod imagine (Dimensiune și calitate imagine)

Intrați în modul fotografiere\* → butonul MENU → Mod imagine → butonul 🔞

\* Modul imagine poate fi definit în orice mod de fotografiere cu excepția modului prezentare film scurt. De asemenea, setarea este aplicată și în alte moduri de fotografiere (cu excepția modului scenă Panoramă simplă).

Selectați combinația dintre dimensiunea imaginii și nivelul de compresie utilizată la salvarea imaginilor.

Cu cât setarea selectată pentru modul imagine este mai bună, cu atât dimensiunea la care aceasta poate fi imprimată va fi mai mare, și cu cât este mai mic nivelul de compresie, cu atât va fi mai bună calitatea imaginilor, însă numărul de imagini care pot fi salvate se va reduce.

| Opțiune*                         | Nivel compresie | Raport de aspect<br>(orizontal / vertical) |
|----------------------------------|-----------------|--------------------------------------------|
| 16 <b>⊾</b> * 4608×3456 ★        | Cca. 1:4        | 4:3                                        |
| 16м 4608×3456 (setare implicită) | Cca. 1:8        | 4:3                                        |
| 8 <sub>M</sub> 3264×2448         | Cca. 1:8        | 4:3                                        |
| <b>4</b> <sub>M</sub> 2272×1704  | Cca. 1:8        | 4:3                                        |
| <b>2</b> <sub>M</sub> 1600×1200  | Cca. 1:8        | 4:3                                        |
| MA 640×480                       | Cca. 1:8        | 4:3                                        |
| 1608×2592                        | Cca. 1:8        | 16:9                                       |
| 11 3456×3456                     | Cca. 1:8        | 1:1                                        |

\* Valorile numerice indică numărul de pixeli capturați.

Exemplu: 16. 4608×3456 = cca. 16 megapixeli, 4608 × 3456 pixeli

#### Note despre imprimarea imaginilor în raportul de aspect 1:1

Modificați setările imprimantei selectând opțiunea "Margine" la imprimarea imaginilor în raportul de aspect 1:1. Este posibil ca anumite imprimante să nu poată imprima imaginile în raportul de aspect 1:1.

#### Note referitoare la modul imagine

Este posibil ca această funcție să nu poată fi utilizată în combinație cu alte funcții (🖽66).

#### Numărul de imagini care poate fi salvat

- Țineți cont de faptul că datorită compresiei JPEG, numărul de imagini care poate fi salvat poate să difere foarte mult în funcție de conținutul imaginii, chiar dacă utilizați carduri de memorie cu aceeaşi capacitate şi aceeaşi setare pentru modul imagine. În plus, numărul de imagini care poate fi salvat poate să difere în funcție de producătorul cardului de memorie.
- Dacă numărul de expuneri rămase este 10.000 sau peste, afişajul numărului de expuneri rămase va indica "9999".

🕤 Utilizarea meniului

Meniul de fotografiere (opțiuni uzuale de fotografiere)

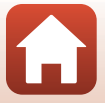

## Meniul de fotografiere (pentru modul (automat))

## Balans de alb (ajustare nuanță)

Rotiți selectorul de moduri în dreptul  $\square \Rightarrow$  butonul MENU  $\Rightarrow$  pictograma de meniu  $\square \Rightarrow$  Balans de alb  $\Rightarrow$  butonul 🔞

Reglați balansul de alb în funcție de condițiile meteorologice sau de sursa de lumină pentru a obține în imagini culori asemănătoare cu cele pe care le vedeți cu ochiul liber.

| Opțiune                                | Descriere                                                                                      |
|----------------------------------------|------------------------------------------------------------------------------------------------|
| <b>AUTO</b> Automat (setare implicită) | Funcția balans de alb va fi ajustată automat.                                                  |
| PRE Presetare manuală                  | Se utilizează dacă nu obțineți rezultatul dorit folosind<br>Automat, Incandescent etc. (印112). |
| 業 Lumină zi                            | Este recomandată în cazul folosirii unei iluminări naturale<br>directe.                        |
| k Incandescent                         | Este recomandată în cazul folosirii luminii incandescente.                                     |
| 業 Fluorescent                          | Este recomandată în cazul folosirii luminii fluorescente.                                      |
| Noros                                  | Este recomandată în cazul în care cerul este înnorat.                                          |
| 🗲 Bliț                                 | Este recomandată dacă folosiți blițul.                                                         |

#### Note privind balansul de alb

- Coborâți bliţul dacă pentru balansul de alb este selectată orice altă opțiune cu excepția Automat sau Bliţ (<sup>119</sup>).
- Este posibil ca această funcție să nu poată fi utilizată în combinație cu alte funcții (🕮66).

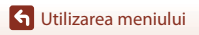

Meniul de fotografiere (pentru modul 🖸 (automat))

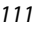

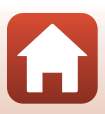

#### Utilizarea presetării manuale

Selectati Măsurare.

3

Urmați instrucțiunile de mai jos pentru a măsura valoarea balansului de alb în condițiile de iluminare folosite în timpul fotografierii.

- 1 Așezați un obiect de referință, de culoare albă sau gri, în lumina utilizată la fotografiere.
- 2 Utilizați selectorul multiplu ▲▼ pentru a selecta Presetare manuală din meniul Balans de alb și apăsați pe butonul .
  - Obiectivul se extinde în poziția de zoom pentru măsurare.

 Pentru a aplica ultima valoare măsurată, selectați Anulare și apăsați pe butonul ().

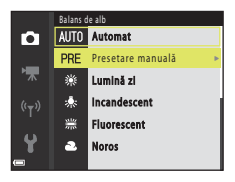

| Presetare manuală |                                          |
|-------------------|------------------------------------------|
|                   |                                          |
|                   |                                          |
|                   |                                          |
|                   |                                          |
|                   |                                          |
| Anulas            |                                          |
| Anulare           |                                          |
| Mäsurare          |                                          |
|                   | Presetare manuală<br>Anulare<br>Măsurare |

4 Încadrați obiectul de referință alb sau gri în fereastra de măsurare şi apăsați pe butonul Ø pentru a măsura valoarea.

 Declanşatorul va fi eliberat, iar măsurarea s-a terminat (nu se salvează nicio imagine).

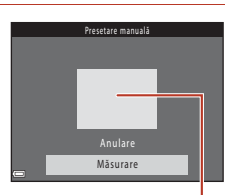

Fereastră de măsurare

#### **V** Note referitoare la presetarea manuală

Folosind **Presetare manuală** nu puteți măsura o valoare a balansului de alb pentru lumina blițului. Dacă fotografiați cu blițul, selectați pentru **Balans de alb** opțiunea **Automat** sau **Bliț**.

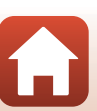

**G** Utilizarea meniului

Meniul de fotografiere (pentru modul 🖸 (automat))

## Declanșarea continuă

Rotiți selectorul de moduri în dreptul  $\square \Rightarrow$  butonul MENU  $\Rightarrow$  pictograma de meniu  $\square \Rightarrow$  Continuu  $\Rightarrow$  butonul  $\circledast$ 

| Opțiune                                 | Descriere                                                                                                    |
|-----------------------------------------|----------------------------------------------------------------------------------------------------|
| S Unică (setare<br>implicită)           | La fiecare apăsare pe butonul de declanșare va fi capturată o imagine.                                                                                                    |
| 回日 Continuu<br>ridicată                 | <ul> <li>Dacă butonul de declanşare este ținut apăsat până la capăt, imaginile vor fi capturate în mod continuu.</li> <li>Aparatul foto poate captura până la 7 imagini în mod continuu cu o viteză de circa 7,7 fps (cadre pe secundă) (dacă pentru modul imagine este selectată opțiunea 100 4608×3456).</li> </ul>                                                                                                    |
| L Continuu redusă                       | <ul> <li>Dacă butonul de declanşare este ținut apăsat până la capăt, imaginile vor fi capturate în mod continuu.</li> <li>Aparatul foto poate captura până la 7 imagini încontinuu cu o viteză de circa 2 fps (cadre pe secundă) (dacă pentru modul imagine este selectată opțiunea 13 4608.x3456). Dacă țineți în continuare apăsat până la capăt butonul de declanşare, viteza va scădea.</li> </ul>                                                                                                    |
| new Cache<br>prefotografiere            | <ul> <li>Dacă apăsați până la jumătate pe butonul de declanşare, fotografierea în memoria cache prefotografiere va începe. Dacă apăsați până la capăt pe butonul de declanşare, aparatul foto va salva atât imaginea curentă cât și imaginile capturate imediat înainte ca butonul să fie apăsat ((114). Folosind cache prefotografiere puteți captura cu uşurință momente perfecte.</li> <li>Aparatul foto poate captura până la 25 de imagini în mod continuu cu o viteză de circa 15 fps (cadre pe secundă) (inclusiv maximum 4 imagine capturate în memoria cache prefotografiere).</li> <li>Mod imagine Opțiunea selectată pentru este 21 și nu poate fi modificată (dimensiune imagine: 1600 × 1200 pixeli).</li> </ul> |
| □120 Continuu<br>ridicată: 120 fps      | <ul> <li>De fiecare dată când butonul de declanşare este apăsat până la capăt, imaginile sunt capturate încontinuu cu o viteză ridicată.</li> <li>Aparatul foto poate captura până la 50 de imagini în mod continuu cu o viteză de circa 120 fps (cadre pe secundă).</li> <li>Mod imagine Opțiunea selectată pentru este IIII și nu poate fi modificată (dimensiune imagine: 640 × 480 pixeli).</li> </ul>                                                                                                    |
| <b>□60</b> Continuu<br>ridicată: 60 fps | <ul> <li>De fiecare dată când butonul de declanşare este apăsat până la capăt, imaginile sunt capturate încontinuu cu o viteză ridicată.</li> <li>Aparatul foto poate captura până la 25 de imagini încontinuu cu o viteză de circa 60 fps (cadre pe secundă).</li> <li>Mod imagine Opțiunea selectată pentru este in și nu poate fi modificată (dimensiune imagine: 1280 × 960 pixeli).</li> </ul>                                                                                                    |

113

G Utilizarea meniului

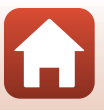

## Note referitoare la declanșarea continuă

- Focalizarea, expunerea şi balansul de alb sunt fixate la valorile determinate pentru primul cadru din fiecare serie.
- După fotografiere, salvarea imaginilor poate dura mai mult.
- Dacă sensibilitatea ISO este la o valoare mare, în imaginile capturate poate apărea zgomot.
- Cadența cadrelor poate să scadă în funcție de setările modului imagine curent, de tipul de card de memorie utilizat sau de condițiile de fotografiere.
- Dacă utilizați Cache prefotografiere, Continuu ridicată: 120 fps sau Continuu ridicată:
   60 fps, în imagini pot apărea benzi sau zone cu diferențe de luminozitate sau de nuanță, dacă imaginile au fost capturate folosind pentru iluminare o sursă de lumină neuniformă, care clipeşte rapid, de exemplu lumina produsă de lămpi fluorescente, cu vapori de mercur sau cu vapori de sodiu.
- Este posibil ca această funcție să nu poată fi utilizată în combinație cu alte funcții (🕮66).

#### Memoria cache prefotografiere

Dacă apăsați pe butonul de declanșare până la jumătate sau până la capăt, imaginile vor fi salvate conform instrucțiunilor de mai jos.

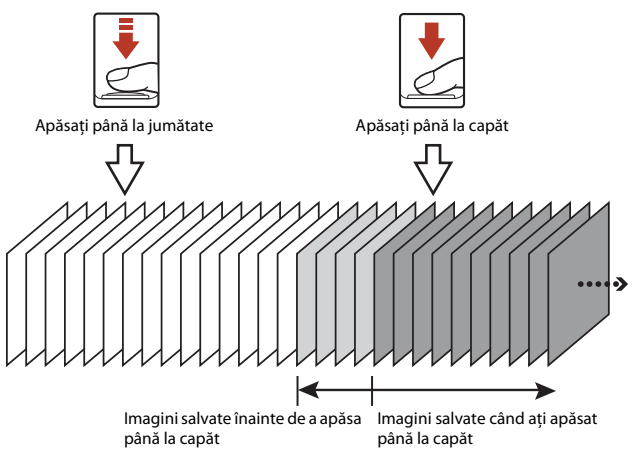

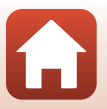

## Sensibilitate ISO

#### Rotiți selectorul de moduri în dreptul **○** → butonul MENU → pictograma de meniu **○** → Sensibilitate ISO → butonul ®

O sensibilitate ISO mai mare permite capturarea unor subiecte mai întunecate. În plus, chiar și în cazul subiectelor cu o luminozitate asemănătoare, fotografiile pot fi realizate folosind un timp de expunere scurt, iar neclaritățile produse de tremuratul aparatului foto și de mișcarea subiectelor pot fi reduse.

 Dacă este selectată o valoare mare pentru sensibilitatea ISO, imaginile pot conține zgomot.

| Opțiune                                    | Descriere                                                                                                    |
|--------------------------------------------|----------------------------------------------------------------------------------------------------|
| <b>AUTO</b> Automată<br>(setare implicită) | Sensibilitatea este selectată automat din intervalul<br>ISO 125 - 1600.                                                                                  |
| AUTO Interval fix automat                  | Selectați intervalul în care în care aparatul foto reglează<br>automat sensibilitatea ISO, alegând una din opțiunile<br>ISO 125 - 400 sau ISO 125 - 800. |
| 125, 200, 400, 800, 1600, 3200,<br>6400    | Sensibilitatea este fixată la valoarea specificată.                                                                                                    |

#### Note referitoare la sensibilitatea ISO

Este posibil ca această funcție să nu poată fi utilizată în combinație cu alte funcții (🕮66).

#### Afișarea valorii sensibilității ISO pe ecranul de fotografiere

- Dacă este selectată opțiunea Automată, pictograma 🔝 va fi afișată dacă sensibilitatea ISO crește.
- Dacă este selectată opțiunea Interval fix automat, va fi afișată valoarea maximă a sensibilității ISO.

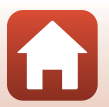

🕤 Utilizarea meniului

## Mod zonă AF

## Rotiți selectorul de moduri în dreptul $\square \Rightarrow$ butonul MENU $\Rightarrow$ pictograma de meniu $\square \Rightarrow$ Mod zonă AF $\Rightarrow$ butonul 🛞

Definiți modul în care aparatul foto selectează zona de focalizare pentru autofocalizare.

| Opțiune           | Descrie                                                                                                    | ere                                    |
|-------------------|----------------------------------------------------------------------------------------------------|----------------------------------------|
| 😰 Prioritate față | În momentul în care aparatul foto<br>detectează fața unui subiect uman,<br>acesta va focaliza respectiva față.<br>Pentru informații suplimentare,<br>consultați "Utilizarea funcției de<br>detectare a feței" (CC61).                                                                                                    |                                        |
|                   | La încadrarea unei compoziții în<br>care nu sunt persoane sau nu au<br>fost detectate fețe, în momentul în<br>care apăsați pe butonul de<br>declanșare până la jumătate,<br>aparatul foto va selecta automat<br>una sau mai multe dintre cele<br>nouă zone de focalizare care<br>conțin subiectul aflat la cea mai<br>mică distanță de aparatul foto. | Zonă focalizare                        |
| [13] Manual       | <ul> <li>Utilizați selectorul multiplu</li> <li>↓ ↓ ↓ pentru a muta zona de focalizare în zona în care doriți să focalizați.</li> <li>Pentru a utiliza selectorul multiplu la configurarea modului bliţ sau a altor setări, apăsați pe butonul . Pentru a reveni la zona de focalizare mobilă, apăsați din nou pe butonul .</li> </ul>                | Domeniul zonei de<br>focalizare mobile |

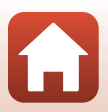

G Utilizarea meniului

| Opțiune                                    | Descrie                                                                                                    | ere                            |
|--------------------------------------------|----------------------------------------------------------------------------------------------------|--------------------------------|
| [•] Centrală                               | Aparatul focalizează subiectul aflat<br>în centrul cadrului.                                                                                                    | Zonă focalizare                |
| 街 Urmărire subiect                         | Utilizați această funcție pentru a<br>fotografia subiecte în mișcare.<br>Înregistrați subiectul pe care îl va<br>focaliza aparatul foto. Zona de<br>focalizare se va deplasa automat<br>pentru a urmări subiectul.<br>Pentru informații suplimentare,<br>consultați "Utilizarea funcției<br>Urmărire subiect" ( <b>Q</b> 118). | C C Comre 25m 9s               |
| [••] Găsire țintă AF<br>(setare implicită) | Dacă aparatul foto detectează<br>subiectul principal, acesta va<br>focaliza subiectul respectiv.<br>Consultați "Utilizarea funcției<br>Găsire țintă AF" (☐60).                                                                                                    | 1/250 F3<br>Zone de focalizare |

## Note despre modul zonă AF

- Dacă utilizați zoomul digital, aparatul foto focalizează în zona din centrul cadrului indiferent de opțiunea selectată pentru Mod zonă AF.
- Este posibil ca această funcție să nu poată fi utilizată în combinație cu alte funcții (🕮66).

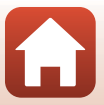

G Utilizarea meniului

Meniul de fotografiere (pentru modul 🖸 (automat))

#### Utilizarea funcției Urmărire subiect

Rotiți selectorul de moduri în dreptul  $\square \Rightarrow$  butonul MENU  $\Rightarrow$  pictograma de meniu  $\square \Rightarrow$  Mod zonă AF  $\Rightarrow$  butonul  $@ \Rightarrow \textcircled{}$  Urmărire subject  $\Rightarrow$  butonul  $@ \Rightarrow$  butonul MENU

#### Înregistrați un subiect.

1

- Aliniați subiectul pe care doriți să îl urmăriți cu chenarul din centrul cadrului și apăsați pe butonul (8).
- După ce subiectul a fost înregistrat, acesta va fi încadrat cu un chenar de culoare galbenă (zonă de focalizare) afişat în jurul acestuia, iar aparatul va începe urmărirea subiectului.
- Dacă subiectul nu poate fi înregistrat, chenarul care încadrează subiectul va avea culoarea roşie.
   Modificați compoziția și încercați să înregistrați din nou subiectul.

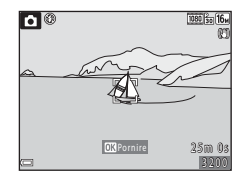

- Pentru a anula înregistrarea subiectului, apăsați pe butonul Ø.
- Dacă aparatul foto nu mai poate urmări subiectul înregistrat, zona de focalizare va dispărea. Înregistrați din nou subiectul.

### 2 Apăsați pe butonul de declanșare până la capăt pentru a fotografia.

 Dacă zona de focalizare nu este afişată şi apăsaţi pe butonul de declanşare, aparatul foto va focaliza subiectul din centrul cadrului.

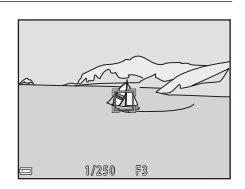

#### Note despre urmărirea subiectului

- Dacă de exemplu utilizați zoomul în timp ce aparatul foto urmăreşte subiectul, înregistrarea va fi anulată.
- Este posibil ca în anumite condiții de fotografiere urmărirea subiectului să nu se poată efectua.

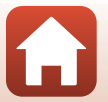

118

🕤 Utilizarea meniului

Meniul de fotografiere (pentru modul 🗖 (automat))

### Mod focalizare autom.

Rotiți selectorul de moduri în dreptul  $\square \Rightarrow$  butonul MENU  $\Rightarrow$  pictograma de meniu  $\square \Rightarrow$  Mod focalizare autom.  $\Rightarrow$  butonul 🚳

 
 Opțiune
 Descriere

 AF-S AF unic
 Aparatul foto focalizează numai dacă butonul de declanșare este apăsat până la capăt.

 AF-F AF permanent
 Aparatul focalizează întotdeauna chiar dacă butonul de declanșare nu este apăsat până la jumătate. Sunetul produs la mișcarea obiectivului se aude în timp ce aparatul focalizează.

 PREAF Prefocalizare (setare implicită)
 Chiar dacă nu ați apăsat până la jumătate pe butonul de declanșare, aparatul foto focalizează dacă detectează mișcarea subiectului sau în cazul în care compoziția imaginii încadrate se modifică substanțial.

Definiți modul în care aparatul foto focalizează la fotografierea imaginilor statice.

#### 🖉 Folosirea modului focalizare automată la înregistrarea filmelor

Pentru a folosi la înregistrarea filmelor modul focalizare autom. selectați **Mod focalizare autom.** (©126) din meniul filmului.

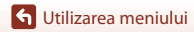

Meniul de fotografiere (pentru modul 🖸 (automat))

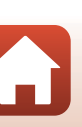

## **Meniul portret inteligent**

 Consultați "Mod imagine (Dimensiune și calitate imagine)" (
 <sup>(1)</sup>110) pentru mai multe informații despre **Mod imagine**.

## Colaj autoportret

Rotiți selectorul de moduri în dreptul B  $\Rightarrow$  butonul MENU  $\Rightarrow$  pictograma de meniu B  $\Rightarrow$  Colaj autoportret  $\Rightarrow$  butonul B

| Opțiune             | Descriere                                                                                                    |
|---------------------|----------------------------------------------------------------------------------------------------|
| Număr de fotografii | Definiți numărul de cadre pe care aparatul foto le capturează automat<br>(numărul de imagini capturate pentru o imagine agregată).<br>• <b>4</b> Puteți selecta (setare implicită) sau <b>9</b> .                                                                                                    |
| Interval            | Definiți intervalul de timp între fiecare fotografie.<br>• Scurt, Mediu (setare implicită) sau Lung pot fi selectate.                                                                                                    |
| Sunet declanșator   | <ul> <li>Selectați această opțiune pentru a activa sunetul declanșatorului la fotografiere folosind funcția Colaj autoportret.</li> <li>Standard, SLR, Magic (setare implicită) sau Dezactivat pot fi selectate.</li> <li>Aceeași setare specificată pentru Sunet declanșator în Setări sunet din meniul de configurare nu va fi aplicată acestei setări.</li> </ul> |

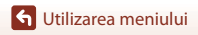

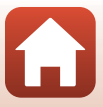

## Ochi deschişi

Rotiți selectorul de moduri în dreptul 🕑 → butonul MENU → pictograma de meniu 🕑 → Ochi deschiși → butonul 🔞

| Opțiune                          | Descriere                                                                                                    |                                                             |
|----------------------------------|----------------------------------------------------------------------------------------------------|-------------------------------------------------------------|
| ন্ত Activat                      | <ul> <li>Aparatul foto eliberează automat<br/>obturatorul de două ori pentru fiecare<br/>cadru şi salvează o imagine în care ochii<br/>subiectului sunt deschişi.</li> <li>Dacă aparatul foto a salvat o imagine<br/>în care ochii subiectului ar putea fi<br/>închişi, caseta de dialog din dreapta va<br/>fi afişată pe ecran timp de câteva<br/>secunde.</li> <li>Bliţul nu poate fi utilizat.</li> </ul> | In imagines tocmai realizată a<br>fost detectată o clipire. |
| Dezactivat<br>(setare implicită) | Dezactivează funcția Ochi deschiși.                                                                                                    |                                                             |

## Note referitoare la funcția Ochi deschiși

Este posibil ca această funcție să nu poată fi utilizată în combinație cu alte funcții (QQ66).

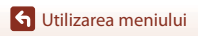

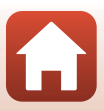

## Meniul pentru film

## Opțiuni film

#### Intrați în modul fotografiere → butonul MENU → pictograma de meniu 🐺 → Opțiuni film → butonul 🔞

Selectați opțiunea dorită pentru înregistrarea filmului. Selectați opțiunile pentru înregistrarea filmului cu viteză normală pentru a efectua înregistrarea la viteză normală sau opțiunile pentru film HS (🛄 123) pentru înregistrarea accelerată sau încetinită. Opțiunile pentru film care pot fi selectate diferă în funcție de setarea definită pentru **Cadență cadre** (Щ 128).

 Pentru înregistrarea filmelor se recomandă utilizarea cardurilor de memorie SD cu clasa de viteză 6 sau mai rapide (<sup>1</sup>173).

#### Opțiuni pentru înregistrarea filmelor la viteză normală

| Opțiune (Dimensiune<br>imagine/Cadență cadre <sup>1</sup> ,<br>Format fișier) | Dimensiune imagine | Raport de aspect<br>(orizontal / vertical) |
|-------------------------------------------------------------------------------|--------------------|--------------------------------------------|
| 1080 部 1080/30p<br>1080 部 1080/25p<br>(setare implicită)                      | 1920 × 1080        | 16:9                                       |
| 1080 im<br>1080 im<br>1080 im<br>1080 im<br>1080/50i <sup>2</sup>             | 1920 × 1080        | 16:9                                       |
| 720 m 720/30p<br>720 m 720/25p                                                | 1280 × 720         | 16:9                                       |
| 480 m 480/30p<br>480 m 480/25p                                                | 640 × 480          | 4:3                                        |

<sup>1</sup> Pentru formatul interpolat se utilizează Câmpuri pe secundă.

<sup>2</sup> Această setare nu este disponibilă dacă utilizați anumite efecte în modul creativ sau retuşare cosmetică.

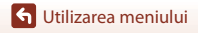

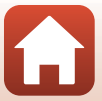

#### Opțiunile disponibile pentru filmele HS

Filmele înregistrate sunt redate încetinit sau accelerat. Consultați "Înregistrarea încetinită sau accelerată a filmelor (film HS)" (🛄 125).

| Opțiune                           | Dimensiune imagine<br>Raport de aspect<br>(orizontal / vertical) | Descriere                                                                                                    |
|-----------------------------------|------------------------------------------------------------------|----------------------------------------------------------------------------------------------------|
| 480 開 HS 480/4×1                  | 640 × 480<br>4:3                                                 | <ul> <li>Filme cu redare încetinită cu viteza<br/>redusă la jumătate (1/4)</li> <li>Durată max. înregistrare<sup>2</sup>: 10 secunde<br/>(timp redare: 40 secunde)</li> </ul> |
| 1080 BE HS 1080/0,5× <sup>1</sup> | 1920 × 1080<br>16:9                                              | Filme cu redare accelerată 2x<br>• Durată max. înregistrare <sup>2</sup> : 2 minute<br>(timp redare: 1 minut)                                                                 |

<sup>1</sup> Această setare nu este disponibilă dacă utilizați anumite efecte în modul creativ sau retuşare cosmetică.

<sup>2</sup> La înregistrarea filmelor, modul în care aparatul foto poate realiza înregistrarea poate fi schimbat putând fi selectate opțiunile înregistrare film la viteză normală, înregistrare încetinită sau înregistrare accelerată.

Durata maximă a înregistrării afișată aici se referă numai la porțiunea de film înregistrată în modul filmare încetinită sau accelerată.

### Note referitoare la filmele HS

- Sunetul nu este înregistrat.
- Următorii parametri vor fi blocați în momentul în care începe înregistrarea filmului: poziție de zoom, focalizare, expunere și balans de alb.

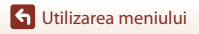

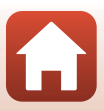

#### 🖉 Redarea încetinită și accelerată

#### La înregistrarea cu viteză normală:

| Durată<br>înregistrare | 10 sec. |
|------------------------|---------|
| Durată<br>redare       | 10 sec. |

#### Dacă înregistrați folosind opțiunea 480 m/480 HS 480/4×:

Filmele vor fi înregistrate cu o viteză de 4× mai mare decât viteza normală. Acestea vor fi redate încetinit cu o viteză de 4× mai mică.

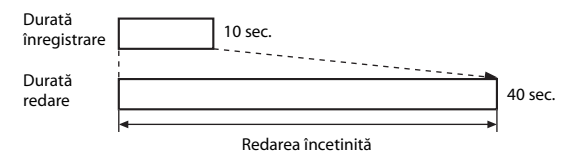

#### Dacă înregistrați folosind opțiunea 🔤 🕫 HS 1080/0,5×:

Filmele vor fi înregistrate cu o viteză redusă la jumătate față de viteza normală (1/2). Acestea vor fi redate accelerat cu o viteză de 2× mai mare.

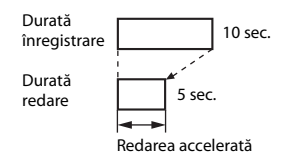

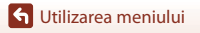

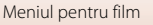

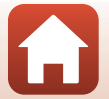

#### Înregistrarea încetinită sau accelerată a filmelor (film HS)

Intrați în modul fotografiere → butonul MENU → pictograma de meniu 🐙 → Opțiuni film → butonul 🔞

Filmele înregistrate folosind opțiunea Film HS pot fi redate încetinit la 1/4 din viteza normală de redare sau accelerat cu o viteză de două ori mai mare decât viteza normală de redare.

- Utilizaţi selectorul multiplu ▲▼ pentru a selecta o opţiune pentru film HS (□123) şi apăsaţi pe butonul <sup>®</sup>.
  - După aplicarea opțiunii, apăsați pe **MENU** pentru a reveni în ecranul de fotografiere.

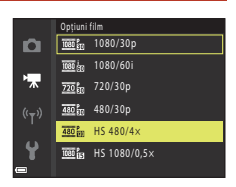

- 2 Apăsați pe butonul (\***\overline{T}** înregistrare film) pentru a începe înregistrarea.
  - · Aparatul va începe înregistrarea unui film HS.
  - Aparatul foto va trece de la înregistrarea filmului la viteză normală la Film HS de fiecare dată când apăsați pe butonul 👀.
  - Pictograma opțiuni film se va modifica la trecerea de la înregistrare film HS la înregistrare film cu viteză normală.

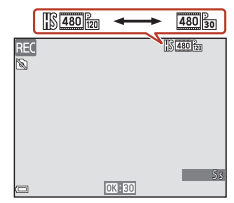

 Când timpul maxim de înregistrare pentru filmele HS a fost atins (III23), aparatul foto va trece automat la înregistrarea cu viteză normală.

## 3 Apăsați pe butonul ● (\***\mathbf{r}** înregistrare film) pentru a termina înregistrarea.

## Mod focalizare autom.

Intrați în modul fotografiere  $\rightarrow$  butonul MENU  $\rightarrow$  pictograma de meniu 🐙  $\rightarrow$  Mod focalizare autom.  $\rightarrow$  butonul 🔞

Definiți modul în care aparatul foto focalizează la înregistrarea filmelor.

| Opțiune                                   | Descriere                                                                                                    |
|-------------------------------------------|----------------------------------------------------------------------------------------------------|
| <b>AF-S</b> AF unic<br>(setare implicită) | În momentul în care înregistrarea începe, focalizarea este blocată.<br>Selectați această opțiune dacă distanța dintre aparatul foto și subiect va<br>rămâne aproape aceeași.                                                                                                    |
| <b>AF-F</b> AF<br>permanent               | Aparatul foto focalizează în mod continuu.<br>Selectați această opțiune dacă distanța dintre aparatul foto și subiect se va<br>modifica semnificativ în timpul înregistrării. Sunetul produs la focalizare de<br>aparatul foto poate fi auzit în filmul înregistrat. Pentru ca sunetul produs la<br>focalizarea aparatului foto să nu interfereze cu înregistrarea, se recomandă<br>utilizarea opțiunii <b>AF unic</b> . |

#### 🖉 Note referitoare la modul focalizare automată

Dacă selectați o opțiune pentru film HS în Opțiuni film, setarea va fi fixată la AF unic.

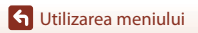

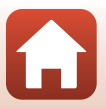

## VR film

Intrați în modul fotografiere  $\rightarrow$  butonul MENU  $\rightarrow$  pictograma de meniu  $^{m}$   $\rightarrow$  VR film  $\rightarrow$  butonul ®

Selectați setările de reducere a vibrațiilor utilizate la înregistrarea filmelor.

Dacă utilizați un trepied pentru a stabiliza aparatul în timpul filmării, selectați opțiunea **Dezactivată**.

| Opțiune                                       | Descriere                                                                                                    |
|-----------------------------------------------|----------------------------------------------------------------------------------------------------|
| () * Activată (hibridă)<br>(setare implicită) | Efectuează compensarea optică a instabilității aparatului foto folosind<br>deplasare obiectiv VR și va aplica simultan funcția VR electronic folosind<br>procesarea imaginii. Unghiul de câmp (adică zona vizibilă din cadru) se<br>va îngusta. |
| () Activată                                   | Compensează instabilitatea aparatului foto folosind deplasarea obiectivului VR.                                                                                                    |
| Dezactivată                                   | Reducerea vibrațiilor este dezactivată.                                                                                                    |

#### Note despre funcția VR film

- Dacă selectați o opțiune pentru film HS în **Opțiuni film**, setarea va fi fixată la **Dezactivată**.
- În anumite situații, este posibil ca reducerea vibrațiilor să nu poată elimina complet efectele produse de tremuratul aparatului foto.

## Reducere zgomot vânt

Intrați în modul fotografiere → butonul MENU → pictograma de meniu 🐂 → Reducere zgomot vânt → butonul 🛞

| Opțiune                           | Descriere                                                                                                    |
|-----------------------------------|----------------------------------------------------------------------------------------------------|
|                                   | Reduce sunetul produs de vânt la trecerea peste microfon în timpul<br>înregistrării. La redare alte sunete se aud foarte greu. |
| Dezactivată (setare<br>implicită) | Reducerea zgomotului produs de vânt este dezactivată.                                                                          |

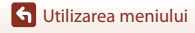

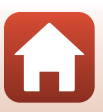

## Cadență cadre

Intrați în modul fotografiere  $\rightarrow$  butonul MENU  $\rightarrow$  pictograma de meniu  $\mathbf{m} \rightarrow$  Cadență cadre  $\rightarrow$  butonul ®

Selectați cadența cadrelor (câmpuri pe secundă pentru formatul interpolat) utilizată la înregistrarea filmelor. Dacă setarea definită pentru cadența cadrelor este modificată, opțiunile care pot fi selectate din **Opțiuni film** (C122) se modifică.

| Opțiune          | Descriere                                                                |
|------------------|--------------------------------------------------------------------------|
| 30 fps (30p/60i) | Este recomandat pentru redarea pe un televizor folosind standardul NTSC. |
| 25 fps (25p/50i) | Este recomandat pentru redarea pe un televizor folosind standardul PAL.  |

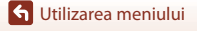

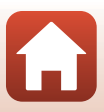

## Meniul de redare

 Consultați "Editarea imaginilor (imagini statice)" (<sup>174</sup>) pentru informații despre funcțiile de editare ale imaginii.

#### Marcare pentru încărcare

Apăsați pe butonul **▶** (mod redare) → butonul **MENU** → Marcare pentru încărcare → butonul **®** 

Selectați imagini statice din aparatul foto și încărcați-le pe un dispozitiv inteligent care are stabilită o conexiune fără fir folosind aplicația SnapBridge.

Pe ecranul de selecție a imaginilor (🛄 105), selectați sau deselectați imaginile pentru încărcare.

- Dimensiunea imaginilor încărcate este limitată la 2 megapixeli (imaginile capturate utilizând modul scenă Panoramă simplă sunt încărcate la dimensiunea originală). Pentru a încărca imagini statice la dimensiunea originală, utilizați Download pictures (Descărcare fotografii) din aplicatia SnapBridge.
- Filmele nu pot fi selectate. Pentru a încărca filme pe un dispozitiv inteligent, utilizați Download pictures (Descărcare fotografii) din aplicația SnapBridge.

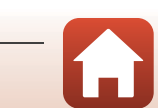

## Prezentare diapozitive

#### Apăsați pe butonul ▶ (mod redare) → butonul MENU → Prezentare diapozitive → butonul ®

Redați imaginile una câte una într-o prezentare automată de "diapozitive". Dacă în prezentarea de diapozitive sunt redate și filme, va fi afișat numai primul cadru din fiecare film.

#### 

- Începe prezentarea de dispozitive.

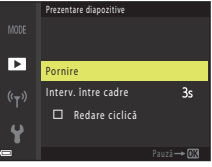

- Pentru a repeta automat prezentarea diapozitivelor, selectați Redare ciclică și apăsați pe butonul (18) înainte de a selecta Pornire.
- Timpul maxim de redare este de cel mult 30 de minute chiar dacă funcția Redare ciclică este activată.
- 2 Prezentarea de diapozitive se termină sau reîncepe.
  - Ecranul din dreapta va fi afişat după ce prezentarea de diapozitive s-a terminat sau dacă prezentarea a fost întreruptă. Pentru a ieşi din prezentare, selectați ași apoi apăsați pe butonul (). Pentru a relua prezentarea diapozitivelor, selectați și apoi apăsați pe butonul ().

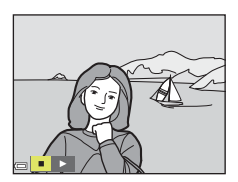

#### Operații disponibile în timpul redării

- Utilizați selectorul multiplu 
   pentru a afișa imaginea anterioară/următoare. Apăsați și țineți apăsat butonul 
   pentru a derula rapid înainte/înapoi imaginile.
- Apăsați pe butonul 🞯 pentru a întrerupe sau pentru a finaliza prezentarea de diapozitive.

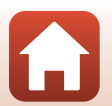

**1** Utilizarea meniului
# Protejare

#### Apăsați pe butonul ▶ (mod redare) → butonul MENU → Protejare → butonul 🛞

Aparatul foto va proteja imaginile selectate împotriva ștergerii accidentale. Selectați imaginile care vor fi protejate sau anulați protecția din ecranul de selectare a imaginilor (🎞 105).

Nu uitați, prin formatarea cardului de memorie sau a memoriei interne a aparatului foto se șterg permanent toate datele inclusiv fișierele protejate (
143).

### **Rotire imagine**

```
Apăsați pe butonul ▶ (mod redare) → butonul MENU → Rotire imagine → butonul 🛞
```

Definiți orientarea în care sunt afișate imaginile salvate la redare. Imaginile statice pot fi rotite cu 90 de grade în sens orar sau cu 90 de grade în sens antiorar.

Selectați o imagine din ecranul de selectare a imaginilor (Ლ105). Dacă este afișat ecranul Rotire imagine, apăsați pe selectorul multiplu ◀▶ pentru a roti imaginea cu 90 de grade.

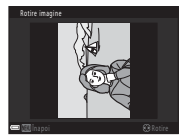

Rotire cu 90 de grade în sens antiorar

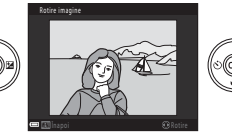

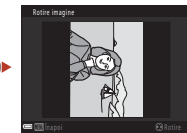

Rotire cu 90 de grade în sens orar

Apăsați pe butonul 🞯 pentru a finaliza orientarea afișajului și salvați informațiile referitoare la orientare împreună cu imaginea.

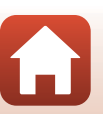

🕤 Utilizarea meniului

# Copiere (Copiere între cardul de memorie și memoria internă)

#### Apăsați pe butonul ▶ (mod redare) → butonul MENU → Copiere → butonul 🕅

Imaginile pot fi copiate între cardul de memorie și memoria internă.

- Dacă pe cardul de memorie introdus nu se găsește nicio imagine și aparatul foto este în modul redare, va fi afișat mesajul Memoria nu conține nicio imagine. În acest caz, apăsați pe butonul MENU pentru a selecta Copiere.
- Utilizaţi selectorul multiplu ▲▼ pentru a selecta opţiunea dorită pentru destinaţia în care vor fi copiate imaginile şi apoi apăsaţi pe butonul .

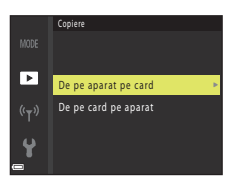

# 2 Selectați o opțiune de copiere și apăsați pe butonul 🕅.

 Dacă ați selectat Imagini selectate, utilizați ecranul de selectare a imaginii pentru a specifica imaginile (
10105).

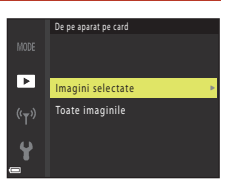

### Note referitoare la copierea imaginilor

- Pot fi copiate numai fișierele salvate în formate pe care acest aparat foto le poate înregistra.
- Nu garantăm că această operație poate fi utilizată pentru imaginile capturate cu o altă marcă sau model de aparat foto sau pentru fotografiile care au fost modificate pe un computer.

#### 🖉 Copierea imaginilor dintr-o secvență

- Dacă selectați o imagine importantă a unei secvențe din Imagini selectate, toate imaginile din secvența respectivă vor fi copiate.
- Dacă apăsați pe butonul MENU în timp ce imaginile dintr-o secvență sunt afişate, numai opțiunea de copiere De pe card pe aparat va fi disponibilă. Dacă selectați Secvență curentă, atunci toate imaginile din secvența respectivă vor fi copiate.

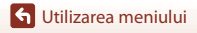

Meniul de redare

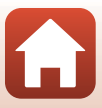

Apăsați pe butonul ▶ (mod redare) → butonul MENU → Opțiuni afișare secvență → butonul 🔞

Selectați metoda utilizată pentru afișarea imaginilor din secvență (CC72).

| Opțiune                                          | Descriere                                                                                              |
|--------------------------------------------------|----------------------------------------------------------------------------------------------------|
| 铅 Imagini individuale                            | Afișează separat fiecare imagine dintr-o secvență.<br>Pictograma 🖏 va fi afișată în ecranul de redare. |
| Unumai imag.<br>importantă<br>(setare implicită) | Afișează numai imaginea importantă pentru imaginile dintr-o secvență.                                  |

Setările se aplică tuturor secvențelor, iar setarea rămâne stocată în memoria aparatului foto și după oprirea acestuia.

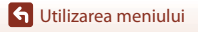

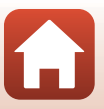

#### Apăsați pe butonul MENU → pictograma de meniu <sup>®</sup>T<sup>®</sup> → butonul ®

Configurați setările rețelei fără fir pentru a conecta aparatul foto și un dispozitiv inteligent.

 Unele setări nu pot fi modificate dacă este stabilită o conexiune fără fir. Pentru a le modifica, deconectați conexiunea fără fir.

| Opțiune                   |                              | Descriere                                                                                                    |  |
|---------------------------|------------------------------|----------------------------------------------------------------------------------------------------|--|
| Mod avion                 |                              | Selectați Activată pentru a dezactiva toate conexiunile fără fir.                                                                                                    |  |
| Con. la disp. inteligent  |                              | Selectați dacă utilizați aplicația SnapBridge pentru conectarea<br>aparatului foto și a unui dispozitiv inteligent (🎞25).                                                                                                    |  |
| Trimitere când se fotogr. |                              | <ul> <li>Definiți condițiile pentru trimiterea automată a imaginilor către<br/>un dispozitiv inteligent.</li> <li>Dimensiunea imaginilor încărcate este limitată la 2<br/>megapixeli (imaginile capturate utilizând modul scenă<br/>Panoramă simplă sunt încărcate la dimensiunea originală).<br/>Pentru a încărca imagini statice la dimensiunea originală,<br/>utilizați Download pictures (Descărcare fotografii) din<br/>anlicati de nandiride</li> </ul> |  |
| Wi-Fi                     | Tip de<br>conexiune<br>Wi-Fi | SSID*: Modificați SSID. Definiți un SSID în format alfanumeric<br>cu 1-32 de caractere.                                                                                                    |  |
|                           |                              | Autentificare/criptare: Selectați această opțiune dacă doriți<br>să criptați comunicațiile dintre aparatul foto și dispozitivul<br>inteligent conectat.<br>Comunicațiile nu sunt criptate dacă este selectată opțiunea<br>Deschisă.                                                                                                    |  |
|                           |                              | Parolă*: Definiți parola. Introduceți o parolă în format<br>alfanumeric cu 8-36 de caractere.                                                                                                    |  |
|                           |                              | Canal: Selectați canalul utilizat pentru conexiunile fără fir.                                                                                                    |  |
|                           | Setări<br>curente            | Afișați setările curente.                                                                                                    |  |

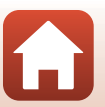

G Utilizarea meniului

| Opțiune                   |                                 | Descriere                                                                                                    |  |
|---------------------------|---------------------------------|----------------------------------------------------------------------------------------------------|--|
|                           | Conexiune                       | Selectați <b>Dezactivare</b> pentru a dezactiva comunicarea prin<br>Bluetooth.                                                                                                    |  |
| Bluetooth                 | Dispozitive<br>împerecheate     | Modificați dispozitivul inteligent la care se conectează sau<br>ștergeți dispozitivul inteligent conectat. Aparatul foto poate fi<br>împerecheat cu până la cinci dispozitive inteligente, însă la un<br>moment dat se poate conecta doar la unul singur. |  |
|                           | Trimitere<br>când este<br>oprit | Selectați această opțiune pentru a permite comunicarea<br>aparatului foto cu dispozitivul inteligent dacă aparatul foto este<br>închis sau este în modul veghe (Щ19).                                                                                     |  |
| Restaurare set. implicite |                                 | Restaurați toate setările de rețea la valorile implicite.                                                                                                    |  |

## Utilizarea tastaturii pentru introducerea textului

- Pentru a muta cursorul în câmpul de text, selectați
   ← sau → de la tastatură și apăsați pe butonul ().
- Pentru a șterge un caracter, apăsați pe butonul 🛅
- Pentru a aplica setarea, selectați de la tastatură și apăsați pe butonul ().

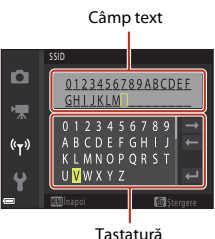

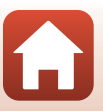

**G** Utilizarea meniului

# Meniul de configurare

# Fus orar și dată

Apăsați pe butonul MENU → pictograma de meniu 🕈 → Fus orar și dată → butonul 🛞

| Opțiune                         | Descriere                                                                                                    |  |
|---------------------------------|----------------------------------------------------------------------------------------------------|--|
| Sincron. cu disp.<br>inteligent | Selectați <b>Activată</b> pentru a sincroniza setările pentru dată și oră cu cele ale<br>unui dispozitiv inteligent. Activați funcția de sincronizare a ceasului din<br>aplicația SnapBridge.                                                                                                    |  |
| Dată și oră*                    | <ul> <li>Selectați un câmp: Apăsați pe selectorul multiplu ↓.</li> <li>Editați data și ora: apăsați pe ▲▼.</li> <li>Aplicați setarea: selectați valoarea pe care doriți să o introduceți în câmpul minute și apăsați pe butonul ().</li> </ul>                                                                                                    |  |
| Format dată                     | Selectați An/Lună/Zi, Lună/Zi/An sau Zi/Lună/An.                                                                                                    |  |
| Fus orar*                       | <ul> <li>Definiți fusul orar și opțiunile pentru timp economisire lumină zi (oră de vară).</li> <li>Dacă opțiunea Destinație călătorie (A) a fost definită după configurarea fusului orar de reședință (A), diferența de timp dintre destinația călătoriei și fusul orar de reședință va fi calculată automat, iar data și ora vor fi salvate pentru regiunea selectată.</li> </ul> |  |

Este utilizat pentru a potrivi ceasul intern al aparatului foto.

 Poate fi definit numai dacă pentru Sincron. cu disp. inteligent este selectată opțiunea Dezactivată.

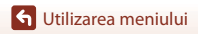

### Configurarea fusului orar

1 Utilizați selectorul multiplu ▲▼ pentru a Fus orar și dată selecta Fus orar și apăsați pe butonul 🕅. Sincr. cu disp. inteligent 0FF n Dată și oră Format dată D/M/Y Fus orar **6** • London, Casablanca 2 Selectați 🛨 Fus orar reședință Fus oran sau 🖈 Destinație călătorie și apăsați pe 🔒 Fus orar resedintă butonul 🕅. A Destinație călătorie · Data și ora afișate pe ecran se vor modifica în funcție London, Casablanca de optiunea selectată: fusul orar de resedintă sau de destinatia de călătorie. 3 Apăsați pe butonul 🅨. D 🔒 Fus orar reședință A Destinație călătorie

4 Utilizați ◀► pentru a selecta fusul orar.

- Apăsați pe ▲ pentru a activa funcția timp economisire lumină zi și pentru a afişa pictograma **%**. Apăsați pe ▼ pentru a dezactiva funcția timp economisire lumină zi.
- Dacă pe ecran nu este afişată corect ora locală conform setării definite pentru fusul orar de reşedință sau destinația călătoriei, definiți corect ora în Dată și oră.

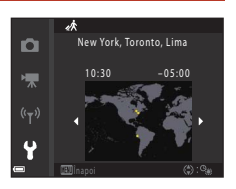

London, Casablanca

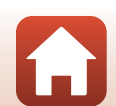

**G** Utilizarea meniului

Apăsați pe butonul MENU  $\rightarrow$  pictograma de meniu  $\Upsilon \rightarrow$  Setări monitor  $\rightarrow$  butonul 🛞

| Opțiune                       | Descriere                                                                                                    |
|-------------------------------|----------------------------------------------------------------------------------------------------|
| Afişare ajutor                | Prezentarea funcțiilor este afișată la schimbarea modului de fotografiere<br>sau în timp ce ecranul de configurare este afișat.<br>• Setare implicită: <b>Activată</b> |
| Examinare<br>imagine          | Selectați această opțiune dacă doriți să afișați imaginea capturată imediat<br>după fotografiere.<br>• Setare implicită: <b>Activată</b>                               |
| Luminozitate                  | Reglați luminozitatea.<br>• Setare implicită: <b>3</b>                                                                                                    |
| Viz./Ascund. grilă<br>încadr. | Selectați această opțiune pentru a afișa un indicator dreptunghiular folosit<br>la încadrare pe ecranul de fotografiere.<br>• Setare implicită: <b>Dezactivată</b>     |

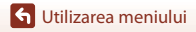

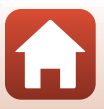

Apăsați pe butonul MENU → pictograma de meniu ¥ → Înregistrare dată → butonul 🛞

Data și ora fotografierii pot fi înregistrate în imagini la fotografiere.

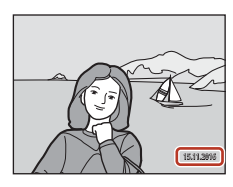

| Opțiune                           | Descriere                               |
|-----------------------------------|-----------------------------------------|
| DATE Dată                         | Data este înregistrată în imagini.      |
| DATEC Dată și oră                 | Data și ora sunt marcate pe imagini.    |
| Dezactivată (setare<br>implicită) | Data și ora nu sunt marcate pe imagini. |

### Note referitoare la înregistrarea datei

- Data ți ora marcate formează corp comun cu datele imaginii şi nu pot fi şterse. Data și ora nu pot fi marcate pe imagini după ce acestea au fost capturate.
- Data și ora nu pot fi marcate în următoarele situații:

  - dacă pentru configurarea opțiunii declanşare continuă (20113) ați selectat una din opțiunile Cache prefotografiere, Continuu ridicată: 120 fps sau Continuu ridicată: 60 fps
  - la înregistrarea filmelor
  - la salvarea imaginilor statice în timpul înregistrării filmelor
  - la crearea imaginilor statice prin editarea filmelor
- Este posibil ca data și ora marcate să fie greu de citit dacă utilizați o imagine de mici dimensiuni.

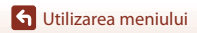

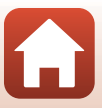

Apăsați pe butonul MENU → pictograma de meniu 🕈 → VR fotografie → butonul 🛞

Selectați opțiunea folosită pentru reducerea vibrațiilor la fotografierea imaginilor statice. Dacă utilizați un trepied pentru a stabiliza aparatul în timpul filmării, selectați opțiunea **Dezactivată**.

| Opțiune                           | Descriere                                                                                     |
|-----------------------------------|-----------------------------------------------------------------------------------------------|
| () Activată<br>(setare implicită) | Compensarea instabilității aparatului foto se efectuează folosind deplasarea obiectivului VR. |
| Dezactivată                       | Compensarea nu este efectuată.                                                                |

### Note despre funcția VR fotografie

- După deschiderea aparatului foto sau după ce ați trecut din modul redare în modul fotografiere, așteptați ca ecranul modului fotografiere să fie pregătit înainte de a fotografia.
- Pe ecranul aparatului foto, imaginile pot fi neclare imediat după fotografiere.
- În anumite situații, este posibil ca reducerea vibrațiilor să nu poată elimina complet efectele produse de tremuratul aparatului foto.

# Asistență AF

Apăsați pe butonul MENU → pictograma de meniu 🕈 → Asistență AF → butonul 🕅

| Opțiune                                    | Descriere                                                                                                    |
|--------------------------------------------|----------------------------------------------------------------------------------------------------|
| <b>AUTO</b> Automată<br>(setare implicită) | Dispozitivul de iluminare asistență AF se va aprinde automat dacă apăsați<br>pe butonul de declanșare și lumina este slabă. Dispozitivul de iluminare<br>are o rază de acțiune de circa 2,0 m în poziția maximă de zoom cu unghi<br>larg și o rază de acțiune de circa 1,6 m în poziția maximă de zoom cu<br>telefotografie. |
| Dezactivată                                | Dispozitivul de iluminare asistență AF nu se aprinde.                                                                                                    |

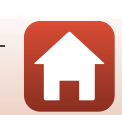

Apăsați pe butonul MENU → pictograma de meniu ¥ → Zoom digital → butonul 🛞

| Opțiune                     | Descriere                              |
|-----------------------------|----------------------------------------|
| Activată (setare implicită) | Funcția Zoom digital este activată.    |
| Dezactivată                 | Funcția Zoom digital este dezactivată. |

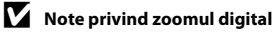

- · Zoomul digital nu poate fi folosit în următoarele moduri de fotografiere:
  - Peisaj noapte, Portret de noapte, Iluminare fundal (dacă este selectată opțiunea HDR), Portret, Panoramă simplă sau Portret animal de casă modul scenă
  - Mod creativ
  - Mod portret inteligent
- Funcția Zoom digital nu poate fi utilizată în alte moduri de fotografiere dacă utilizați anumite setări (<sup>16</sup>).

### Setări sunet

Apăsați pe butonul MENU → pictograma de meniu ¥ → Setări sunet → butonul 🕅

| Opțiune           | Descriere                                                                                                    |  |
|-------------------|----------------------------------------------------------------------------------------------------|--|
| Sunet buton       | Dacă este selectată opțiunea <b>Activat</b> (setare implicită), aparatul va emite<br>un bip în momentul în care operațiile sunt efectuate, două bipuri în<br>momentul în care s-a realizat focalizarea subiectului și trei bipuri în cazul în<br>care s-a produs o eroare. Va fi emis și sunetul ecranului de pornire.<br>• Dacă utilizați modul scenă <b>Portret animal de casă</b> sau <b>Observare</b><br><b>păsări</b> sunetele vor fi dezactivate. |  |
| Sunet declanşator | <ul> <li>Dacă este selectată opțiunea Activat (setare implicită), sunetul declanşatorului va fi emis la eliberarea declanşatorului.</li> <li>Sunetul declanşatorului nu va fi emis dacă înregistrați filme sau dacă utilizați modul scenă Portret animal de casă sau Observare păsări.</li> </ul>                                                                                                    |  |

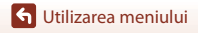

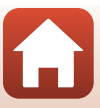

Apăsați pe butonul MENU → pictograma de meniu ¥ → Oprire automată → butonul 🛞

Definiți durata de timp care trebuie să treacă înainte ca aparatul foto să intre în modul veghe (119).

Puteți selecta 30 sec., 1 min. (setare implicită), 5 min. sau 30 min.

### 🖉 Configurarea funcției Oprire automată

Timpul după care aparatul foto intră în modul veghe este fix în următoarele situații:

- Dacă este afișat un meniu: 3 minute (dacă pentru oprire automată este selectată opțiunea 30 sec. sau 1 min.)
- la fotografierea folosind Declanşare automată: 5 minute (dacă pentru oprire automată este selectată opțiunea 30 sec. sau 1 min.)
- la fotografierea folosind Cronometru zâmbet: 5 minute (dacă pentru oprire automată este selectată opțiunea 30 sec. sau 1 min.)
- Dacă este conectat un cablu audio/video: 30 de minute
- Dacă este conectat un cablu HDMI: 30 de minute
- Dacă este conectat un adaptor la rețeaua electrică EH-67/EH-67s: 30 de minute
- Când așteptați conectarea folosind opțiunea Con. la disp. inteligent: 30 minute

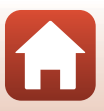

Apăsați pe butonul MENU  $\Rightarrow$  pictograma de meniu  $\Upsilon \Rightarrow$  Formatare card/Formatare memorie  $\Rightarrow$  butonul 🔞

Utilizați această opțiune pentru a formata un card de memorie sau memoria internă.

Formatarea cardurilor de memorie sau a memoriei interne șterge permanent toate datele. Datele șterse nu mai pot fi recuperate. Asigurați-vă că ați salvat imaginile importante pe un computer înainte de a formata.

#### Formatarea cardului de memorie

- Introduceți un card de memorie în aparatul foto.
- Selectați Formatare card din meniul de configurare și apoi apăsați pe butonul 🕅.

#### Formatarea memoriei interne

- Scoateți cardul de memorie din aparatul foto.

Pentru a începe formatarea, selectați Formatare din ecranul afișat și apăsați pe butonul 🕅.

- Nu opriți aparatul foto sau nu deschideți capacul locașului bateriei/fantei cardului de memorie în timpul formatării.
- Dacă o conexiune fără fir este stabilită, este posibil să nu puteți selecta această setare.

### Limba/Language

Apăsați pe butonul MENU  $\rightarrow$  pictograma de meniu  $\Upsilon \rightarrow$  Limba/Language  $\rightarrow$  butonul ®

Selectați limba folosită la afișarea meniurilor și a mesajelor aparatului foto.

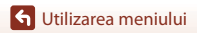

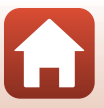

# Comentariu imagine

# Apăsați pe butonul MENU $\rightarrow$ pictograma de meniu $\Upsilon \rightarrow$ Comentariu imagine $\rightarrow$ butonul 🔞

Ataşaţi un comentariu înregistrat anterior la imaginile care vor fi capturate. Puteţi imprima comentariul ataşat pe imaginile care vor fi trimise către un dispozitiv inteligent folosind aplicaţia SnapBridge. Trebuie să configuraţi în avans aplicaţia SnapBridge. Pentru informaţii suplimentare, consultaţi ajutorul online al aplicaţiei SnapBridge. De asemenea, puteţi verifica şi comentariul ataşat folosind metadate ViewNX-i.

| Opțiune                   | Descriere                                                                                                    |                 |                    |
|---------------------------|----------------------------------------------------------------------------------------------------|-----------------|--------------------|
| Ataşare<br>comentariu     | Un comentariu înregistrat cu<br>Introducere comentariu este atașat<br>imaginilor.<br>• Selectați Atașare comentariu,<br>apăsați pe ▶ și apoi bifați caseta (♥).<br>Dacă apăsați pe butonul ℗, setarea<br>este activată, și comentariul va fi atașat<br>imaginilor capturate ulterior.                                       | ©<br>★<br>((⊤)) | Comentariu inagine |
| Introducere<br>comentariu | <ul> <li>Puteți înregistra un comentariu cu cel mult 36 de caractere alfanumerice.</li> <li>Selectați <b>Introducere comentariu</b>, apăsați pe ▶ și va fi afișat ecranul de introducere. Consultați "Utilizarea tastaturii pentru introducerea textului" (□135) pentru informații despre metoda de introducere.</li> </ul> |                 |                    |

### 🖉 Afişarea comentariilor imaginii

Comentariile imaginii nu sunt afișate nici dacă imaginile sunt redate pe aparatul foto.

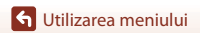

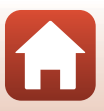

# Informații copyright

# Apăsați pe butonul MENU → pictograma de meniu $\Upsilon$ → Informații drept de autor → butonul ®

Atașați informații privind drepturile de autor înregistrate anterior la imaginile care vor fi capturate. Puteți imprima informațiile de copyright atașate pe imaginile care vor fi trimise către un dispozitiv inteligent folosind aplicația SnapBridge. Trebuie să configurați în avans aplicația SnapBridge. Pentru informații suplimentare, consultați ajutorul online al aplicației SnapBridge. De asemenea, puteți verifica informațiile de copyright atașate folosind metadate ViewNX-i.

| Opțiune                   | Descriere                                                                                                    |  |
|---------------------------|----------------------------------------------------------------------------------------------------|--|
| Ataşare info<br>copyright | Informațiile privind drepturile de autor<br>înregistrate cu Artist și Drept de<br>autor sunt atașate imaginilor.<br>• Selectați Atașare info copyright<br>apăsați pe ⇒ și apoi bifați caseta<br>(♥). Dacă apăsați pe butonul III,<br>setarea este activată, și informațiile<br>privind drepturile de autor vor fi<br>atașate imaginilor capturate ulterior.       |  |
| Artist                    | Puteți înregistra numele unui artist folosind cel mult 36 de caractere<br>alfanumerice.<br>• Selectați <b>Artist</b> , apăsați pe ▶ și va fi afișat ecranul de introducere.<br>Consultați "Utilizarea tastaturii pentru introducerea textului" (□135)<br>pentru informății despre metoda de introducere.                                                          |  |
| Drept de autor            | <ul> <li>Puteți înregistra numele deținătorului drepturilor de autor folosind cel<br/>mult 54 de caractere alfanumerice.</li> <li>Selectați <b>Drept de autor</b>, apăsați pe ▶ şi va fi afişat ecranul de<br/>introducere. Consultați "Utilizarea tastaturii pentru introducerea<br/>textului" (□135) pentru informații despre metoda de introducere.</li> </ul> |  |

### Note despre informațiile privind drepturile de autor

- Pentru a preveni utilizarea ilegală a numelor artiștilor și a numelor deținătorilor de drepturi de autor, în cazul în care împrumutați sau transferați dreptul de proprietate asupra aparatului foto, asigurați-vă că ați dezactivat opțiunea Ataşare info copyright. De asemenea, asigurați-vă că numele artistului și numele deținătorului drepturilor de autor este necompletat.
- Nikon nu este responsabil de problemele sau daunele care rezultă din utilizarea Informații copyright.

#### Afişarea informațiilor de copyright

- Informațiile privind drepturile de autor nu sunt afișate chiar dacă imaginile sunt redate pe aparatul foto.
- Dacă introduceți atât Artist și Drept de autor, numai numele deținătorului de drepturi de copyright este imprimat pe imagini în aplicația SnapBridge.

🕤 Utilizarea meniului

145

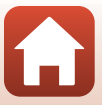

Apăsați pe butonul MENU → pictograma de meniu ¥ → Date de locație → butonul 🛞

Selectați dacă doriți să adăugați datele de localizare a locului de fotografiere în imaginile pe care le realizați.

| Opțiune                     | Descriere                                                                                                    |
|-----------------------------|----------------------------------------------------------------------------------------------------|
| Descărcare de pe dispozitiv | Selectați <b>Da</b> pentru a adăuga informațiile de localizare de pe un<br>dispozitiv inteligent în imaginile realizate. Activați funcția pentru<br>informațiile de localizare din aplicația SnapBridge. |
| Poziție                     | <ul> <li>Afişați informațiile de localizare obținute.</li> <li>Informațiile nu sunt actualizate în timp ce sunt afişate. Pentru a le actualiza, repetați <b>Poziție</b>.</li> </ul>                      |

### Resetare totală

#### Apăsați pe butonul MENU → pictograma de meniu ¥ → Resetare totală → butonul 🛞

Dacă selectați opțiunea **Resetare**, setările aparatului foto vor fi restabilite la valorile implicite.

- De asemenea, setările meniului de rețea sunt reinițializate la setările implicite.
- Anumite setări, precum Fus orar și dată sau Limba/Language, nu vor fi resetate.
- Dacă o conexiune fără fir este stabilită, este posibil să nu puteți selecta această setare.

#### 🖉 Resetarea numerotării fișierelor

Pentru a reseta numerotarea fișierelor de la "0001", ștergeți toate imaginile salvate pe cardul de memorie sau în memoria internă (221) înainte de a selecta **Resetare totală**.

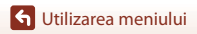

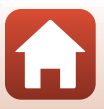

Apăsați pe butonul MENU → pictograma de meniu 🕈 → Tip baterie → butonul 🛞

Pentru a vă asigura că aparatul foto afișează corect nivelul bateriei (\$\begin{aligned} 17\$), selectați tipul de baterie în funcție de bateriile folosite.

| Opțiune                       | Descriere                                                              |
|-------------------------------|------------------------------------------------------------------------|
| 躍 Alcalină (setare implicită) | Baterii alcaline LR6/L40 (tip AA)                                      |
| 뮶 COOLPIX (Ni-MH)             | Acumulatori Ni-MH (nichel metal hidrură) reîncărcabili Nikon<br>EN-MH2 |
| 🛱 Litiu                       | Baterii cu litiu FR6/L91 (tip AA)                                      |

# Marcaj de conformitate

Apăsați pe butonul MENU  $\rightarrow$  pictograma de meniu  $\Upsilon \rightarrow$  Marcaj de conformitate  $\rightarrow$  butonul 🔞

Vizionați câteva marcaje de conformitate cu care aparatul foto este compatibil.

## Versiune firmware

Apăsați pe butonul MENU → pictograma de meniu  $\Upsilon$  → Versiune firmware → butonul ®

Vizualizați versiunea firmware curentă a aparatului foto.

• Dacă o conexiune fără fir este stabilită, este posibil să nu puteți selecta această setare.

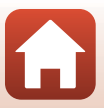

# Note tehnice

| Note                                            |
|-------------------------------------------------|
| Note despre funcțiile de comunicare fără fir150 |
| Întreținerea produsului 152                     |
| Aparatul foto 152                               |
| Baterii                                         |
| Carduri de memorie                              |
| Curățarea și depozitarea                        |
| Curățarea 155                                   |
| Depozitarea aparatului foto                     |
| Mesaje de eroare 156                            |
| Localizarea defectelor 159                      |
| Numele fișierelor 167                           |
| Accesoriile opționale 168                       |
| Specificații                                    |
| Cardurile de memorie care pot fi utilizate173   |
| Index 175                                       |

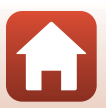

# Note

### Avertismente pentru clienții din Europa

Acest simbol indică faptul că echipamentele electrice și electronice trebuie colectate separat.

Următoarele sunt valabile doar pentru utilizatorii dințările europene:

- Acest produs este conceput pentru colectarea separată la un punct de colectare corespunzător. Nu casați acest produs ca pe un deşeu domestic.
- Colectarea separată și reciclarea ajută la conservarea resurselor naturale și la prevenirea consecințelor negative asupra sănătății umane și mediului care ar putea rezulta din cauza eliminării incorecte.
- Pentru mai multe informații, contactați distribuitorul sau autoritățile locale responsabile de reglementarea colectării deşeurilor.

Simbolul de pe baterii indică faptul că bateriile trebuie colectate separat față de alte deșeuri.

În țările europene se aplică următoarele reglementări:

- Toate bateriile, fie că sunt marcate cu acest simbol sau nu, sunt proiectate pentru colectarea separată la un centru adecvat de colectare. Nu aruncați la un loc cu deșeurile menajere.
- Pentru mai multe informații, contactați distribuitorul sau autoritățile locale care se ocupă de gestionarea deșeurilor.

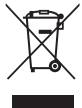

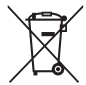

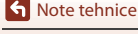

# Note despre funcțiile de comunicare fără fir

#### Restricții privind dispozitivele fără fir

Unitatea de transmisie-recepție fără fir inclusă în acest produs respectă prevederile în vigoare în țara din care s-a făcut achiziția și nu pe cele din alte țări (produsele achiziționate din țările UE sau EFTA pot fi utilizate pe întreg teritoriul UE și EFTA). Nikon nu își asumă nicio responsabilitate în cazul utilizării în alte țări. Utilizatorii care nu știu din ce țară a fost cumpărat produsul trebuie să consulte centrul local de service Nikon sau un reprezentant autorizat de service Nikon. Această restricție se aplică numai în cazul dispozitivelor fără fir și nu altor produse.

#### Securitate

Cu toate că unul dintre avantajele acestui produs este faptul că permite conectarea liberă a altor dispozitive, aflate oriunde în raza sa de acțiune, pentru efectuarea unui schimb de date prin rețeaua fără fir, dacă setările de securitate nu sunt activate pot apărea următoarele probleme:

- Furtul de date: Terți rău intenționați pot intercepta transmisiile fără fir pentru a fura numele de utilizator (ID), parolele și alte informații personale.
- Accesul neautorizat: Utilizatori neautorizați pot obține acces la rețea și pot modifica date sau pot efectua alte acțiuni rău intenționate. Datorită modului de proiectare al rețelelor fără fir, atacurile specializate pot permite accesul neautorizat chiar și în cazul în care setările de securitate sunt activate. Nikon nu este responsabil pentru scurgerile de te sau de informații care pot apărea în timpul efectuării unui transfer de date.
- Nu accesați rețele pe care nu aveți permisiunea să le utilizați, chiar dacă acestea sunt afișate pe telefonul dumneavoastră inteligent sau pe tabletă. Această încercare poate fi considerată a fi acces neautorizat. Accesați numai rețelele pe care aveți permisiunea să le utilizați.

#### Gestionarea informațiilor personale și aviz de neresponsabilitate

- Informațiile despre utilizator înregistrate și configurate pe produs, inclusiv setările
  conexiunii fără fir și alte informații personale, pot fi modificate sau pierdute în cazul
  producerii unei erori operaționale, prezenței de electricitate statică, accidente, defecțiuni,
  reparații sau alte operații. Păstrați întotdeauna copii separate după informațiile
  importante. Nikon nu este responsabil pentru daunele directe sau indirecte sau pentru
  profiturile pierdute rezultate din modificarea sau pierderea conținutului care nu pot fi
  atribuite Nikon.
- Înainte de a arunca acest produs sau de a-l transfera unui alt proprietar, utilizați Resetare totală din meniul de configurare (<sup>1103</sup>) pentru a şterge toate informațiile despre utilizator înregistrate și configurate cu produsul, inclusiv setările conexiunii LAN fără fir și alte informații personale.
- Nikon nu este responsabil pentru nicio daună care rezultă în urma utilizării neautorizate a acestui produs de către terți în cazul în care produsul a fost furat sau pierdut.

Sote tehnice

150

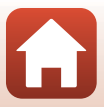

#### Precauții în cazul exportării sau transportului acestui produs în străinătate

Acest produs este controlat în conformitate cu Reglementările de administrare a exporturilor din Statele Unite (EAR). Nu este necesară permisiunea guvernului Statelor Unite pentru exportul în alte țări cu excepția următoarelor, care în conformitate cu acest document sunt supuse embargoului sau unor controale speciale: Cuba, Iran, Coreea de Nord, Sudan și Siria (lista poate fi modificată).

#### Note pentru clienții din Europa

#### Declarație de conformitate (Europa)

Prin prezenta, Nikon Corporation declară că tipul de echipamente radio COOLPIX B500 este în conformitate cu Directiva 2014/53/UE.

Textul integral al declarației UE de conformitate este disponibil la următoarea adresă internet: http://imaging.nikon.com/support/pdf/DoC\_B500.pdf.

- Putere maximă la ieşire: 16,8 dBm (EIRP)
- Frecvență de operare:
  - Wi-Fi: 2.412-2.462 MHz (1-11 canalele)
  - Bluetooth: 2.402-2.480 MHz
  - Bluetooth Low Energy: 2.402-2.480 MHz
  - NFC: 13,56 MHz

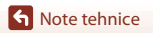

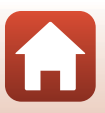

# Întreținerea produsului

Urmați instrucțiunile de mai jos precum și avertizările din "Pentru siguranța dumneavoastră" (
Qivi-ix) la utilizarea sau depozitarea dispozitivului.

# Aparatul foto

#### Nu supuneți aparatul foto la lovituri puternice

Produsul se poate defecta dacă este supus la șocuri sau vibrații puternice. În plus, nu atingeți și nu forțați obiectivul.

#### Păstrați aparatul uscat

Dispozitivul se va defecta dacă este scufundat în apă sau dacă este expus la umiditate ridicată.

#### Evitați modificările bruște de temperatură

Modificările bruște de temperatură, ca atunci când intrați sau ieșiți dintr-o clădire încălzită într-o zi rece, pot provoca formarea condensului în interiorul dispozitivului. Pentru a preveni formarea condensului, așezați aparatul într-o carcasă de transport sau o pungă de plastic înainte de a îl expune la modificări bruște de temperatură.

#### Păstrați la distanță de câmpuri magnetice puternice

Nu utilizați și nu depozitați acest dispozitiv în vecinătatea echipamentelor care generează radiații electromagnetice sau câmpuri magnetice puternice. În caz contrar, datele se pot pierde sau aparatul poate avea o funcționare defectuoasă.

#### Nu expuneți obiectivul la surse puternice de lumină pentru perioade lungi de timp

Evitați expunerea obiectivului la soare sau alte surse puternice de lumină pentru perioade extinse de timp când utilizați sau depozitați aparatul foto. Lumina puternică poate produce deteriorarea senzorului de imagine sau un efect de estompare albă a fotografiilor.

# Închideți produsul înainte de a scoate sau de a deconecta sursa de alimentare sau cardul de memorie

Nu scoateți bateriile în timp ce aparatul este pornit sau în timp ce imaginile sunt salvate sau șterse. Întreruperea forțată a alimentării, în aceste condiții, poate avea ca efect pierderea datelor sau defectarea cardului de memorie sau a circuitelor interne.

#### Note referitoare la monitor

- Monitoarele (inclusiv vizoarele electronice) sunt construite cu o precizie extrem de mare; cel puțin 99,99% dintre pixeli sunt funcționali și nu mai mult de 0,01% lipsesc sau sunt defecți. Prin urmare, chiar dacă aceste afișaje pot conține pixeli care sunt întotdeauna aprinși (albi, roşii, albaști sau verzi) sau întotdeauna stinși (negri) aceasta nu este o defecțiune și nu are niciun efect asupra imaginilor înregistrate cu dispozitivul.
- Este posibil ca imaginile de pe monitor să fie dificil de văzut sub o lumină strălucitoare.
- Nu aplicați presiune pe monitor, deoarece acesta poate fi avariat sau poate funcționa defectuos. În cazul în care monitorul se sparge, luați măsurile necesare pentru a evita rănirea provocată de cioburile de sticlă și pentru a preveni contactul cristalelor lichide cu pielea sau intrarea acestora în ochi sau gură.

**S** Note tehnice

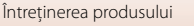

## Baterii

#### Precauții de utilizare

- Nu uitați că bateriile se pot înfierbânta după utilizare.
- Nu utilizați bateriile după data de expirare.
- Nu porniți și nu opriți aparatul foto repetat dacă bateriile din aparatul foto sunt descărcate.

#### Baterii de rezervă disponibile

Vă recomandăm să aveți un set de baterii de rezervă la dumneavoastră, în funcție de locul în care fotografiați. În unele zone, nu puteți cumpăra baterii.

#### Încărcarea acumulatorilor

Dacă utilizați acumulatori reîncărcabili opționali, încărcați acumulatorii înainte de a face fotografii. La cumpărare, acumulatorii nu sunt complet încărcați.

Citiți și respectați avertizările din instrucțiunile de funcționare primite la cumpărarea încărcătorului de acumulatori.

#### Încărcarea acumulatorilor reîncărcabili

- Nu amestecați acumulatorii diferit încărcați, sau acumulatori fabricați de diferiți producători sau modele diferite.
- Dacă utilizați acumulatori EN-MH2 cu acest aparat foto, încărcați patru acumulatori simultan folosind încărcătorul de acumulatori MH-73. Utilizați numai încărcătorul de acumulatori MH-73 pentru a încărca acumulatorii EN-MH2.
- Dacă utilizați încărcătorul de acumulatori MH-73, încărcați numai acumulatori EN-MH2.
- Acumulatorii Ni-MH reîncărcabili EN-MH1 nu pot fi utilizați.

#### Note despre acumulatorii Ni-MH reîncărcabili

- Dacă încărcați repetat acumulatorii Ni-MH reîncărcabili parțial încărcați, mesajul Bateria este
  consumată. poate fi afișat prematur dacă utilizați acumulatorii. Acest lucru se datorează "efectului
  de memorie", conform căruia sarcina pe care o poate păstra un acumulator scade în timp. Utilizați
  acumulatorii până când sunt complet descărcați și comportamentul acestora va reveni la normal.
- Acumulatorii Ni-MH reîncărcabili se descarcă chiar dacă nu sunt utilizați. Vă recomandăm să încărcați acumulatorii chiar înainte de a-i utiliza.

#### Utilizarea bateriilor la temperaturi scăzute

În zilele reci, capacitatea bateriilor are tendința să scadă. Dacă utilizați baterii descărcate la temperaturi scăzute, este posibil ca aparatul foto să nu se deschidă. Păstrați un set de baterii de rezervă la cald și schimbați bateriile dacă este necesar. Este posibil ca, după ce s-au încălzit, bateriile să își recupereze o parte din sarcină.

#### Bornele bateriilor

Murdăria de pe bornele bateriilor poate afecta funcționarea aparatului foto. În cazul în care bornele bateriei se murdăresc, ștergeți-le cu o lavetă curată, uscată înainte de a le utiliza.

#### Nivelul de încărcare al bateriei

Dacă în aparatul foto introduceți baterii descărcate, este posibil ca aparatul să indice că bateriile sunt suficient de încărcate pentru a funcționa. Aceasta este o caracteristică a bateriilor.

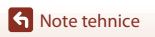

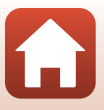

#### Reciclarea bateriilor uzate

Înlocuiți bateriile când acestea nu mai sunt încărcate. Bateriile uzate sunt o resursă valoroasă. Reciclați bateriile uzate în conformitate cu reglementările locale.

# Carduri de memorie

#### Precauții de utilizare

- Utilizați doar carduri de memorie Secure Digital (
  173).
- Respectați precauțiile prezentate în documentația cardului de memorie.
- Nu lipiți etichete sau abțibilduri pe cardurile de memorie.

#### Formatarea

- Nu formatați cardul de memorie utilizând un computer.
- La prima introducere în acest aparat foto a unui card de memorie utilizat într-un alt dispozitiv, acesta trebuie formatat folosind acest aparat foto. Vă recomandăm să formatați noile carduri de memorie folosind acest aparat foto, înainte de a le utiliza cu acest aparat foto.
- Rețineți că prin formatarea unui card de memorie vor fi şterse permanent toate imaginile și datele de pe cardul de memorie. Asigurați-vă că ați copiat toate imaginile pe care doriți să le păstrați înainte de a formata cardul de memorie.
- Dacă la pornirea aparatului foto este afişat mesajul Cardul nu este formatat. Formatați cardul? atunci cardul de memorie trebuie să fie formatat. Dacă aveți date pe care nu doriți să le ştergeți, selectați Nu. Copiați datele necesare pe un computer, etc. Dacă doriți să formatați cardul de memorie, selectați Da. Va fi afişat dialogul de confirmare. Pentru a începe formatarea, apăsați pe butonul 🔞.
- Nu formatați cardul în timp ce datele sunt scrise sau şterse de pe cardul de memorie sau în timp ce datele sunt transferate pe computer. În caz contrar, puteți pierde datele sau puteți deteriora aparatul foto sau cardul de memorie.
  - Deschideți capacul locașului bateriei/fantei cardului de memorie pentru a scoate/introduce bateriile sau cardul de memorie.
  - Opriți aparatul foto.
  - Deconectați adaptorul la rețeaua electrică.

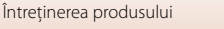

# Curățarea și depozitarea

## Curățarea

Nu utilizați alcool, solvent sau alte substanțe chimice volatile.

| Obiectiv | Evitați să atingeți componentele din sticlă cu degetele. Îndepărtați praful sau puful<br>cu o suflantă (în general un mic dispozitiv prevăzut cu o pară de cauciuc la un<br>capăt, pe care se apasă pentru a produce un curent de aer la celălalt capăt). Pentru<br>a şterge urmele de degete sau alte pete care nu pot fi îndepărtate cu suflanta,<br>ștergeți obiectivul cu o lavetă moale, folosind o mișcare în spirală care pornește din<br>centrul obiectivului spre margini. Dacă nu este suficient, curățați obiectivul cu o<br>lavetă umezită cu o soluție de curățare pentru obiective, din comerț. |
|----------|----------------------------------------------------------------------------------------------------|
| Monitor  | Îndepărtați praful sau puful cu o suflantă. Pentru a șterge urmele lăsate de degete<br>și alte pete, curățați monitorul cu o lavetă moale și uscată, procedând cu atenție<br>pentru a nu aplica presiune.                                                                                                    |
| Corp     | Folosiți o suflantă pentru a îndepărta praful, mizeria sau nisipul, apoi ștergeți cu<br>atenție cu o lavetă moale și uscată. După utilizarea aparatului pe plajă sau într-un<br>mediu nisipos sau plin de praf, curățați urmele de nisip, praf sau sare cu o cârpă<br>uscată înmuiată ușor în apă, apoi uscați bine. <b>Rețineți că substanțele străine<br/>aflate interiorul aparatului foto pot provoca defecțiuni care nu sunt<br/>acoperite de garanție.</b>                                                                                                    |

# Depozitarea aparatului foto

Scoateți bateriile dacă aparatul foto nu va fi utilizat o perioadă lungă de timp. Pentru a evita formarea petelor de mucegai, scoateți aparatul foto din locul în care îl păstrați cel puțin o dată pe lună.

Porniți aparatul și acționați de câteva ori butonul de declanșare, înainte de a-l depozita din nou. Nu depozitați aparatul foto în următoarele locuri:

- în spații ventilate în mod neadecvat sau cu o umiditate peste 60%
- expus la temperaturi peste 50°C sau sub –10°C
- În apropierea unor echipamente care generează câmpuri electromagnetice intense, precum televizoare sau aparate radio

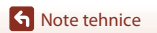

# Mesaje de eroare

În cazul în care este afișat un mesaj de eroare, consultați tabelul de mai jos.

| Afişaj                                                                       | Cauza/Soluția                                                                                                    | m       |
|------------------------------------------------------------------------------|----------------------------------------------------------------------------------------------------|---------|
| Temperatura<br>acumulatorului este<br>ridicată. Aparatul foto se<br>va opri. | Aparatul foto se va opri automat. Înainte de a continua<br>utilizarea, așteptați ca temperatura aparatului foto sau a                                                                                                    | _       |
| Aparatul foto se va opri<br>pentru a evita<br>supraîncălzirea.               | acumulatorului să scadă.                                                                                                    |         |
| Cardul de memorie este<br>protejat împotriva scrierii.                       | Comutatorul de protejare la scriere este în poziția<br>"blocare".<br>Împingeți comutatorul de protejare la scriere în poziția<br>"scriere".                                                                                                    | -       |
| Acest card nu poate fi<br>utilizat.                                          | <ul><li>S-a produs o eroare la accesarea cardului de memorie.</li><li>Utilizați un card de memorie aprobat.</li></ul>                                                                                                    | 11.172  |
| Acest card nu poate fi<br>citit.                                             | <ul> <li>Verificați dacă bornele sunt curate.</li> <li>Confirmați orientarea corectă a cardului de memorie<br/>introdus.</li> </ul>                                                                                                    | 11,1/3  |
| Cardul nu este formatat.<br>Formatați cardul?                                | Cardul de memorie nu a fost formatat pentru a fi utilizat<br>cu aparatul foto.<br>Formatarea șterge toate datele salvate pe cardul de<br>memorie. Dacă trebuie să păstrați copii ale tuturor<br>imaginilor, trebuie să selectați <b>Nu</b> și să salvați copiile pe<br>un computer sau pe un alt suport media înainte de a<br>formata cardul de memorie. Selectați <b>Da</b> și apăsați pe<br>butonul <b>®</b> pentru a formata cardul de memorie. | 154     |
| Memoria a fost epuizată.                                                     | Ștergeți imaginile sau introduceți un nou card de<br>memorie.                                                                                                    | 11, 21  |
|                                                                              | S-a produs o eroare la salvarea imaginii.<br>Introduceți un nou card de memorie sau formatați cardul<br>de memorie sau memoria internă.                                                                                                    | 143     |
| lmaginea nu poate fi<br>salvată.                                             | Aparatul foto nu mai are numere de fișier.<br>Introduceți un nou card de memorie sau formatați cardul<br>de memorie sau memoria internă.                                                                                                    | 143     |
|                                                                              | Nu este suficient spațiu pentru salvarea copiei.<br>Ștergeți imaginile de pe destinație.                                                                                                    | 21      |
| lmaginea nu poate fi<br>modificată.                                          | Verificați dacă imaginile pot fi editate.                                                                                                    | 74, 163 |

Note tehnice

Mesaje de eroare

| Afişaj                                                  | Cauza/Soluția                                                                                                    | m         |
|---------------------------------------------------------|----------------------------------------------------------------------------------------------------|-----------|
| Filmul nu poate fi<br>înregistrat.                      | În timpul salvării filmului pe un card de memorie s-a<br>produs o eroare de expirare.<br>Selectați un card de memorie cu o viteză mai mare de<br>scriere.                                                                                                    | 82, 173   |
| Memoria nu conține nicio<br>imagine.                    | <ul> <li>În memoria internă sau pe cardul de memorie nu sunt<br/>salvate imagini.</li> <li>Scoateți cardul de memorie pentru a reda imagini din<br/>memoria internă.</li> <li>Pentru a copia imaginile salvate în memoria internă a<br/>aparatului foto pe cardul de memorie, apăsați pe<br/>butonul <b>NENU</b> pentru a selecta <b>Copiere</b> din meniul de<br/>redare.</li> </ul> | 12<br>132 |
| Fișierul nu conține<br>imagini.                         | Fişierul nu a fost creat sau editat cu acest aparat foto.<br>Fişierul nu poate fi vizualizat pe acest aparat.<br>Vizualizați fişierul utilizând un computer sau dispozitivul<br>utilizat pentru a crea sau pentru a edita acest fişier.                                                                                                    | -         |
| Toate imaginile sunt ascunse.                           | Nu sunt disponibile imagini pentru o prezentare de<br>diapozitive, etc.                                                                                                    | 130       |
| Această imagine nu poate<br>fi ștearsă.                 | Imaginea este protejată.<br>Dezactivați protecția.                                                                                                    | 131       |
| Ridicați blițul.                                        | Blițul este coborât.<br>Ridicați blițul dacă fotografiați în modul scenă <b>Portret<br/>de noapte</b> sau <b>Iluminare fundal</b> (dacă pentru HDR<br>este selectată opțiunea <b>Dezactivat</b> ).                                                                                                    | 38, 52    |
| Opriți aparatul foto, apoi<br>porniți-l.                | Scoateți capacul obiectivului, opriți aparatul foto, iar apoi<br>reporniți-l.<br>Dacă eroarea persistă, contactați vânzătorul sau<br>reprezentanța de service autorizată Nikon.                                                                                                    | 10, 159   |
| Eroare de comunicații                                   | În timpul comunicării cu imprimanta s-a produs o eroare.<br>Opriți aparatul foto și reconectați cablul USB.                                                                                                    | 95        |
| Eroare de sistem                                        | S-a produs o eroare în circuitul intern al aparatului foto.<br>Opriți aparatul foto, scoateți și introduceți bateriile și<br>porniți aparatul. Dacă eroarea persistă, contactați<br>vânzătorul sau reprezentanța de service autorizată Nikon.                                                                                                    | 159       |
| Eroare imprimantă:<br>verificați starea<br>imprimantei. | După rezolvarea problemei, selectați <b>Reluare</b> și apăsați<br>pe butonul 🕲 pentru a relua imprimarea.*                                                                                                    | -         |
| Eroare de imprimantă:<br>verificați hârtia.             | Încărcați formatul de hârtie specificat, selectați <b>Reluare</b> și<br>apăsați pe butonul 🗭 pentru a relua imprimarea.*                                                                                                    | -         |
| Eroare de imprimantă:<br>hârtie blocată.                | Scoateți hârtia blocată, selectați <b>Reluare</b> și apăsați pe<br>butonul 🔞 pentru a relua imprimarea.*                                                                                                    | -         |
| Eroare de imprimantă:<br>hârtie epuizată.               | Încărcați formatul de hârtie specificat, selectați <b>Reluare</b> și<br>apăsați pe butonul 🔞 pentru a relua imprimarea.*                                                                                                    | -         |

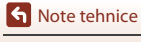

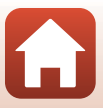

| Afişaj                                        | Cauza/Soluția                                                                                                    | m |
|-----------------------------------------------|----------------------------------------------------------------------------------------------------|---|
| Eroare de imprimantă:<br>verificați cerneala. | A apărut o problemă legată de cerneala imprimantei.<br>Verificați cerneala, selectați <b>Reluare</b> și apăsați pe butonul<br>🛞 pentru a relua imprimarea.* | - |
| Eroare de imprimantă:<br>cerneală epuizată.   | Înlocuiți cartușul de cerneală, selectați <b>Reluare</b> și apăsați<br>pe butonul 🞯 pentru a relua imprimarea.*                                             | - |
| Eroare de imprimantă:<br>fișier deteriorat.   | A apărut o problemă legată de fișierul imagine care<br>trebuie imprimat.<br>Selectați <b>Anulare</b> și apăsați pe butonul 🐼 pentru a<br>anula imprimarea.  | - |

\* Pentru ajutor și informații suplimentare, consultați documentația imprimantei.

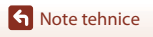

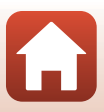

# Localizarea defectelor

Dacă aparatul foto nu mai funcționează conform așteptărilor, verificați lista uzuală de probleme înainte de a consulta vânzătorul sau reprezentanța de service autorizată Nikon.

### Problemele privind alimentarea, afişajul şi setările

| Problema                                          | Cauza/Soluția                                                                                                    | m        |
|---------------------------------------------------|----------------------------------------------------------------------------------------------------|----------|
| Aparatul foto este<br>pornit, dar nu<br>råspunde. | <ul> <li>Aşteptaţi finalizarea înregistrării.</li> <li>Dacă problema persistă, opriți aparatul foto.<br/>În cazul în care aparatul foto nu se închide, scoateţi şi<br/>reintroduceţi bateria sau bateriile sau, dacă utilizaţi un<br/>adaptor la reţeaua electrică, deconectaţi şi reconectaţi<br/>adaptorul la reţeaua electrică.</li> <li>Reţineţi că, deşi datele înregistrate în acel moment se vor<br/>pierde, datele care au fost deja înregistrate nu vor fi afectate<br/>de scoaterea sau decuplarea de la sursa de alimentare.</li> </ul> | -        |
| Aparatul foto nu<br>poate fi pornit.              | Bateriile sunt consumate.                                                                                                    | 11, 153  |
|                                                   | Aparatul foto se va închide automat pentru a economisi     energia (functia oprire automată).                                                                                                    | 19       |
| Aparatul foto se<br>închide fără                  | Este posibil ca aparatul foto sau bateriile să nu funcționeze<br>corect la temperaturi scăzute                                                                                                    | 153      |
| avertizare.                                       | <ul> <li>Interiorul aparatului foto s-a înfierbântat. Lăsați aparatul foto<br/>închis până când interiorul acestuia s-a răcit și apoi încercați<br/>să îl reporniți.</li> </ul>                                                                                                    | -        |
|                                                   | <ul> <li>Aparatul foto este oprit.</li> <li>Aparatul foto se va închide automat pentru a economisi</li> </ul>                                                                                                    | 14<br>19 |
| Monitorul nu                                      | energia (funcția oprire automată).<br>• Becul blițului luminează intermitent în timp ce blițul se<br>încarcă Astentați ca încărcarea să se termine                                                                                                    | -        |
| anșcaza minic.                                    | <ul> <li>Aparatul foto conectat la un televizor sau la un computer.</li> <li>Aparatul foto fotografica în modul sconă Exp. multiplă</li> </ul>                                                                                                    | -        |
|                                                   | luminoasă.                                                                                                    |          |
| Aparatul foto se<br>înfierbântă.                  | Aparatul se poate înfierbânta dacă este utilizat o perioadă mai<br>lungă de timp de exemplu pentru a înregistra filme sau dacă<br>este folosit într-un mediu cu temperaturi ridicate; aceasta nu<br>este o defecțiune.                                                                                                    | -        |
| Monitorul este<br>dificil de urmărit.             | În jur este prea multă lumină.     Mutați-vă într-un loc mai întunecat.     Redati luminozitatea ecranului.                                                                                                    | -        |
|                                                   |                                                                                                    |          |

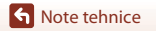

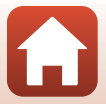

| Problema                                                                                                    | Cauza/Soluția                                                                                                    | Ē       |
|----------------------------------------------------------------------------------------------------|----------------------------------------------------------------------------------------------------|---------|
| C luminează<br>intermitent pe<br>ecran.<br>Data și ora<br>înregistrării nu sunt<br>corecte.                 | <ul> <li>Dacă ceasul aparatului foto nu a fost potrivit, i va lumina<br/>intermitent pe ecranul de fotografiere, iar imaginile şi filmele<br/>salvate inainte ca ceasul să fie potrivit vor fi datate "00/00/<br/>0000 00:00", respectiv "01/01/2016 00:00". Potriviți ora şi data<br/>corectă pentru Fus orar şi dată din meniul de configurare.</li> <li>Ceasul aparatului foto nu este la fel de precis ca ceasurile<br/>obișnuite. Verificați periodic ceasul aparatului foto şi<br/>comparați ora afişată cu cea indicată de un ceas mai precis şi,<br/>dacă este cazul. potriviti din nou ceasul aparatului.</li> </ul> | 4, 136  |
| Pe ecran nu sunt<br>afișate informații.                                                                     | Informațiile despre fotografiere și despre fotografie pot fi ascunse.<br>Apăsați pe butonul <b>DISP</b> până când informațiile sunt afișate.                                                                                                    | 4       |
| <b>Înregistrare dată</b><br>Opțiunea nu este<br>disponibilă.                                                | Fus orar și dată Opțiunea nu a fost definită în meniul de<br>configurare.                                                                                                    | 136     |
| Data nu este marcată<br>pe fotografii chiar dacă<br>opțiunea <b>înregistrare</b><br>dată este activată.     | <ul> <li>Modul curent de fotografiere nu este compatibil cu opțiunea<br/>Înregistrare dată.</li> <li>Data nu poate fi marcată pe filme.</li> </ul>                                                                                                    | 139     |
| La deschiderea<br>aparatului foto este<br>afişat ecranul pentru<br>configurarea fusului<br>orar şi a datei. | <ul> <li>Bateria ceasului intern este consumată; toate setările au fost restabilite<br/>la valorile implicite. Configurați din nou setările aparatului foto.</li> <li>Bateria ceasului intern al aparatului foto este utilizată pentru a<br/>alimenta ceasul intern al aparatului foto și pentru păstrarea<br/>anumitor setări. Durata de încărcare a bateriei ceasului este de circa<br/>10 ore în momentul în care introduceti acumulatorii în aparat sau</li> </ul>                                                                                                    | -       |
| Setările aparatului<br>foto sunt resetate.                                                                  | conectați la aparat adaptorul la rețeaua electrică (comercializat<br>separat) și bateria ceasului funcționează câteva zile chiar și după ce<br>acumulatorii aparatului foto au fost scoși din aparat.                                                                                                    |         |
| Aparatul foto<br>scoate sunete.                                                                             | Dacă pentru <b>Mod focalizare autom.</b> este selectată opțiunea <b>AF</b><br>permanent sau dacă utilizați anumite moduri de fotografiere,<br>aparatul poate produce la focalizare un sunet audibil.                                                                                                    | 33, 126 |

### Probleme care apar la fotografiere

| Problema                                             | Cauza/Soluția                                                                                                    | Ē       |
|------------------------------------------------------|----------------------------------------------------------------------------------------------------|---------|
| Aparatul nu poate<br>trece în modul<br>fotografiere. | Deconectați cablul HDMI sau cablul USB.                                                                                                | 92      |
| Fotografierea sau                                    | <ul> <li>Dacă aparatul foto este în modul redare, apăsați pe butonul ▶, pe<br/>butonul de declansare sau pe butonul ● (*★).</li> </ul> | 2, 20   |
| filmelor este<br>imposibilă.                         | <ul> <li>Când meniurile sunt afişate, apăsați pe butonul MENU.</li> </ul>                                                              | 103     |
|                                                      | <ul> <li>Bliţul se încarcă în timp ce becul bliţului luminează intermitent.</li> </ul>                                                 | 52      |
|                                                      | <ul> <li>Bateriile sunt consumate.</li> </ul>                                                                                          | 11, 153 |

Note tehnice

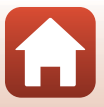

| Problema                                                       | Cauza/Soluția                                                                                                    |                                            |
|----------------------------------------------------------------|----------------------------------------------------------------------------------------------------|--------------------------------------------|
| Aparatul foto nu<br>poate focaliza.                            | <ul> <li>Subiectul se află prea aproape. Încercați să fotografiați<br/>folosind modul selector aut. scene, modul scenă Close-up<br/>sau modul macro.</li> <li>Subiectul este greu de focalizat.</li> <li>Din meniul de configurare, selectați pentru Asistență AF<br/>opțiunea Automată.</li> <li>Opriți aparatul foto și apoi reporniți-l.</li> </ul>    | 33, 37,<br>40, 51,<br>56<br>62<br>140<br>- |
| lmaginile sunt<br>neclare.                                     | <ul> <li>Utilizați blițul.</li> <li>Măriți valoarea definită pentru sensibilitatea ISO.</li> <li>La fotografierea imaginilor statice, activați VR fotografie. La înregistrarea filmelor, activați VR film.</li> <li>Utilizați un trepied pentru a stabiliza aparatul foto (pentru o mai bună eficiență, utilizați simultan autodeclanşatorul).</li> </ul> | 52<br>115<br>127,<br>140<br>54             |
| În imaginile făcute<br>folosind blițul apar<br>pete luminoase. | Blițul reflectă particule din aer. Coborâți blițul.                                                                                                    | 19, 52                                     |
| Blițul nu se<br>declanșează.                                   | <ul> <li>Bliţul este coborât.</li> <li>Este selectat un mod scenă care restricţionează folosirea<br/>bliţului.</li> <li>Este activată o funcţie care restricţionează folosirea bliţului.</li> </ul>                                                                                                    | 19, 52<br>64<br>66                         |
| Zoomul digital nu<br>poate fi folosit.                         | <ul> <li>Zoom digital în meniul de configurare, opțiunea este<br/>selectată pentru Dezactivată.</li> <li>Funcția Zoom digital nu poate fi utilizată cu anumite moduri<br/>de fotografiere sau dacă utilizați anumite setări ale altor<br/>funcții.</li> </ul>                                                                                             | 141<br>67, 141                             |
| <b>Mod imagine</b><br>Opțiunea nu este<br>disponibilă.         | Este activată o funcție care restricționează <b>Mod imagine</b> .                                                                                                    | 66                                         |
| Nu se aud sunete<br>când este eliberat<br>obturatorul.         | <ul> <li>Dezactivat este selectat pentru Sunet declanşator în<br/>Setări sunet din meniul de configurare. Dacă folosiți<br/>anumite moduri de fotografiere, nu va fi produs niciun sunet,<br/>chiar dacă este selectată opțiunea Activat.</li> <li>Nu blocați difuzorul.</li> </ul>                                                                       | 141<br>3                                   |
| Dispozitivul de<br>iluminare asistență<br>AF nu se aprinde.    | Dezactivată este selectat pentru Asistență AF din meniul de<br>configurare. În funcție de poziția zonei de focalizare sau de modul<br>de fotografiere, este posibil ca dispozitivul de iluminare asistență<br>AF să nu se aprindă, chiar dacă este selectată opțiunea Automată.                                                                           | 140                                        |

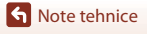

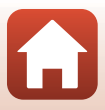

| Problema                                                                                                    | Cauza/Soluția                                                                                                    | m                                                 |
|----------------------------------------------------------------------------------------------------|----------------------------------------------------------------------------------------------------|---------------------------------------------------|
| lmaginile apar<br>pătate.                                                                                      | Obiectivul este murdar. Curățați obiectivul.                                                                                                    | 155                                               |
| Culorile nu sunt<br>naturale.                                                                                  | Balansul de alb sau nuanța nu sunt ajustate corect.                                                                                                    | 40, 111                                           |
| În imagine apar<br>pixeli luminoşi<br>repartizați aleatoriu<br>("zgomot").                                     | Subiectul este întunecat și timpul de expunere este prea lung sau<br>sensibilitatea ISO este prea mare. Zgomotul poate fi redus prin:<br>• Utilizarea blițului<br>• Specificarea unei valori mai mici pentru sensibilitatea ISO                                                                                                    | 52<br>115                                         |
| lmaginile sunt prea<br>întunecate<br>(subexpunere).                                                            | <ul> <li>Bliţul este coborât sau este selectat un mod de fotografiere care restricţionează folosirea bliţului.</li> <li>Fereastra bliţului este blocată.</li> <li>Subiectul se află în afara razei de acţiune a bliţului.</li> <li>Reglaţi compensarea expunerii.</li> <li>Creşteţi sensibilitatea ISO.</li> <li>Subiectul este iluminat din fundal. Selectaţi modul scenă Iluminare fundal su ridicaţi bliţul şi selectaţi pentru modul bliţ opţiunea \$ (bliţ de umplere).</li> </ul>                                                                      | 19, 52,<br>64<br>17<br>170<br>57<br>115<br>38, 52 |
| lmaginile sunt prea<br>strălucitoare<br>(supraexpunere).                                                       | Reglați compensarea expunerii.                                                                                                    | 57                                                |
| Rezultate<br>neașteptate atunci<br>când modul bliț<br>selectat este<br>\$@ (autom. cu<br>reducere ochi roșii). | Utilizați orice mod de fotografiere cu excepția modului <b>Portret</b><br>de noapte și selectați o altă setare pentru modul bliț cu<br>excepția <b>\$@</b> (autom. cu reducere ochi roșii) și încercați să<br>capturați din nou o fotografie.                                                                                                    | 52, 64                                            |
| Tonurile feței nu<br>sunt estompate.                                                                           | <ul> <li>În anumite condiții de fotografiere, tonurile feței pot să nu fie<br/>atenuate.</li> <li>Pentru imaginile care conțin patru sau mai multe fețe, încercați<br/>să folosiți Estompare piele din Retuşare cosmetică din<br/>meniul de redare.</li> </ul>                                                                                                    | 62<br>76                                          |
| Salvarea imaginilor<br>durează.                                                                                | <ul> <li>Salvarea imaginilor poate dura şi mai mult în următoarele situații:</li> <li>Dacă se utilizează funcția reducere zgomot, de exemplu la fotografierea într-un spațiu întunecat</li> <li>Dacă modul bliţ selectat este \$@ (autom. cu reducere ochi roşii)</li> <li>La fotografierea în modul scenă Peisaj noapte, Portret de noapte sau Iluminare fundal (dacă pentru HDR este selectată opțiunea Activat)</li> <li>Dacă în tinpul fotografieri se aplică funcția de estompare a pielii</li> <li>Dacă utilizați modul declanşare continuă</li> </ul> | -<br>53<br>37, 38<br>48, 62<br>113                |

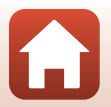

**S** Note tehnice

### Probleme care apar la redare

| Problema                        | Cauza/Soluția                                                                                                    |                  |
|---------------------------------|----------------------------------------------------------------------------------------------------|------------------|
| Fișierul nu poate fi<br>redat.  | <ul> <li>Acest aparat nu poate reda imaginile salvate cu o altă marcă<br/>sau model de aparat foto digital.</li> <li>Acest aparat foto nu poate reda filmele înregistrate cu un alt<br/>model de aparat foto digital.</li> <li>Este posibil ca acest aparat să nu poată reda datele editate<br/>pe un computer.</li> </ul>                                                                               | -                |
| lmaginea nu poate<br>fi mărită. | <ul> <li>Funcția zoom redare nu poate fi utilizată la redarea filmelor.</li> <li>Dacă măriți o imagine de mici dimensiuni, gradul de mărire<br/>indicat pe ecran poate fi diferit de gradul real de mărire al<br/>imaginii.</li> <li>Acest aparat nu poate mări imaginile capturate cu o altă<br/>marcă sau model de aparat foto digital.</li> </ul>                                                     | -                |
| lmaginile nu pot fi<br>editate. | <ul> <li>Anumite imagini nu pot fi editate. Este posibil ca imaginile care au fost deja editate să nu poată fi editate din nou.</li> <li>Pe cardul de memorie sau în memoria internă nu este suficient spațiu disponibil.</li> <li>Aparatul nu poate edita imaginile capturate cu alte aparate foto.</li> <li>Funcțiile de editare utilizate pentru imagini nu sunt disponibile pentru filme.</li> </ul> | 45, 74<br>-<br>- |
| lmaginea nu poate<br>fi rotită. | Acest aparat foto nu poate roti imaginile capturate cu un alt<br>model de aparat foto digital.                                                                                                    | -                |

### Probleme cu dispozitivele externe

| Problemă                                                                   | Cauză/Soluție                                                                                                    |     |
|----------------------------------------------------------------------------|----------------------------------------------------------------------------------------------------|-----|
|                                                                            | <ul> <li>Consultați "Conectarea la un dispozitiv inteligent<br/>(SnapBridge)" dacă stabiliți pentru prima dată o conexiune<br/>fără fir.</li> </ul>                                                                                           | 23  |
|                                                                            | <ul> <li>De asemenea, consultați "Dacă nu vă puteți conecta".</li> <li>Dacă ați stabilit o conexiune fără fir, efectuați următoarele<br/>operații.</li> </ul>                                                                                 | 28  |
|                                                                            | <ul> <li>Opriți aparatul foto, apoi reporniți-l.</li> </ul>                                                                                                    | 31  |
|                                                                            | <ul> <li>Reporniţi aplicaţia SnapBridge.</li> <li>Anulați coneviunea și anoi stabiliti din nou coneviunea.</li> </ul>                                                                                                    | 31  |
|                                                                            | <ul> <li>Verificați setările pentru Meniu rețea ale aparatului foto.</li> </ul>                                                                                                    | 134 |
| Nu pot stabili o<br>conexiune fără fir<br>cu un dispozitiv<br>inteligent.* | <ul> <li>Selectaţi pentru Mod avion opţiunea Dezactivată.</li> </ul>                                                                                                    |     |
|                                                                            | <ul> <li>Selectaţi pentru Bluetooth → Conexiune opţiunea</li> <li>Activaro</li> </ul>                                                                                                    |     |
|                                                                            | Dacă aparatul foto este înregistrat cu două sau mai multe<br>dispozitive inteligente, selectați dispozitivul inteligent la care<br>doriți să vă conectați în Meniu rețea → Bluetooth →<br>Dispozitive împerecheate din aparatul foto. Dacă în | 135 |
|                                                                            | apircația SnapBridge sunt inregistrate doua sau mai multe<br>aparate foto, schimbati conexiunea din aplicatie.                                                                                                    |     |
|                                                                            | <ul> <li>Utilizați un acumulator încărcat suficient.</li> </ul>                                                                                                    | -   |
|                                                                            | <ul> <li>Introduceți în aparatul foto cardul de memorie pe care este<br/>suficient spatiu disponibil</li> </ul>                                                                                                    | 11  |
|                                                                            | <ul> <li>Deconectați cablul HDMI sau cablul USB.</li> </ul>                                                                                                    | 92  |
|                                                                            | Activați Bluetooth, Wi-Fi și funcțiile pentru date de localizare     pa diceoziti u listelizant                                                                                                    | -   |
|                                                                            | <ul> <li>In fila □ a aplicatiei SnapBridge → Auto link options</li> </ul>                                                                                                    | _   |
|                                                                            | (Opțiuni conectare automată) → activați Auto link                                                                                                    |     |
|                                                                            | (Conectare automată). Dacă această opțiune este                                                                                                    |     |
|                                                                            | dezactivata, puteți utiliza Download pictures (Descărcare<br>fotografii) și Remote photography (Eotografiere la                                                                                                    |     |
|                                                                            | distanță), dar imaginile nu pot fi descărcate automat.                                                                                                    |     |

| Problemă                                                                                                    | Cauză/Soluție                                                                                                    | m             |
|----------------------------------------------------------------------------------------------------|----------------------------------------------------------------------------------------------------|---------------|
| Nu pot încărca<br>imagini pe un<br>dispozitiv<br>inteligent care are<br>o conexiune fără fir<br>stabilită folosind<br>aplicația<br>SnapBridge.*                      | <ul> <li>Dacă efectuați încărcarea automat, efectuați operațiile prezentate mai jos.</li> <li>Selectați pentru Meniu rețea → Trimitere când se fotogr. → Imagini statice din aparatul foto opțiunea Da.</li> <li>În fila □ a aplicației SnapBridge → Auto link options (Opțiuni conectare automată) → activați Auto link (Conectare automată)</li> </ul>                                                                                                    | 134<br>-      |
|                                                                                                    | <ul> <li>În fila <b>Q</b> a aplicației SnapBridge → Auto link options<br/>(Opțiuni conectare automată) → activați Auto<br/>download (Descărcare automată).</li> <li>Dacă pentru Meniu rețea → Bluetooth → Trimitere<br/>când este oprit din aparatul foto este selectată opțiunea<br/>Descăruță șe prii aparatul foto este selectată opțiunea</li> </ul>                                                                                                    | -<br>135      |
|                                                                                                    | <ul> <li>bezactuvat, pormų aparaturioto sau motinicaji setalea şi<br/>selectatį Activată.</li> <li>În timp ce aparatul foto funcționează, este posibil să nu<br/>puteți încărca imagini sau încărcarea să fie anulată.</li> <li>În funcție de starea aparatului foto, este posibil să nu puteți<br/>încărca imagini sau încărcarea poate fi anulată.</li> <li>De asemenea, consultați "Dacă imaginile nu pot fi încărcate".</li> </ul>                                                                                 | -<br>31<br>31 |
| Nu pot utiliza<br>fotografierea la<br>distanță de pe un<br>dispozitiv inteligent<br>care are o conexiune<br>fără fir stabilită<br>folosind aplicația<br>SnapBridge.* | <ul> <li>Nu puteți fotografia la distanță dacă nu aveți spațiu<br/>disponibil în memoria internă sau pe cardul de memorie.<br/>Ștergeți imaginile de care nu mai aveți nevoie sau introduceți<br/>un card de memorie pe care este suficient spațiu disponibil.</li> <li>În timp ce aparatul foto funcționează, este posibil să nu<br/>puteți utiliza fotografierea la distanță.</li> <li>În funcție de starea aparatului foto, este posibil să nu puteți<br/>utiliza opțiunea de fotografierea la distanță.</li> </ul> | -<br>-<br>31  |
| Nu pot descărca<br>imagini statice la<br>dimensiunea<br>originală din<br>aplicația<br>SnapBridge.*                                                                   | Pentru Trimitere când se fotogr. și Marcare pentru<br>încărcare din aparatul foto, dimensiunea imaginilor descărcate<br>este limitată la 2 megapixeli (imaginile capturate utilizând<br>modul scenă Panoramă simplă sunt încărcate la dimensiunea<br>originală). Pentru a descărca imagini statice la dimensiunea<br>originală, utilizați Download pictures (Descărcare<br>fotografii) din aplicația SnapBridge.                                                                                                    | -             |
| lmaginile nu sunt<br>afişate pe televizor.                                                                                                    | <ul> <li>Un computer sau o imprimantă este conectat/conectată la<br/>aparatul foto.</li> <li>Cardul de memorie nu conține nicio imagine.</li> <li>Scoateți cardul de memorie pentru a reda imagini din<br/>memoria internă.</li> </ul>                                                                                                    | -<br>-<br>12  |

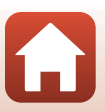

**S** Note tehnice

| Problemă                                                                                     | Cauză/Soluție                                                                                                    | Ш<br>Ш                      |
|----------------------------------------------------------------------------------------------|----------------------------------------------------------------------------------------------------|-----------------------------|
| Nikon Transfer 2 nu<br>se deschide când<br>aparatul foto este<br>conectat la un<br>computer. | <ul> <li>Aparatul foto este oprit.</li> <li>Bateriile sunt consumate.</li> <li>Cablul USB nu este conectat corect.</li> <li>Aparatul foto nu este recunoscut de computer.</li> <li>Computerul nu este configurat să pornească automat<br/>programul Nikon Transfer 2. Pentru informații suplimentare<br/>despre Nikon Transfer 2, consultați informațiile de asistență<br/>cuprinse în ViewNX-i.</li> </ul> | -<br>92<br>92, 99<br>-<br>- |
| Imaginile care vor fi<br>imprimate nu sunt<br>afişate.                                       | <ul> <li>Cardul de memorie nu conține nicio imagine.</li> <li>Scoateți cardul de memorie pentru a imprima imaginile din<br/>memoria internă.</li> </ul>                                                                                                    | -<br>12                     |
| Nu se poate selecta<br>formatul de hârtie<br>cu aparatul foto.                               | În următoarele cazuri, aparatul foto nu poate fi utilizat pentru a<br>selecta formatul de hârtie, chiar dacă imprimați de pe o<br>imprimantă compatibilă cu PictBridge. Utilizați imprimanta<br>pentru a selecta formatul hârtiei.<br>• Imprimanta nu acceptă formatul de hârtie specificat de<br>aparatul foto.<br>• Imprimanta selectează automat formatul de hârtie.                                     | -                           |

 Consultați "Conectarea la un dispozitiv inteligent (SnapBridge)" (
23) și ajutorul online al SnapBridge.

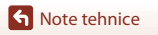

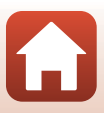
# Numele fişierelor

Alocarea numelor de fișiere pentru imagini sau filme se face astfel.

### Nume fişier: DSCN 0001 .JPG

(1) (2) (3)

| (1) Identificator | Nu se afișează pe ecranul aparatului foto.<br>• DSCN: Imagini statice originale, filme, imagini statice create folosind<br>funcția de editare a filmelor<br>• SSCN: Copii imagine mică<br>• RSCN: Copii tăiate<br>• FSCN: Imaginile create cu o funcție de editare a imaginilor alta decât<br>tăiere și imagine mică, filmele create cu funcția de editare a filmelor |
|-------------------|----------------------------------------------------------------------------------------------------|
| (2) Număr fișier  | Alocat în ordine crescătoare, începând cu "0001" și terminând cu "9999."                                                                                                    |
| (3) Extensie      | Indică formatul fișierului.<br>• JPG: Imagine statică<br>• .MP4: Filme                                                                                                    |

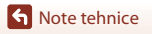

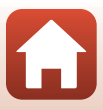

# Accesoriile opționale

| Încărcător acumulator,<br>acumulatori<br>reîncărcabili* | <ul> <li>MH-73 Încărcător acumulator (include patru acumulatori<br/>Ni-MH reîncărcabili EN-MH2)</li> <li>Înlocuirea acumulatorilor reîncărcabili: EN-MH2-B4 Acumulatori<br/>Ni-MH (set de patru acumulatori EN-MH2)</li> </ul> |  |
|---------------------------------------------------------|----------------------------------------------------------------------------------------------------|--|
| Adaptor la rețeaua<br>electrică                         | EH-67/EH-67s Adaptor la rețeaua electrică                                                                                                    |  |
| Cablu audio/video                                       | Cablu audio/video EG-CP16                                                                                                    |  |
| Curea de mână                                           | Curea de mână AH-CP1                                                                                                    |  |

Dacă utilizați acumulatori Ni-MH reîncărcabili EN-MH2 cu aparatul foto, încărcați cei patru acumulatori simultan folosind încărcătorul MH-73. De asemenea, nu încărcați în același timp acumulatori, dacă aceștia au încărcări diferite (
153). Acumulatorii Ni-MH reîncărcabili EN-MH1 nu pot fi utilizați.

Disponibilitatea diferă în funcție de țară sau de regiune.

Pentru a afla cele mai recente informații vizitați site-ul nostru web sau consultați broșurile.

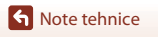

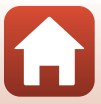

# Specificații

### Aparat foto digital Nikon COOLPIX B500

| Tip                                   | Aparat foto digital compact                                                                                                    |  |
|---------------------------------------|----------------------------------------------------------------------------------------------------|--|
| Numărul de pixeli efectivi            | 16,0 milioane (procesarea imaginii poate reduce numărul de<br>pixeli efectivi.)                                                                                                    |  |
| Senzor imagine                        | <sup>1</sup> /2,3 inch tip CMOS; cca. 16,76 milioane de pixeli în total                                                                                                    |  |
| Obiectiv                              | Obiectiv NIKKOR cu zoom optic 40×                                                                                                    |  |
| Distanță focală                       | 4.0–160 mm (unghi de câmp echivalent cu cel al unui obiectiv<br>de 22.5–900 mm în format pe 35mm [135])                                                                                                    |  |
| f/-număr                              | f/3–6.5                                                                                                    |  |
| Construcție                           | 12 elemente în 9 grupuri (3 elemente de obiectiv ED (cu dispersie deosebit de joasă))                                                                                                    |  |
| Mărirea folosind zoomul<br>digital    | Până la 4x (unghi de câmp echivalent cu cel al unui obiectiv de cca. 3600 mm în format pe 35mm [135])                                                                                                    |  |
| Reducere vibrații                     | Deplasare obiectiv (imagini statice)<br>Deplasare obiectiv și VR electronic (filme)                                                                                                    |  |
| Focalizarea automată (AF)             | AF detectare contrast                                                                                                    |  |
| Interval focalizare                   | <ul> <li>[L]: cca. 30 cm -∞, [T]: cca. 3,5 m -∞</li> <li>Mod macro: Aprox. 1 cm -∞ (poziție unghi larg)<br/>(Toate distanțele sunt măsurate de la centrul suprafeței frontale<br/>a obiectivului)</li> </ul>                   |  |
| Selecție zonă focalizare              | Prioritate față, manual cu 99 de zone de focalizare, central,<br>urmărire subiect, găsire țintă AF                                                                                                    |  |
| Monitor                               | 7,5 cm (3 inch), cca. 921.000 de puncte, TFT LCD cu unghi<br>vizualizare larg și strat anti-reflexie, cu 5 niveluri de reglare a<br>luminozității, care poate fi înclinat până la cca. 85° spre spate și<br>cca. 90° spre față |  |
| Acoperire cadru (mod<br>fotografiere) | Cca. 99% orizontal și vertical (comparativ cu fotografia reală)                                                                                                    |  |
| Acoperire cadru (mod redare)          | Cca. 99% orizontal și vertical (comparativ cu fotografia reală)                                                                                                    |  |
| Stocare                               |                                                                                                    |  |
| Suport                                | Memorie internă (cca. 20 MB), card de memorie SD/SDHC/SDXC                                                                                                    |  |
| Sistem fişier                         | Compatibil cu DCF și Exif 2.3                                                                                                    |  |
| Formate fişier                        | Imagine statică: JPEG<br>Filme: MP4 (video: H.264/MPEG-4 AVC, audio: AAC stereo)                                                                                                    |  |

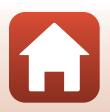

| Dimensiune imagine<br>(pixeli)                     | <ul> <li>16M (Ridicată) [4608 × 3456★]</li> <li>16M [4608 × 3456]</li> <li>8M [3264 × 2448]</li> <li>4M [2272 × 1704]</li> <li>2M [1600 × 1200]</li> <li>VGA [640 × 480]</li> <li>16:9 [4608 × 2592]</li> <li>1:1 [3456 × 3456]</li> </ul> |
|----------------------------------------------------|----------------------------------------------------------------------------------------------------|
| (Sensibilitate capacitate<br>standard)             | <ul> <li>ISO 125–1600</li> <li>ISO 3200, 6400 (disponibil dacă utilizați modul automat)</li> </ul>                                                                                                    |
| Expunere                                           |                                                                                                    |
| Mod de măsurare                                    | Matrice, central-evaluativ (zoom digital mai mic decât 2×),<br>punctuală (zoom digital 2× sau mai mare)                                                                                                    |
| Control expunere                                   | Expunere automată și compensare expunere programate<br>(-2,0 – +2,0 EV în pași de <sup>1</sup> /3 EV)                                                                                                    |
| declanşator                                        | Declanșator mecanic și CMOS electronic                                                                                                    |
| Viteză                                             | <ul> <li><sup>1</sup>/1500-1 s</li> <li><sup>1</sup>/4000 s (viteză maximă la declanşarea continuă cu viteză ridicată)</li> <li>25 sec. (Dâre de stele în modul scenă Exp. multiplă luminoasă)</li> </ul>                                  |
| Diafragmă                                          | Filtru ND cu selecție controlată electronic (–2 AV)                                                                                                    |
| Rază                                               | 2 paşi (f/3 şi f/6 [L])                                                                                                    |
| Autodeclanşator                                    | <ul><li>10 sec., 2 sec.</li><li>5 sec. (temporizator autoportret)</li></ul>                                                                                                    |
| Bliț                                               |                                                                                                    |
| Interval (cca.)<br>(Sensibilitate ISO:<br>Automat) | [L]: 0,5–6,9 m<br>[T]: 3,5 m                                                                                                    |
| Control bliţ                                       | Bliț automat TTL cu pre-blițuri de control                                                                                                    |
| Interfață                                          |                                                                                                    |
| Conector USB                                       | USB de viteză mare<br>• Compatibil cu imprimarea directă (PictBridge)<br>• Conector de ieșire audio/video (poate fi selectat NTSC sau<br>PAL)                                                                                              |
| Conector de ieșire HDMI                            | Microconector HDMI (tip D)                                                                                                    |
| conector intrare cc                                | Pentru EH-67/EH-67s Adaptor la rețeaua electrică (comercializat<br>separat)                                                                                                    |

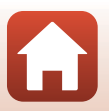

170

| W                                    | i-Fi (LAN fără fir)                                                                                       |                                                                                                    |  |
|--------------------------------------|----------------------------------------------------------------------------------------------------|----------------------------------------------------------------------------------------------------|--|
| Standarde                            |                                                                                                    | IEEE 802.11b/g (protocol LAN fără fir standard)                                                                                                    |  |
| Frecvență de operare                 |                                                                                                    | 2412–2462 MHz (1-11 canale)                                                                                                    |  |
|                                      | Autentificare                                                                                             | Sistem deschis, WPA2-PSK                                                                                                    |  |
| BI                                   | uetooth                                                                                                   |                                                                                                    |  |
|                                      | Protocoale de<br>comunicare                                                                               | Specificații Bluetooth versiunea 4.1                                                                                                    |  |
| Li                                   | mbi disponibile                                                                                           | Arabă, bengali, bulgară, chineză (simplificată și tradițională),<br>cehă, daneză, olandeză, engleză, finlandeză, franceză, germană,<br>greacă, hindi, maghiară, indoneziană, italiană, japoneză,<br>coreeană, marathi, norvegiană, persană, poloneză, portugheză<br>(europeană și braziliană), română, rusă, sârbă, spaniolă, suedeză,<br>tamilă, telugu, thailandeză, turcă, ucraineană, vietnameză |  |
| Surse de alimentare                  |                                                                                                    | <ul> <li>Patru baterii alcaline LR6/L40 (tip AA)</li> <li>Patru baterii cu litiu FR6/L91 (tip AA)</li> <li>Patru EN-MH2 Acumulatori Ni-MH (comercializate separat)</li> <li>EH-67/EH-67s Adaptor la reţeaua electrică (comercializat<br/>separat)</li> </ul>                                                                                                    |  |
| Diac                                 | urată de funcționare a<br>:umulatorului <sup>1</sup>                                                      |                                                                                                    |  |
|                                      | Imagine statică                                                                                           | <ul> <li>Cca. 600 de fotografii dacă utilizați baterii alcaline</li> <li>Cca. 1240 de fotografii dacă utilizați baterii cu litiu</li> <li>Cca. 750 de fotografii dacă utilizați baterii EN-MH2</li> </ul>                                                                                                    |  |
|                                      | Înregistrare film (durata<br>efectivă de funcționare a<br>acumulatorului la<br>înregistrare) <sup>2</sup> | <ul> <li>Cca. 1 h 30 min dacă utilizați baterii alcaline</li> <li>Cca. 4 h 30 min dacă utilizați baterii cu litiu</li> <li>Cca. 2 h 35 min dacă utilizați baterii EN-MH2</li> </ul>                                                                                                    |  |
| Μ                                    | ontură trepied                                                                                            | 1/4 (ISO 1222)                                                                                                    |  |
| Dimensiuni (L $\times$ Î $\times$ G) |                                                                                                    | Cca. 113,5 × 78,3 × 94,9 mm (exclusiv proiecțiile)                                                                                                    |  |
| G                                    | reutate                                                                                                   | Cca. 542 g (inclusiv bateriile alcaline LR6/L40 (tip AA) și cardul de memorie)                                                                                                    |  |
| Μ                                    | ediu de operare                                                                                           |                                                                                                    |  |
|                                      | Temperatură                                                                                               | 0°C-40°C                                                                                                    |  |
|                                      | Umiditate                                                                                                 | 85% sau mai puțin (fără condens)                                                                                                    |  |

 Toate măsurătorile sunt realizate în conformitate cu standardele sau orientările Camera and Imaging Products Association (CIPA).

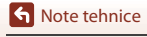

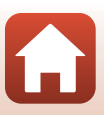

- <sup>1</sup> Durata de funcționare a bateriei/acumulatorului nu reflectă folosirea SnapBridge și poate varia în funcție de condițiile de utilizare, inclusiv de temperatură, intervalul dintre fotografieri și perioada de timp cât meniurile și imaginile sunt afișate. Bateriile furnizate sunt doar pentru încercare. Valorile menționate pentru bateriile cu litiu au fost obținute folosind baterii FR6/L91 (dimensiune AA) Energizer<sup>®</sup> Ultimate Lithium disponibile în comerţ.
- <sup>2</sup> Fişierele individuale cu filme nu pot fi mai mari de 4 GB şi nu pot avea o durată mai mare de 29 de minute. Înregistrarea se poate termina înainte ca această limită să fie atinsă, dacă temperatura aparatului foto creşte.
- Nikon nu va fi responsabil pentru erorile conținute de acest manual.
- Aspectul și specificațiile acestui produs pot fi modificate fără notificare prealabilă.

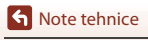

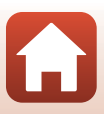

# Cardurile de memorie care pot fi utilizate

Aparatul foto este compatibil cu cardurile de memorie SD, SDHC și SDXC.

- Pentru înregistrarea filmelor se recomandă utilizarea cardurilor de memorie SD cu clasa de viteză 6 sau mai rapide. Înregistrarea filmului se poate opri în mod neaşteptat dacă se utilizează carduri de memorie cu niveluri mai mici ale clasei de viteză.
- Dacă utilizați un cititor de carduri, asigurați-vă că acesta este compatibil cu cardul de memorie.
- Pentru informații despre caracteristicile, funcționarea și limitările de utilizare, contactați producătorul.

### Informații privind mărcile comerciale

- Windows este o marcă comercială înregistrată sau o marcă comercială a Microsoft Corporation în Statele Unite ale Americii şi/sau în alte țări.
- Filigranul și siglele Bluetooth<sup>®</sup> sunt mărci comerciale înregistrate deținute de Bluetooth SIG, Inc. și orice utilizare a acestor mărci de către Nikon Corporation se realizează sub licență.
- Apple<sup>®</sup>, App Store<sup>®</sup>, siglele Apple, Mac, OS X, macOS, iPhone<sup>®</sup>, iPad<sup>®</sup>, iPod touch<sup>®</sup> și iBooks sunt mărci comerciale sau mărci înregistrate ale Apple Inc., în SUA și în alte țări.
- Android, Google Play şi logo-ul Google Play sunt mărci comerciale ale Google LLC. Robotul Android este reprodus sau modificat pornind de la lucrări create şi distribuite de Google şi utilizat în conformitate cu termenii descrişi de licența Creative Commons 3.0 Atribuire.
- iOS este o marcă comercială sau o marcă înregistrată a Cisco Systems, Inc., în Statele Unite și/sau în alte țări și este utilizată în baza unei licențe.
- Adobe, sigla Adobe și Reader sunt mărci comerciale înregistrate sau mărci comerciale ale Adobe Systems Incorporated în Statele Unite ale Americii și/sau în alte țări.
- Siglele SDXC, SDHC și SD sunt mărci comerciale ale SD-3C, LLC.

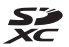

- PictBridge este o marcă comercială.
- HDMI, sigla HDMI şi High-Definition Multimedia Interface sunt mărci comerciale sau mărci înregistrate ale HDMI Licensing, LLC.

# нэті

- Wi-Fi și sigla Wi-Fi sunt mărci comerciale înregistrate sau mărci comerciale ale Wi-Fi Alliance.
- N-Mark este o marcă comercială sau o marcă comercială înregistrată a NFC Forum, Inc. în Statele Unite ale Americii și în alte țări.
- Toate celelalte nume de mărci menționate în acest manual sau alte documente oferite împreună cu produsul dumneavoastră Nikon sunt mărci comerciale sau mărci comerciale înregistrate ale deținătorilor respectivi.

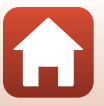

Note tehnice

"Made for iPod," "Made for iPhone," and "Made for iPad" mean that an electronic accessory has been designed to connect specifically to iPod, iPhone, or iPad, respectively, and has been certified by the developer to meet Apple performance standards. Apple is not responsible for the operation of this device or its compliance with safety and regulatory standards. Please note that the use of this accessory with iPod, iPhone, or iPad may affect wireless performance.

## **AVC Patent Portfolio License**

Acest produs este licențiat pe baza AVC Patent Portfolio License pentru utilizarea personală, în scopuri nelucrative de către un client pentru (i) codificarea materialelor video în conformitate cu standardul AVC ("AVC video") și/sau (ii) decodificarea materialelor video AVC codificate de un client angajat într-o activitate personală, fără scop lucrativ și/sau care a fost obținut de la un furnizor de materiale video licențiat pentru furnizarea materialelor video AVC. Nicio licență nu este acordată sau implicată pentru alte utilizări. Puteți beneficia de informații suplimentare de la MPEG LA, L.L.C. Vizitați http://www.mpegla.com.

### Licență FreeType (FreeType2)

Drepturile de autor asupra unor porțiuni din acest software aparțin The FreeType Project © 2012 (http://www.freetype.org). Toate drepturile rezervate.

## Licență MIT (HarfBuzz)

Drepturile de autor asupra unor porțiuni din acest software aparțin The HarfBuzz Project © 2016 (http://www.freedesktop.org/wiki/Software/HarfBuzz). Toate drepturile rezervate.

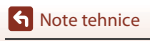

Specificații

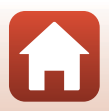

# Index

### <u>Simboluri</u>

| A Maril av ta mart                      | 22          | 24   |
|-----------------------------------------|-------------|------|
| Mod automat                             | 33,         | 34   |
| Mod selector aut. scene 33,             | 36,         | 37   |
| Mod iluminare fundal                    | 36,         | 38   |
| C Mod creativ                           | 33,         | 46   |
| SCENE Mod scenă                         | 33,         | 36   |
| 🗯 Mod prezentare film scurt             | 33,         | 85   |
| 💐 Mod sport 33,                         | 36,         | 39   |
| 🕑 Mod portret inteligent                | 33,         | 48   |
| Mod portret de noapte 33,               | 36,         | 38   |
| Mod peisaj de noapte                    | 36,         | 37   |
| ▶ Mod redare                            |             | 20   |
| Mod listare după dată                   |             | 71   |
| <b>Q</b> Zoom redare                    | 20,         | 69   |
| W (Unghi larg)                          |             | 58   |
| Redare miniaturi                        | 20,         | 70   |
| T (Telefotografie)                      | ,<br>       | 58   |
| buton (zoom cu revenire rapida          | ă)          |      |
|                                         | 2.          | 59   |
| 🔞 Buton aplică selectia                 | . 3, 1      | 03   |
| Buton redare                            | 3.          | 20   |
| 🗖 Buton stergere                        | 3           | 21   |
| buton (* înregistrare film)             | 3           | 19   |
| <b>DISP</b> buton afisai                |             | 3 4  |
| <b>4</b> buton (ridicare blit) <b>2</b> | 19          | 52   |
| MENU Buton meniu                        | 3 1         | 03   |
| N Autodeclansator                       | 51          | 54   |
| 4 Mod blit                              | 51          | 52   |
| Mod macro                               | 51          | 56   |
|                                         | <b>J</b> 1, | 50   |
|                                         | 51          | 57   |
| N-Mark                                  | ,ງາ,<br>ວ   | 25   |
|                                         | 2,          | 25   |
| A                                       | 1           | 60   |
|                                         | I           | 00   |
| Acumulator reincarcabil                 | 1           | 68   |
| Acumulatori nichel-metal hidrură        |             |      |
| reïncărcabili                           |             | . 11 |

| Adaptor la rețeaua electrică | 92, 168    |
|------------------------------|------------|
| AF permanent                 | 126        |
| AF unic                      | 126        |
| Afişare ajutor               | 138        |
| Afişare calendar             |            |
| Apăsare la jumătate          | 60         |
| Aplicația                    | 24         |
| Aplicația SnapBridge         |            |
| Apus 🚔                       |            |
| Asistență AF                 | . 109, 140 |
| Autodeclanşator              | 51, 54     |
|                              |            |

## B

| Balans de alb                  | . 106, 111 |
|--------------------------------|------------|
| Baterie                        | 11         |
| Baterii alcaline               | 11         |
| Baterii cu litiu               | 11         |
| Bec bliţ                       | 3, 52      |
| Bliţ                           | 2, 19, 52  |
| Bliț automat                   | 53         |
| Bliț de umplere                | 53         |
| Blocare focalizare             |            |
| Bluetooth                      | 108, 135   |
| Buclă pentru curea aparat foto | 2          |
| Buton declanşare               | 2, 18      |
|                                |            |

## <u>C</u>

| Cablu audio/video             | 92, 93, 168  |
|-------------------------------|--------------|
| Cablu HDMI                    |              |
| Cablu USB                     | 92, 95, 99   |
| Cadență cadre                 | 107, 128     |
| Capac conector                |              |
| Capac locaș baterie/fantă ca  | rd de        |
| memorie                       |              |
| Capturarea imaginilor statice | în timpul    |
| înregistrării filmelor        |              |
| Card de memorie               | 11, 154, 173 |
| Card de memorie SD            | 11, 154, 173 |
| Close-up 🌄                    |              |
|                               |              |

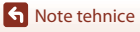

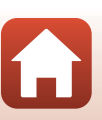

| Colaj autoportret 5            | 0, 106, 120  |
|--------------------------------|--------------|
| Comentariu imagine             | 109 144      |
| Compensare expunere 34         | 18 51 57     |
| Compensate exputiere           | , 40, 51, 57 |
| Computer                       |              |
| Comutator alimentare/indicate  | or luminos   |
| aparat pornit                  | 2, 14        |
| Conectare la disp. inteligent  | 108, 134     |
| Conector ieşire USB/audio/vid  | eo           |
|                                | 93, 95, 99   |
| Conector intrare cc            | 3            |
| Control zoom                   | 2 18 58      |
| Control zoom lateral           | 2, 10, 50    |
| Control zoom lateral           | 2, 18, 58    |
| Copiere                        | 107, 132     |
| Corecție ochi roșii            | 76, 107      |
| Crepuscul/Răsărit 🚔            | 36           |
| Cronometru zâmbet              | 49           |
| Curea                          | 10           |
| Cursor pentru creativitate     |              |
| D                              |              |
| <br>Dată și oră                | 14, 136      |
| Date de locatie                | 109.146      |
| Declansare automată portret a  | nimal de     |
| casă                           | /11          |
|                                | 106 112      |
| Declarișare continua           | 100, 113     |
| Declanșarea continuă cu viteza | a            |
|                                | 117          |

| Bace ac rocay community in the     | • • • • • • • |
|------------------------------------|---------------|
| Declanşare automată portret anir   | nal de        |
| casă                               | 41            |
| Declanșare continuă 1              | 106, 113      |
| Declanșarea continuă cu viteză     |               |
| ridicată                           | 113           |
| Detectare față                     | 61            |
| Diferență orară                    | 137           |
| Difuzor                            |               |
| Dispozitiv iluminare asistență AF. | 2             |
| D-Lighting                         | 75, 107       |
| D-Lighting activ                   | 34            |
| F                                  |               |

| Editarea filmelor   |          |
|---------------------|----------|
| Editarea imaginilor |          |
| Efecte rapide       |          |
| Efecte speciale     |          |
| EN-MH2              | 153, 168 |
| Estompare piele     |          |
| Examinare imagine   | 138      |
|                     |          |

| Expunere multiplă iluminare      | 26.20                     |
|----------------------------------|---------------------------|
| Extragerea imaginilor statice    | 30, 39<br>88, 90          |
| F                                |                           |
| Eantă card de memorie            | 11                        |
| Film HS                          | 123 125                   |
| Foc de artificii 🏟               | 36 40                     |
| Focalizare                       | 50, 10<br>60              |
| Focalizare automată              | 62 126                    |
| Fond de ten                      | 48                        |
| Format dată                      | 15.136                    |
| Format hârtie                    | 96.97                     |
| Formatare memorie internă        | 109.143                   |
| Formatarea                       | 11, 143                   |
| Formatarea cardurilor de memo    | orie                      |
|                                  | . 109. 143                |
| Fotografiere cadru unic          |                           |
| Fotografierea                    |                           |
| Fus orar                         | 15, 136                   |
| Fus orar și dată 14              | , 109, 136                |
| G                                |                           |
| Găsire țintă AF                  | 60, 117                   |
| Н                                |                           |
| HDR                              |                           |
| Histogramă                       | 8, 57                     |
| I                                |                           |
| _<br>Imagine mică                | 78, 107                   |
| Imprimantă                       | 92, 95                    |
| Imprimare                        | 92, 96, 97                |
| Imprimare directă                | 92, 95                    |
| Indicator focalizare             | 5                         |
| Indicator luminos autodeclanşa   | tor <b>2</b> , <b>5</b> 5 |
| Informații despre fotografiere   |                           |
| Informații drept de autor        | 109, 145                  |
| Informații nivel ton             | 48                        |
| 1                                |                           |
| Intensitate                      | 34, 48                    |
| Intensitate<br>Interval          | 34, 48<br>120             |
| Interval<br>Interval fix automat | 34, 48<br>120<br>115      |

Note tehnice

| Î                                |          |
|----------------------------------|----------|
| Încărcător acumulator            | 168      |
| Înregistrare dată                | 109, 139 |
| Înregistrare film                | 19, 81   |
| Înregistrarea de filme cu redare |          |
| încetinită                       | 123, 125 |
| Înregistrarea filmelor           | 19, 81   |
|                                  |          |

# ī

| Jack intrare | audio/videc | <br>92, 93 |
|--------------|-------------|------------|

# L

| Language/Limba 109, | 143  |
|---------------------|------|
| Luminozitate        | 138  |
| Lună 🗨              | . 42 |

# Μ

| Marcaj de conformitate                 | 109, 147      |
|----------------------------------------|---------------|
| Marcare pentru încărcare               | 107, 129      |
| Mărire                                 |               |
| Mâncare                                |               |
| Memoria cache prefotograf              | iere          |
| ······································ | 113.114       |
| Memorie internă                        |               |
| Meniu configurare                      | 103, 136      |
| Meniu film                             | 103, 122      |
| Meniu fotografiere                     | 103, 110, 111 |
| Meniu portret inteligent               | 103, 120      |
| Meniu redare                           | 103, 129      |
| Meniu retea                            | 103, 134      |
| Meniul prezentare film scur            | t             |
| Microconector HDMI                     |               |
| Microfon (stereo)                      |               |
| Micsorare                              |               |
| Mod automat                            | 33, 34        |
| Mod avion                              | 108, 134      |
| Mod blit                               |               |
| Mod creativ                            |               |
| Mod focalizare automată                |               |
|                                        | 107, 119, 126 |
| Mod fotografiere                       |               |
| Mod iluminare fundal                   | 33, 36, 38    |
|                                        | . ,           |

| Mod imagine               | 106, 110      |
|---------------------------|---------------|
| Mod macro                 |               |
| Mod peisaj de noapte      | 33, 36, 37    |
| Mod portret de noapte     | 33, 36, 38    |
| Mod portret inteligent    |               |
| Mod prezentare film scurt |               |
| Mod redare                |               |
| Mod scenă                 |               |
| Mod selector aut. scene   | 33, 36, 37    |
| Mod sport                 | 33, 36, 39    |
| Mod zonă AF               | 106, 116      |
| Modul listare după dată   |               |
| Monitor                   | 3, 4, 13, 155 |
| Montură trepied           |               |
| Muzică fundal             |               |

# Ν

| Nivel compresie          | 110     |
|--------------------------|---------|
| Nivel încărcare baterie  | 17      |
| Nivel ton                |         |
| Nuanță                   |         |
| Număr de expuneri rămase | 17, 110 |
| Număr f/                 | 60      |
| Numărul de fotografii    | 85, 120 |
| Numele fişierelor        | 167     |

# <u>0</u>

| Obiectiv                 | 2, 169       |
|--------------------------|--------------|
| Observare păsări 🔪       |              |
| Ochi deschişi            | 106, 121     |
| Oprire automată          | 19, 109, 142 |
| Opțiuni afişare secvență | 72, 107, 133 |
| Opțiuni film             | 107, 122     |
| Opțiuni trimit. automată | 108, 134     |
| Oră de vară              | 15, 137      |
|                          |              |

# <u>P</u>

| Panoramă simplă 🛱    |        |
|----------------------|--------|
| Peisaj 🖬             |        |
| Petrecere/interior 💥 |        |
| PictBridge           | 92, 95 |
| Plajă 😤              |        |
| •                    |        |

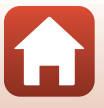

Note tehnice

Index

| Portret animal de casă 🦋 | 36, 41   |
|--------------------------|----------|
| Portret 💈                |          |
| Presetare manuală        | 112      |
| Prezentare diapozitive   | 107, 130 |
| Prioritate față          | 116      |
| Protejare                | 107, 131 |

# R

| Redare cadru întreg       |             |
|---------------------------|-------------|
| Redare miniaturi          |             |
| Redare panoramă simplă    | 45          |
| Redarea                   | 20, 72, 88  |
| Reducere ochi roșii       | 53          |
| Reducere zgomot vânt      | 107, 127    |
| Resetare totală           | 109, 146    |
| Restaurare set. implicite | 108, 135    |
| Retuşare cosmetică        | 48, 76, 107 |
| Retuşare rapidă           | 75, 107     |
| Rotire imagine            | 107, 131    |

# <u>S</u>

| Selector moduri               | 2, 17, 33 |
|-------------------------------|-----------|
| Selector multiplu             |           |
| Sensibilitate ISO             | 106, 115  |
| Setări curente                | 134       |
| Setări monitor                | 109, 138  |
| Setări sunet                  | 109, 141  |
| Sincronizare lentă            | 53        |
| Sincronizarea cu dispozitivul |           |
| inteligent                    | 136       |
| Soft                          | 48        |
| Sunet buton                   | 141       |
| Sunet declanşator             | 120, 141  |
| s                             |           |
| <del>7</del>                  | 21 72     |

| Ştergere                 | 21, 73   |
|--------------------------|----------|
| I                        |          |
| Tăiere                   | . 69, 79 |
| Telefotografie           | 58       |
| Temporizator autoportret | 54       |
| Terminare înregistrare   |          |
| Timp de expunere         | 60       |
|                          |          |

| Timp înregistrare film rămas<br>Tipul de baterie | 81, 82   |
|--------------------------------------------------|----------|
| TV                                               | 92, 93   |
| U                                                |          |
| Unghi larg                                       | 58       |
| Urmărire subiect                                 | 117, 118 |

# v

| <u>v</u>                  |          |
|---------------------------|----------|
| Versiune firmware         | 109, 147 |
| ViewNX-i                  |          |
| Viz./Ascund. grilă încadr | 6, 138   |
| Volum                     |          |
| VR film                   | 107, 127 |
| VR fotografie             | 109, 140 |

# <u>W</u> Wi-

| ′i- | F | i | 108, | 134 |
|-----|---|---|------|-----|
|-----|---|---|------|-----|

## 7

| 58, 109, 141 |
|--------------|
|              |
|              |
|              |

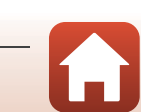

Acest manual nu poate fi reprodus sub nicio formă, în întregime sau pe părți fără autorizație scrisă din partea NIKON CORPORATION (excepție făcând citarea critică în articole sau recenzii).

# **NIKON CORPORATION**

© 2016 Nikon Corporation

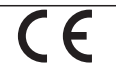

CT8K07(Y5) 6MN664Y5-07